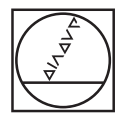

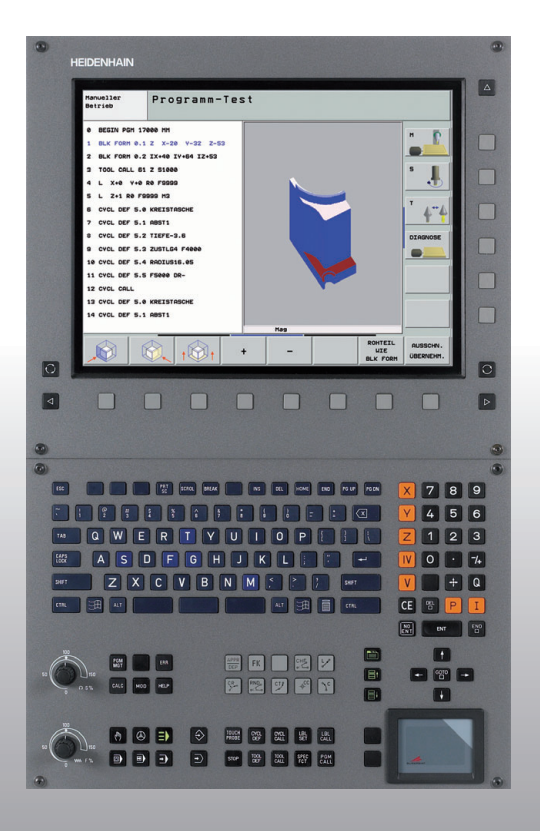

# **HEIDENHAIN**

Przewodnik programowania i obsługi Dialog tekstem otwartym

## **iTNC 530**

NC-software 340 490-04 340 491-04 340 492-04 340 493-04 340 494-04

Polski (pl) 1/2008

## Lotse (locman)

... jest pomocą przy programowaniu dla sterowania firmy HEIDENHAIN iTNC 530 w skróconej formie. Pełna instrukcja programowania i obsługi TNC znajduje się w Instrukcji obsługi dla użytkownika. Można tam znaleźć także informacje

- dotyczące programowania Q-parametrów
- dotyczące centralnego magazynu narzędzi
- 3D-korekcji narzędzi
- pomiaru narzędzi

#### Symbole w Przewodniku

Ważne informacje zostają wyróżnione w Przewodniku za pomocą następujących symboli:

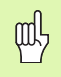

Ważna wskazówka!

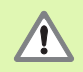

Ostrzeżenie: przy nieprzestrzeganiu niebezpieczeństwo dla operatora i maszyny!

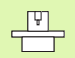

Maszyna i TNC muszą zostać przygotowane przez producenta maszyn dla opisanej funkcji!

| 3 |
|---|
| 7 |

Rozdział w Instrukcji obsługi. Tu znajdują się wyczerpujące informacje na dany temat.

| Sterowanie                                  | NC-software-numer |
|---------------------------------------------|-------------------|
| iTNC 530                                    | 340 490-04        |
| iTNC 530, wersja eksportowa                 | 340 491-04        |
| iTNC 530 z Windows XP                       | 340 492-04        |
| iTNC 530 z Windows XP;<br>wersja eksportowa | 340 493-04        |
| iTNC 530 stanowisko<br>programowania        | 340 494-04        |

## Spis treści

| Lotse (przewodnik programowania i obsługi)       | 3   |
|--------------------------------------------------|-----|
| Podstawy                                         | 5   |
| Najazd konturu i odsunięcie narzędzia od konturu | 16  |
| Funkcje toru kształtowego                        | 22  |
| Programowanie dowolnego konturu FK               | 31  |
| Podprogramy i powtórzenia części programu        | 41  |
| Praca z cyklami                                  | 44  |
| Cykle dla wytwarzania odwiertów i gwintów        | 46  |
| Kieszenie, czopy i rowki wpustowe                | 63  |
| Wzory punktowe                                   | 70  |
| SL-cykle                                         | 72  |
| Cykle dla frezowania metodą wierszowania         | 83  |
| Cykle dla przeliczania współrzędnych             | 87  |
| Cykle specjalne                                  | 95  |
| Funkcja PLANE (software opcja 1)                 | 99  |
| Grafiki i wyświetlacze stanu                     | 113 |
| DIN/ISO-programowanie                            | 116 |
| Funkcje dodatkowe M                              | 123 |

Spis treści

## Podstawy

#### Programy/pliki

Patrz "Programowanie, zarządzanie plikami".

Programy; tabele i teksty TNC zapisuje do pamięci w postaci plików. Oznaczenie pliku składa się z dwóch komponentów:

| PROG20             | .H                           |
|--------------------|------------------------------|
| Nazwa pliku        | Typ pliku                    |
| maksymalna długość | patrz tabela z prawej strony |

| Pliki w TNC                                                                                                    | Тур                                                   |
|----------------------------------------------------------------------------------------------------|-------------------------------------------------------|
| <b>Programy</b><br>w formacie firmy HEIDENHAIN<br>w formacie DIN/ISO                                                                                                    | .H<br>.I                                              |
| <b>smart.NC-programy</b><br>unit-program<br>program konturu<br>tabele punktów                                                                                                    | .HU<br>.HC<br>.HP                                     |
| Tabele dla<br>narzędzi<br>zmieniacza narzędzi<br>palet<br>punktów zerowych<br>punktów<br>presets (punkty odniesienia)<br>danych skrawania<br>materiałów narzędzi skrawających,<br>materiałów produkcyjnych | .T<br>.TCH<br>.P<br>.D<br>.PNT<br>.PR<br>.CDT<br>.TAB |
| <b>Teksty jako</b><br>ASCII-pliki<br>pliki pomocy                                                                                                    | .A<br>.CHM                                            |

#### Otworzenie nowego programu obróbki

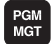

- Wybrać skoroszyt; w którym ma zostać zapisany program do pamięci
- Wprowadzić nową nazwę programu, potwierdzić przy pomocy klawisza ENT.
- Wybrać jednostkę miary: softkey MM lub INCH nacisnąć. TNC przechodzi do okna programu i otwiera dialog dla definicji BLK-FORM (półwyrób)
- Wprowadzić dane osi wrzeciona
- Po kolei wprowadzić współrzędne X, Y i Z MIN-punktu
- Po kolei wprowadzić współrzędne X, Y i Z MAX-punktu

#### 1 BLK FORM 0.1 Z X+0 Y+0 Z-50

#### 2 BLK FORM 0.2 X+100 Y+100 Z+0

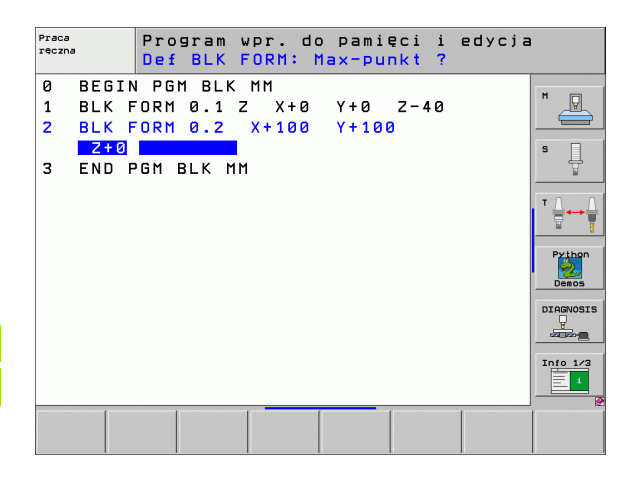

#### Określenie rozplanowania ekranu

B

Patrz "Wprowadzenie, iTNC 530".

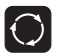

Wyświetlenie softkeys dla określenia rozplanowania ekranu monitora

| Tryb pracy                                    | Zawartość ekranu monitora           |                           |
|-----------------------------------------------|-------------------------------------|---------------------------|
| Obsługa ręczna i Elektr.<br>kółko obrotowe    | Pozycje                             | POZYCJA                   |
|                                               | pozycje z lewej, status z<br>prawej | POZYCJA<br>+<br>POLOZENIE |
| Pozycjonowanie z ręcznym wprowadzeniem danych | Program                             | PROGRAM                   |
|                                               | program z lewej, status z<br>prawej | PROGRAM<br>+<br>POLOZENIE |

| Pra   | ca rę          | czna |            |          |            |               |        |          | Prog<br>WPr. | ram<br>do pami. |
|-------|----------------|------|------------|----------|------------|---------------|--------|----------|--------------|-----------------|
|       |                |      |            |          | 1          |               |        | _        |              | M _             |
| RZECZ | X              | +24  | 4.46       | 3        | Przes      | gląd PGM      | LBL CY | C M POS  | 5 <b>•</b>   |                 |
|       | Y              | -21  | 8.28       | 6        | ODLE       | G             |        |          |              | s 📙             |
| 1     | Z              | +    | 7.33       | 7        | Ŷ          | +1383.003     | *C +99 | 3922.300 | -1           |                 |
|       | * a            | +    | 0.00       | 0        | z          | +5025.497     |        |          |              | - 0             |
|       | <del>*</del> A | +    | 0.00       | 0        | *8 +       | 99999.000     |        |          |              | T ≟↔            |
|       | * B            | +7   | 6.70       | 0        |            |               |        |          |              | a '             |
|       | <b>* C</b>     | +    | 0.00       | 0        | ľ          | T +0.00       | 30     |          |              | Dutter          |
|       |                |      |            |          |            | +0.0000       |        |          |              |                 |
|       |                |      |            |          |            | +0.0000       |        |          |              | Demos           |
|       | S 1            | 0.00 | <b>0</b> 0 |          |            | brót podst.   | +0.000 | •        |              | DIAGNOSI        |
| . 15  | TS             | Z    | 5 2500     |          |            |               |        |          |              |                 |
|       | F 0            |      | •          | 15 /9    |            |               |        |          |              | Toto 1/         |
|       |                |      |            | 0%<br>0% | S-I<br>SEN | IST<br>Mmj Li |        | 09:0     | 8            | 1               |
|       |                | s    | F          | DC       | NDA        | PRESET        |        | 3D R     | тот          | NARZEDZI        |

| 1 L X-230 Y+200 R0 FMAX ODLEG X +0.000 0B<br>2 L Z-150 R0 FMAX Y +0.000 0C<br>2 Y +0.000 0C | +8.800          |
|---------------------------------------------------------------------------------------------|-----------------|
| 2 L Z-150 R0 FMRX<br>2 L Z-160 R0 FMRX<br>2 +0.000 *C<br>Z +0.000                           | +0.000          |
| Z +9,899                                                                                    | +0.000          |
| 3 L 8-20 R0 FMRX #8 +0.000                                                                  | s 🗋             |
| 4 L B+20 R0 FMAX *A +0.000                                                                  |                 |
| 5 L 8+8 R8 FMAX                                                                             | ТЛ              |
| 5 TOOL CALL 2 Z<br>7 CYCL DEF 255 KIESZEN PROSTOKATNA >                                     |                 |
| 8 CYCL CALL M3                                                                              | Python<br>Demos |
| 0% SINm) LINET 1 09:09                                                                      | DIAGNOSI        |
| 🗙 +244.463 Y -218.286 Z                                                                     | +7.337 🖳        |
| +a +0.000 +A +0.000 +B +                                                                    | 76.700          |
| +C +0.000                                                                                   | Info 1/3        |
|                                                                                             |                 |

Podstawy

| Tryb pracy                                  | Zawartość ekranu monitora                           |                               | Wykonar                                                     | nie program                                            | nu, aı     | utomatyc                      | cz.                                      | Pro                            | gram<br>. do pami.   |
|---------------------------------------------|-----------------------------------------------------|-------------------------------|-------------------------------------------------------------|--------------------------------------------------------|------------|-------------------------------|------------------------------------------|--------------------------------|----------------------|
| Przebieg programu<br>sekwencją wierszy      | Program                                             | PROGRAM                       | 0 BEGIN PGM :<br>1 BLK FORM 0<br>2 BLK FORM 0               | 17011 MM<br>.1 Z X-60 Y-70 Z-<br>.2 X+130 Y+50 Z+4     | 20         |                               |                                          |                                |                      |
| pojedyńczymi wierszami<br>test programu     | program z lewej, segmentowanie<br>programu z prawej | PROGRAM<br>+<br>CZLONY        | 3 TOOL CALL 3<br>4 L X-50 Y-<br>5 L X-30 Y-<br>6 RND R20    | 3 Z 53500<br>-30 Z+20 R0 F1000 M<br>-40 Z+10 RR        | 3          |                               |                                          |                                |                      |
|                                             | program z lewej, status z prawej                    | PROGRAM<br>+<br>POLOZENIE     | 7 L X+70 Y-<br>8 CT X+70 Y                                  | -60 Z-10<br>Y+30<br>0% S-IST                           |            |                               |                                          |                                | Python<br>Demos      |
|                                             | program z lewej, grafika z prawej                   | PROGRAM<br>+<br>GRAFIKA       | ★ + 2<br>**a<br>**C                                         | 44.463 Y<br>+0.000 ++ R<br>+0.000                      | - 2 1<br>+ | 8.286 Z<br>0.000 #B           | + <sup>-</sup><br>+ 7 (                  | 7.337<br>5.700                 | DIAGNOSE             |
|                                             | Grafika                                             | GRAFIKA                       |                                                             | KONIEC STRONA                                          | STRONA     | S 2500 F<br>SKANOU.<br>BLOKOU | 0.00<br>e<br>TEST<br>UZYCIA<br>NARZEDZIA | M 5 / 9<br>PKT.ZEROW<br>TABELA | NARZEDZIE<br>TABLICA |
| Przebieg programu<br>sekwencją wierszy lub  | program z lewej, aktywny objekt<br>kolizji z prawej | KINEMATYKA<br>+<br>PROGRAMOWA | Praca                                                       | Program                                                | wpr.       | do pami(                      | eci i e                                  | dvcia                          | 1                    |
| przebieg programu<br>pojedyńczymi wierszami | Aktywne objekty kolizji                             | KINEMATYKA                    | 0 BEGIN PGM I<br>1 BLK FORM 0                               | EMOSEFK MM<br>.1 Z X-80 Y-80 Z-                        | 20         |                               |                                          |                                | M                    |
| Programowanie/edycja                        | Program                                             | PROGRAM                       | 2 BLK FORM 0<br>3 TOOL CALL 4<br>4 L Z+50 R0<br>5 L X+0 Y+1 | .2 X+80 Y+80 Z+0<br>5 Z \$4000<br>FMAX M3<br>0 R0 FMAX |            | $\square$                     |                                          |                                | S                    |
|                                             | program z lewej, segmentowanie<br>programu z prawej | PROGRAM<br>+<br>CZLONY        | 6 L Z-5 R0 1<br>7 FPOL X+0<br>8 FL PR+22.1<br>9 FC DR+ R22  | FMAX<br>Y+0<br>5 PA+0 RL F750<br>.5 CLSD+ CCX+0 CCY    | +0         |                               |                                          | $\left \right\rangle$          | Python<br>Demos      |
|                                             | program z lewej grafika<br>programowa z prawej      | PROGRAM<br>+<br>GRAFIKA       | 10 FCT DR- R6<br>11 FL X+2 Y<br>12 FSELECT2<br>13 FL LEN23  | 0<br>+55 LEN16 AN+90<br>AN+0                           | (          |                               |                                          |                                | DIAGNOSIS            |
|                                             | program z lewej, 3D-grafika<br>liniowa z prawej     | PROGRAM<br>+<br>3D-LINIE      | 14 FC DR- R65                                               |                                                        | STRONA     | ZNAJDZ                        | START                                    | START<br>POJ. BLOK             | RESET<br>+<br>START  |

#### Współrzędne prostokątne - absolutne

Dane wymiarowe odnoszą się do aktualnego punktu zerowego. Narzędzie przemieszcza się **na** współrzędne absolutne.

#### Programowalne w NC-bloku osie

przemieszczenia po prostej Ruchy kołowe 2 osie liniowe płaszczyzny lub 3 osie liniowe z cyklem 19 PŁASZCZYZNA OBROBKI

#### Współrzędne prostokątne - przyrostowe

Dane wymiarowe odnoszą się do ostatnio zaprogramowanej pozycji narzędzia. Narzędzie przemieszcza się **o** współrzędne przyrostowe.

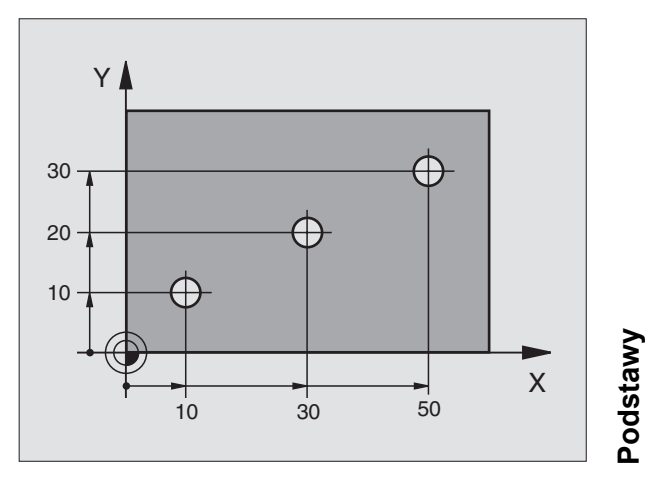

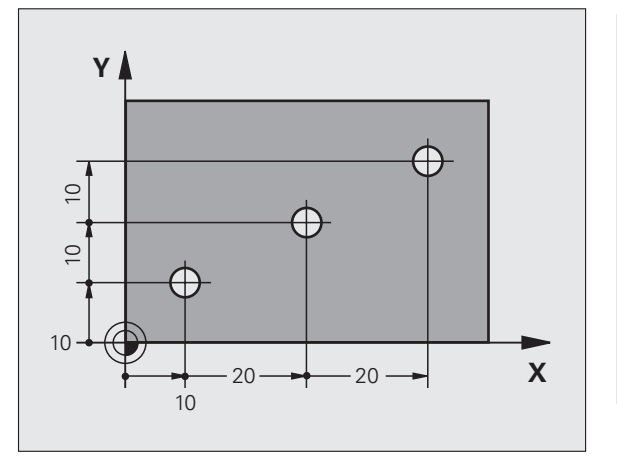

#### Punkt środkowy okręgu i biegun: CC

Punkt środkowy okręgu **CC** należy wprowadzić, aby móc programować kołowe ruchy po torze przy pomocy funkcji toru kształtowego **C** (patrz strona 26) . **CC** zostaje wykorzystywany z drugiej strony jako biegun dla danych wymiarowych we współrzędnych biegunowych.

CC zostaje określony we współrzędnych prostokątnych.

Określony absolutnie punkt środkowy okręgu lub biegun **CC** odnosi się zawsze do momentalnie aktywnego punktu zerowego.

Inkrementalnie określony punkt środkowy okręgu lub biegun **CC** odnosi się zawsze do ostatnio zaprogramowanej pozycji narzędzia.

# CCY CCX CCX X

#### Oś bazowa kąta

Kąt – jak i kąt we współrzędnych biegunowych  $\mbox{\bf PA}$  i kąt obrotu  $\mbox{\bf ROT}$  – odnoszą się do osi bazowej.

| Płaszczyzna robocza | Oś bazowa i 0°-kierunek |
|---------------------|-------------------------|
| X/Y                 | +X                      |
| Y/Z                 | +Y                      |
| Z/X                 | +Z                      |

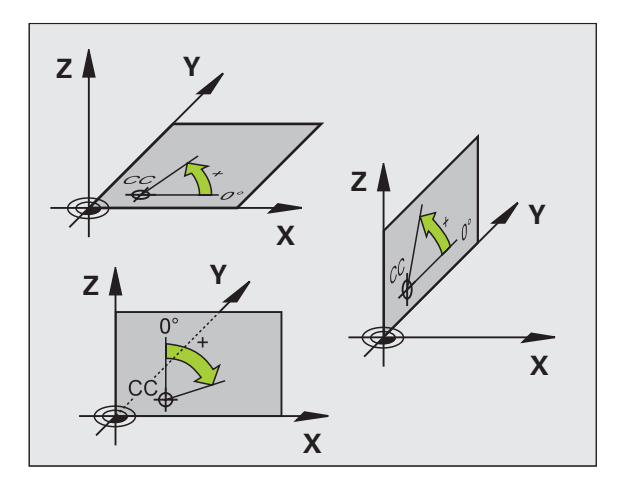

Podstawy

#### Współrzędne biegunowe

Dane wymiarowe we współrzędnych biegunowych odnoszą się do bieguna **CC**. Pozycja

zostaje określona na płaszczyźnie roboczej poprzez:

- Promień we współrzędnych biegunowych PR = odstęp pozycji od bieguna CC
- Kąt we współrzędnych biegunowych PA = kąt od osi bazowej kąta do odcinka CC – PR

#### Przyrostowe dane wymiarowe

Przyrostowe dane wymiarowe we współrzędnych biegunowych odnoszą się do ostatnio zaprogramowanej pozycji.

#### Programowanie współrzędnych biegunowych

- L
- Wybór funkcji toru kształtowego

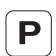

- Nacisnąć klawisz P
- Odpowiedzieć na pytania dialogu

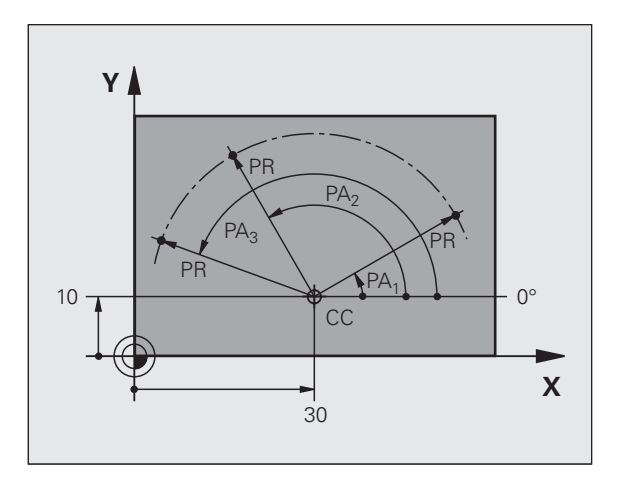

#### Definiowanie narzędzi

#### Dane o narzędziach

Każde narzędzie oznaczone jest numerem od 0 do 254. Jeśli pracujemy z tabelami narzędzi, to możemy używać wyższych numerów i dodatkowo nadawać nazwy narzędzi.

#### Wprowadzanie danych narzędzia

Dane narzędzia (długość L i promień R) mogą zostać zapisane:

w formie tabeli narzędzi (centralnie, program TOOL.T)

#### lub

TOOL DEF

Podstawy

bezpośrednio w programie za pomocą TOOL DEF-wierszy (lokalnie)

- Numer narzędzia
- Długość narzędzia L
- Promień narzędzia R
- Ustalić rzeczywistą długość narzędzia przy pomocy przyrządu wstępnego nastawienia, zaprogramowana zostaje ustalona długość.

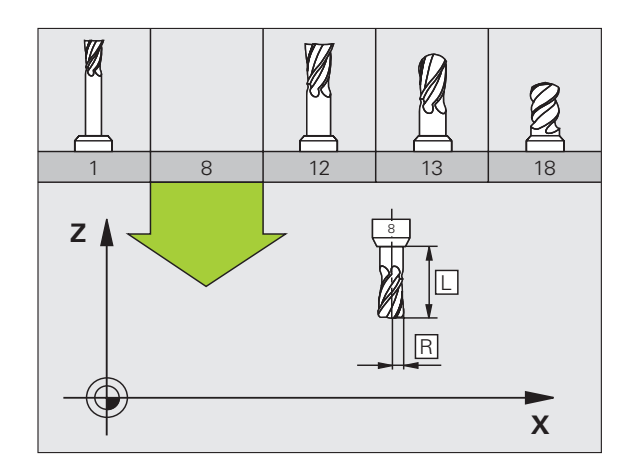

#### Wywołanie danych narzędzia

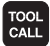

- Numer narzędzia lub nazwa narzędzia
- Oś wrzeciona równoległa do X/Y/Z: oś narzędzia
- Prędkość obrotowa wrzeciona S
- Posuw F
- Naddatek długości narzędzia DL (np. zużycie)
- Naddatek promienia narzędzia DR (np. zużycie)
- Naddatek promienia narzędzia DR2 (np. zużycie)
- 3 TOOL DEF 6 L+7.5 R+3
- 4 TOOL CALL 6 Z S2000 F650 DL+1 DR+0.5 DR2+0.1
- 5 L Z+100 R0 FMAX
- 6 L X-10 Y-10 RO FMAX M6

#### Zmiana narzędzia

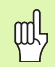

- Przy najeździe na pozycję zmiany narzędzia zwrócić uwagę na niebezpieczeństwo kolizji!
- Określić kierunek obrotu wrzeciona poprzez funkcję M:
  - M3: bieg prawy
  - M4: bieg lewy
- Naddatki dla promienia lub długości narzędzia maksymalnie ± 99.999 mm!

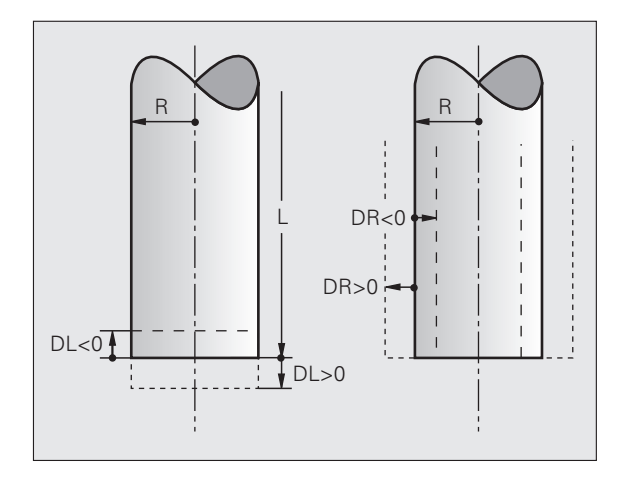

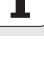

#### Korekcje narzędzia

Przy obróbce TNC uwzględnia długość L i promień R wywoływanego narzędzia.

#### Korekcja długości

Początek działania:

przemieszczenie narzędzia na osi wrzeciona

Koniec działania:

wywołanie nowego narzędzia lub narzędzia o długości L=0

# Podstawy

Korekcja promienia

- Początek działania:
- przemieszczenie narzędzia na płaszczyźnie obróbki z RR lub RL Koniec działania:
- zaprogramować wiersz pozycjonowania z R0
- Bez korekcji promienia pracować (np. wiercenie):
- zaprogramować wiersz pozycjonowania z R0

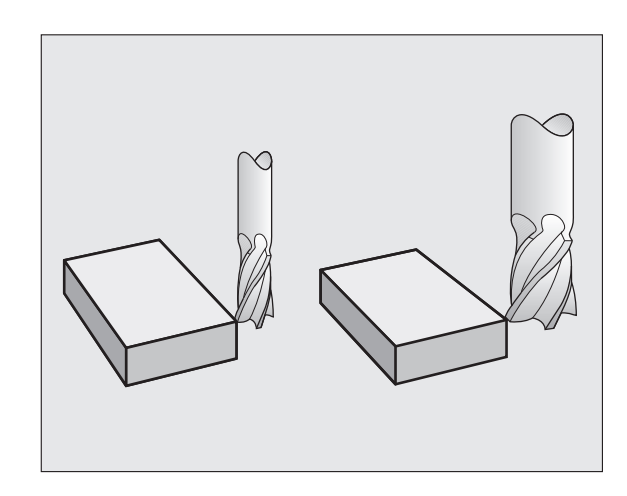

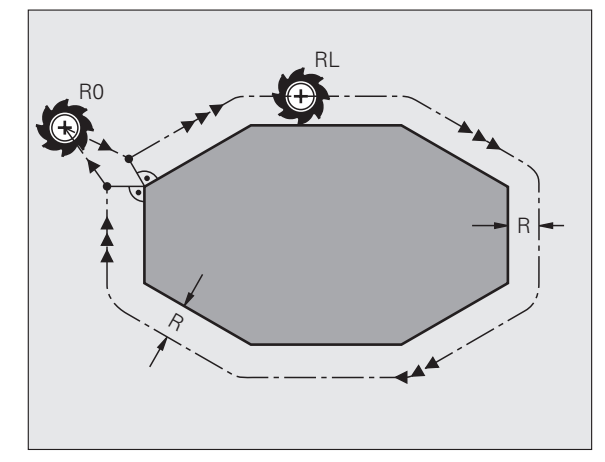

# Wyznaczenie punktu odniesienia bez 3D-sondy impulsowej

Przy wyznaczaniu punktów odniesienia ustawia się wyświetlacz TNC na współrzędne znanej pozycji obrabianego przedmiotu:

- narzędzie zerowe o znanym promieniu zamontować
- Wybrać rodzaj pracy Obsługa ręczna lub Elektr. kółko ręczne
- zarysować powierzchnię bazową na osi narzędzia i wprowadzić długość narzędzia
- zarysować powierzchnie bazowe na płaszczyźnie obróbki i zapisać pozycję punktu środkowego narzędzia

#### Ustawianie i pomiar przy pomocy 3D-sond pomiarowych

Szczególnie szybko, prosto i dokładnie następuje nastawienie maszyny przy pomocy 3D-sondy impulsowej firmy HEIDENHAIN.

Oprócz funkcji próbkowania dla zbrojenia obrabiarki w trybach pracy Obsługa ręczna i El. Kółko ręczne; znajduje się w trybach pracy przebiegu programu cały szereg cykli pomiarowych do dyspozycji (patrz także Instrukcja obsługi Cykle sondy pomiarowej):

- cykle pomiarowe dla ustalenia i kompensowania ukośnego położenia obrabianego przedmiotu
- cykle pomiarowe dla automatycznego wyznaczenia punktu odniesienia
- cykle pomiarowe dla automatycznego pomiaru obrabianego przedmiotu z porównaniem tolerancji i automatycznej korekcji narzędzia

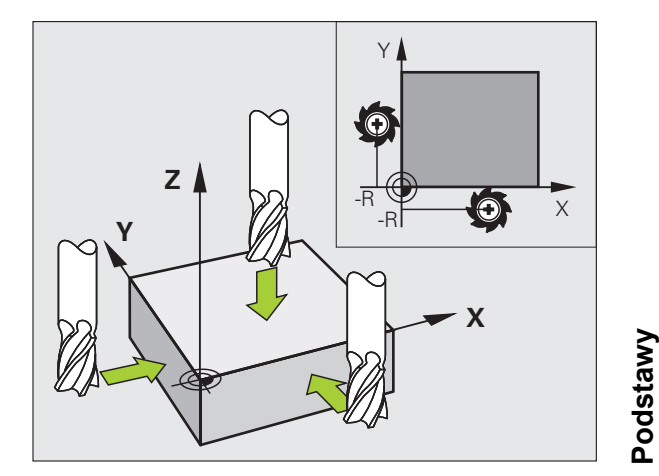

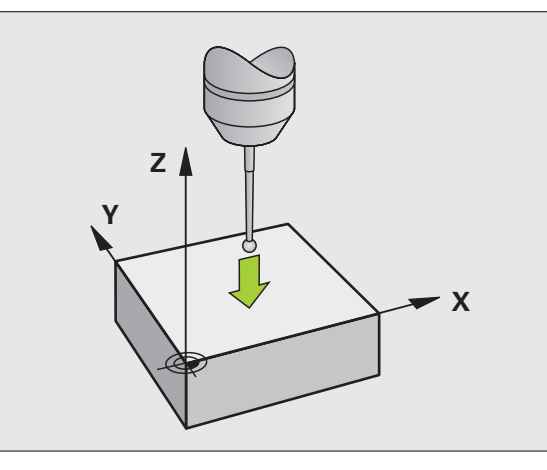

# Najazd konturu i odsunięcie narzędzia od konturu

#### Punkt startu P<sub>S</sub>

P<sub>S</sub> leży poza konturem i musi zostać najechany bez korekcji promienia.

#### Punkt pomocniczy P<sub>H</sub>

P<sub>H</sub> leży poza konturem i zostaje obliczony przez TNC.

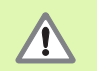

TNC przemieszcza narzędzie od punktu startu  $P_S$  do punktu pomocniczego  $P_H$  z ostatnio zaprogramowanym posuwem!

#### Pierwszy punkt konturu $P_A$ i ostatni punkt konturu $P_E$

Pierwszy punkt konturu  $P_A$  zostaje zaprogramowany w **APPR**-wierszu (angl: approach = najazd). Ostatnio punkt konturu zostaje programowany standardowo.

#### Punkt końcowy P<sub>N</sub>

 $P_N$  leży poza konturem i wynika z **DEP**-wiersza (angl: depart = odjazd).  $P_N$  zostaje automatycznie z **R0** najechany.

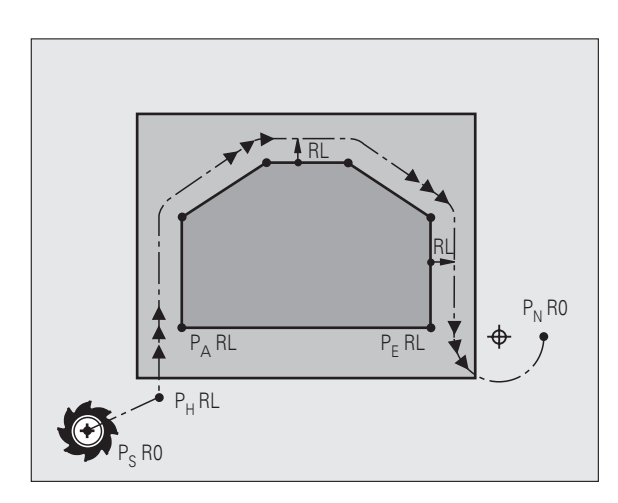

#### Funkcje toru kształtowego przy dosunięciu i odsunięciu

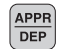

ᇞ

Nacisnąć softkey z żądaną funkcją toru kształtowego:

| APPR LT | DEP |
|---------|-----|
|         |     |
| ~ P     | ~0  |
| 9       | G   |

prosta z przejściem tangencjalnym

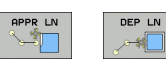

prosta prostopadła do punktu konturu

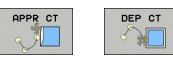

Tor kołowy z przejściem tangencjalnym

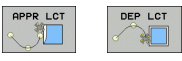

odcinek prostej z tangencjalnym przejściem po okręgu do konturu

Korekcję promienia programować w APPR-wierszu!
 DEP-wiersze ustawiają korekcję promienia na R0!

#### Dosunięcie narzędzia po prostej z przyleganiem stycznym: APPR LT

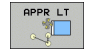

- współrzędne dla pierwszego punktu konturu P<sub>A</sub>
- LEN: odległość punktu pomocniczego P<sub>H</sub> do pierwszego punktu konturu P<sub>A</sub>
- korekcja promienia RR/RL

#### 7 L X+40 Y+10 RO FMAX M3

- 8 APPR LT X+20 Y+20 Z-10 LEN15 RR F100
- 9 L Y+35 Y+35

10 L ...

# Dosunąć narzędzie po prostej prostopadle do pierwszego punktu konturu: APPR LN

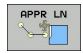

- współrzędne dla pierwszego punktu konturu P<sub>A</sub>
- LEN: odległość punktu pomocniczego P<sub>H</sub> do pierwszego punktu konturu P<sub>A</sub>
- korekcja promienia RR/RL

#### 7 L X+40 Y+10 RO FMAX M3

8 APPR LN X+10 Y+20 Z-10 LEN15 RR F100

9 L X+20 Y+35

10 L ...

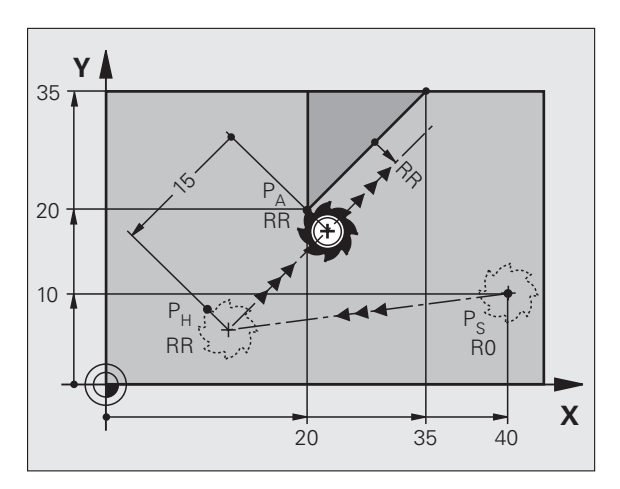

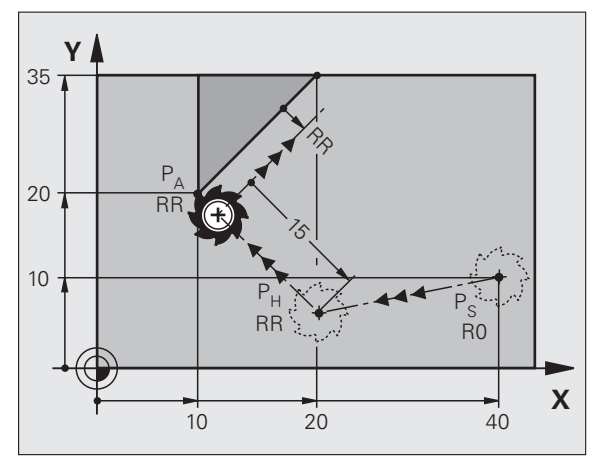

# Najazd konturu i odsunięcie narzędzia od konturu

# Dosunąć narzędzie na torze kołowym z przyleganiem stycznym: APPR CT

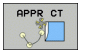

- współrzędne dla pierwszego punktu konturu P<sub>A</sub>
- promień R R > 0 zapisać
- kąt punktu środkowego CCA CCA > 0 zapisać
- korekcja promienia RR/RL

#### 7 L X+40 Y+10 RO FMAX M3

8 APPR CT X+10 Y+20 Z-10 CCA180 R+10 RR F100

9 L X+20 Y+35

10 L ...

# Dosuw narzędzia po torze kołowym z przejściem tangencjalnym do konturu i po odcinku prostej: APPR LCT

| AF | PR  | LCI | T I |
|----|-----|-----|-----|
| 2  | . 7 |     |     |
|    | 9   |     |     |

- współrzędne dla pierwszego punktu konturu P<sub>A</sub>
- promień R
- R > 0 zapisać
  korekcja promienia RR/RL
- 7 L X+40 Y+10 RO FMAX M3
- 8 APPR LCT X+10 Y+20 Z-10 R10 RR F100
- 9 L X+20 Y+35

10 L ...

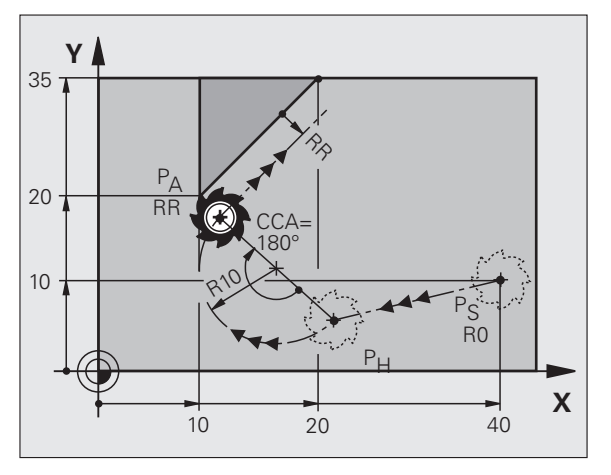

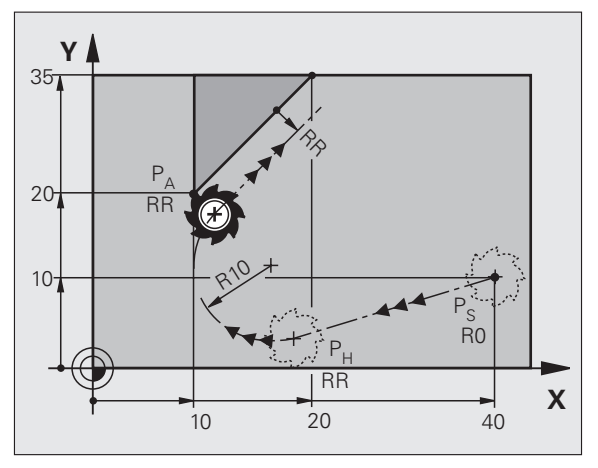

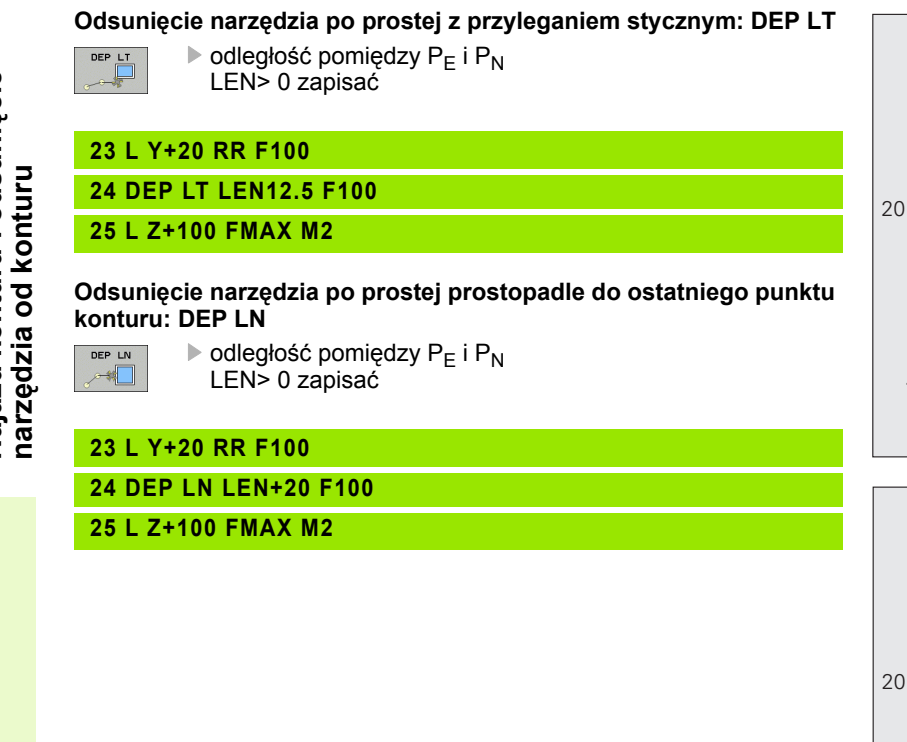

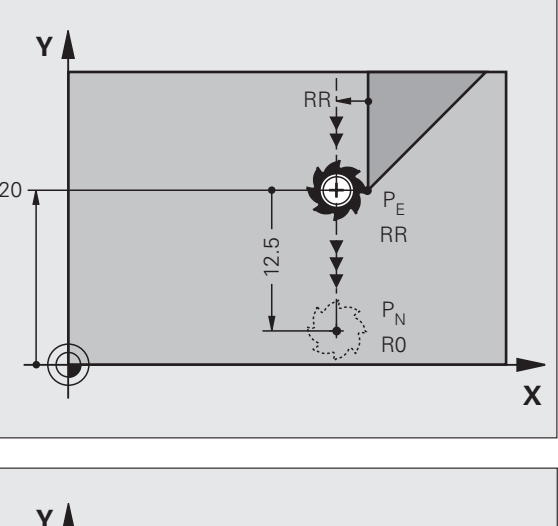

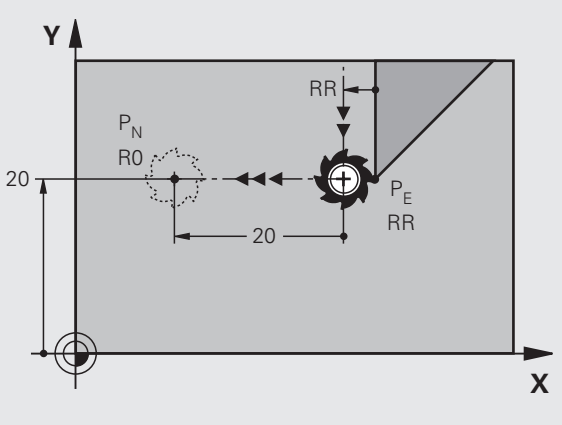

20

# Najazd konturu i odsunięcie narzędzia od konturu

## Odsunąć narzędzie na torze kołowym z przyleganiem stycznym: DEP CT

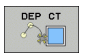

- promień R
  - R > 0 zapisać
- kąt punktu środkowego CCA

#### 23 L Y+20 RR F100

#### 24 DEP CT CCA 180 R+8 F100

#### 25 L Z+100 FMAX M2

Odsunięcie narzędzia na torze kołowym z przyleganiem stycznym do konturu i odcinkiem prostej: DEP LCT

- współrzędne punktu końcowego P<sub>N</sub>
  promień R
  - R > 0 zapisać

#### 23 L Y+20 RR F100

24 DEP LCT X+10 Y+12 R+8 F100

25 L Z+100 FMAX M2

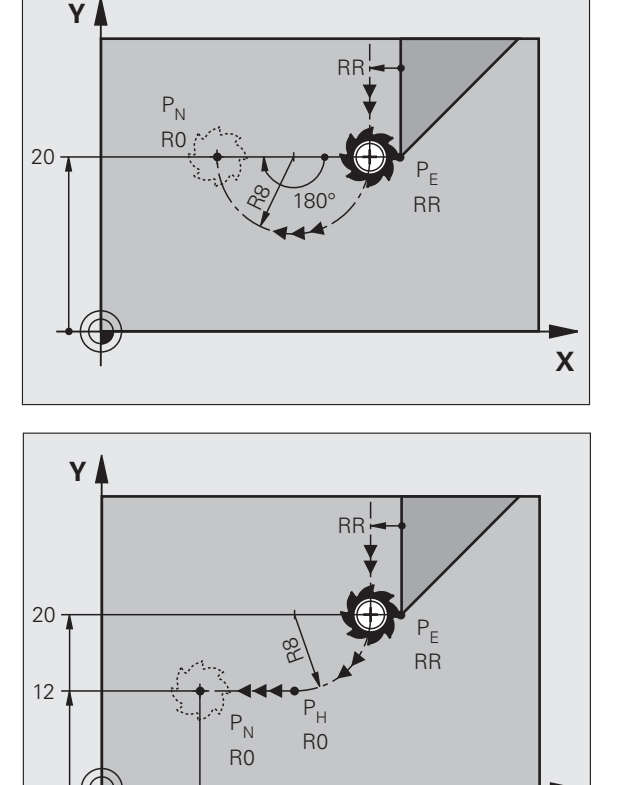

10

i

X

### Funkcje toru kształtowego

#### Funkcje toru kształtowego dla wierszy pozycjonowania

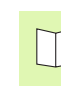

Patrz "Programowanie: programowanie konturów".

#### Uzgodnienie

Dla programowania przemieszczenia narzędzia przyjmuje się zasadniczo, iż narzędzie się porusza a obrabiany przedmiot stoi nieruchomo.

#### Zapis pozycji docelowych

Pozycje docelowe mogą zostać podawane we współrzędnych prostokątnych lub biegunowych – zarówno absolutnych jak i przyrostowych lub mieszanych absolutnych i przyrostowych.

#### Dane w wierszu pozycjonowania

Pełny wiersz pozycjonowania zawiera następujące dane:

- funkcja toru kształtowego
- Współrzędne końcowego punktu elementu konturu (pozycja docelowa)
- Korekcja promienia RR/RL/R0
- Posuw F
- Funkcja dodatkowa M

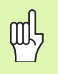

Tak wypozycjonować narzędzie na początku programu obróbki; iż wykluczone zostanie uszkodzenie narzędzia jak i obrabianego przedmiotu.

| Funkcje toru kształtowego                                                     |                          | Strona |
|-------------------------------------------------------------------------------|--------------------------|--------|
| Prosta                                                                        | L                        | 23     |
| <b>Fazka</b> pomiędzy dwoma<br>prostymi                                       | CHF<br>o <sup>-</sup> Lo | 24     |
| Zaokrąglanie naroży                                                           |                          | 25     |
| Punkt środkowy okręgu<br>lub<br>Współrzędne bieguna<br>wprowadzić             | ф<br>О                   | 26     |
| <b>Tor kołowy</b> wokół środka<br>koła CC                                     | 2°                       | 26     |
| Tor kołowy z promieniem                                                       | CR                       | 27     |
| Tor kołowy ze stycznym<br>przyleganiem do<br>poprzedniego elementu<br>konturu | CTP                      | 28     |
| Programowanie<br>swobodnego konturu FK                                        | FK                       | 31     |

#### Prosta L

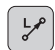

- Współrzędne punktu końcowego prostej
- Korekcja promienia RR/RL/R0
- Posuw F
- Funkcja dodatkowa M

#### Przy pomocy współrzędnych prostokątnych

- 7 L X+10 Y+40 RL F200 M3
- 8 L IX+20 IY-15
- 9 L X+60 IY-10

#### Przy pomocy współrzędnych biegunowych

12 CC X+45 Y+25

13 LP PR+30 PA+0 RR F300 M3

14 LP PA+60

- 15 LP IPA+60
- 16 LP PA+180

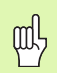

- Określić biegun CC, zanim zostaną zaprogramowane współrzędne biegunowe!
- Zaprogramować biegun CC tylko przy pomocy współrzędnych prostokątnych!
- Biegun CC istnieje tak długo, aż zostanie określony nowy CC biegun!

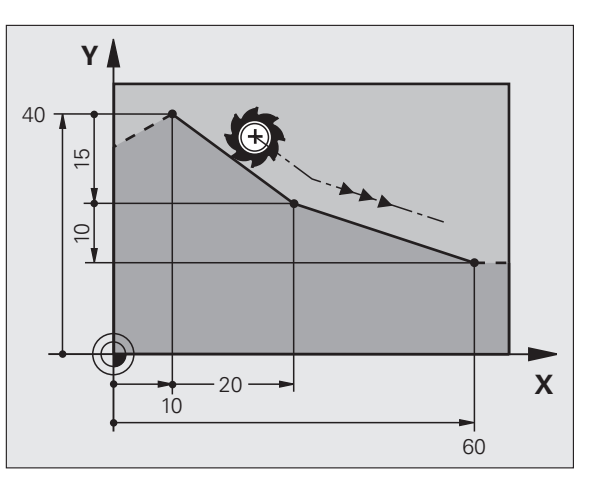

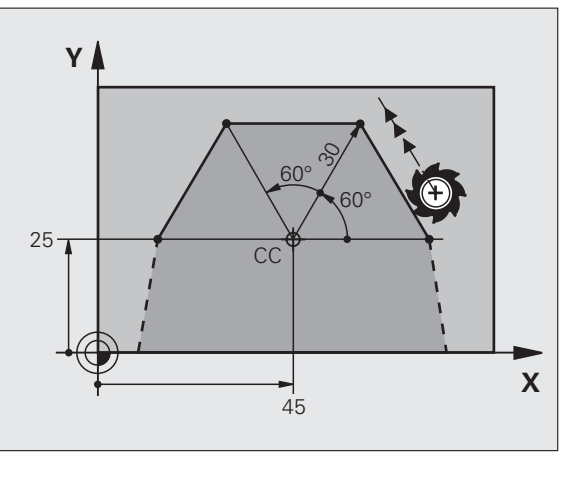

23

#### Fazkę CHF umieścić pomiędzy dwoma prostymi

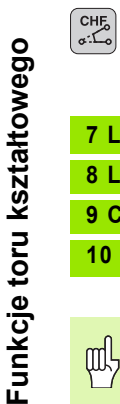

- Długość odcinka fazki
- Posuw F

#### 7 L X+0 Y+30 RL F300 M3

8 L X+40 IY+5

#### 9 CHF 12 F250

10 L IX+5 Y+0

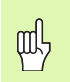

- Kontur nie może rozpoczynać się od CHF-wiersza!
- Korekcja promienia przed i po CHF-zapisie musi być taka sama!
- Fazka musi być wykonywalna przy pomocy wywołanego narzędzia!

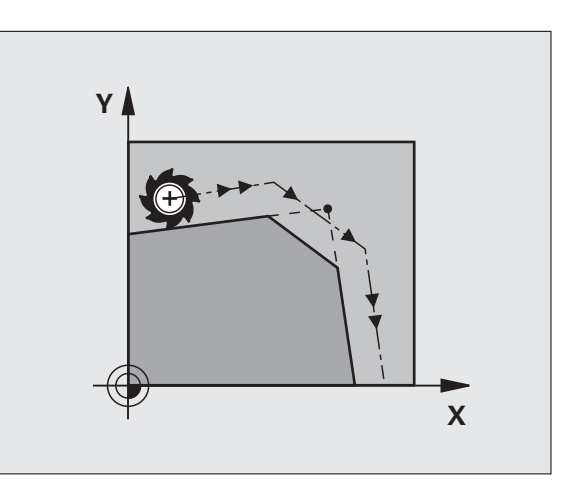

# Funkcje toru kształtowego

#### Zaokrąglanie rogów RND

Początek i koniec łuku kołowego tworzą tangencjalne przejścia z poprzednim i następnym elementem konturu.

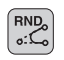

Promień R łuku kołowego

Posuw F dla zaokrąglania naroży

#### 5 L X+10 Y+40 RL F300 M3

6 L X+40 Y+25

7 RND R5 F100

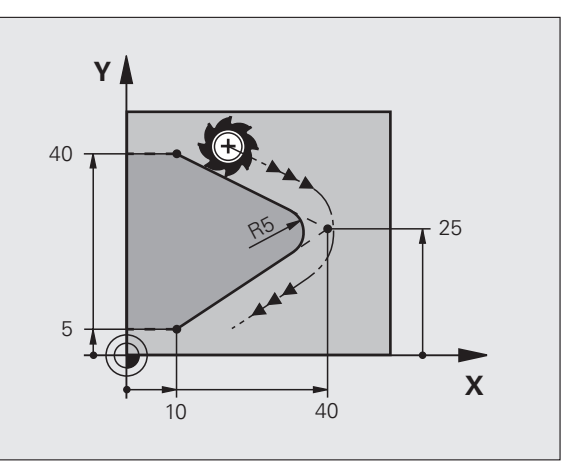

#### Tor kołowy wokół środka okręgu CC

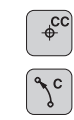

- Współrzędne punktu środkowego okręgu CC
- Współrzędne punktu końcowego łuku kołowego
- Kierunek obrotu DR

Przy pomocy  ${\bf C}$  und  ${\bf CP}$  można zaprogramować koło pełne w jednym wierszu.

#### Przy pomocy współrzędnych prostokątnych

6 L X+45 Y+25 RR F200 M3

7 C X+45 Y+25 DR+

#### Przy pomocy współrzędnych biegunowych

#### 18 CC X+25 Y+25

19 LP PR+20 PA+0 RR F250 M3

#### 20 CP PA+180 DR+

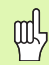

- Określić biegun CC, zanim zostaną zaprogramowane współrzędne biegunowe!
- Zaprogramować biegun CC tylko przy pomocy współrzędnych prostokątnych!
- Biegun CC istnieje tak długo, aż zostanie określony nowy CC biegun!
- Punkt końcowy okręgu zostaje tylko przy pomocy PA ustalony!

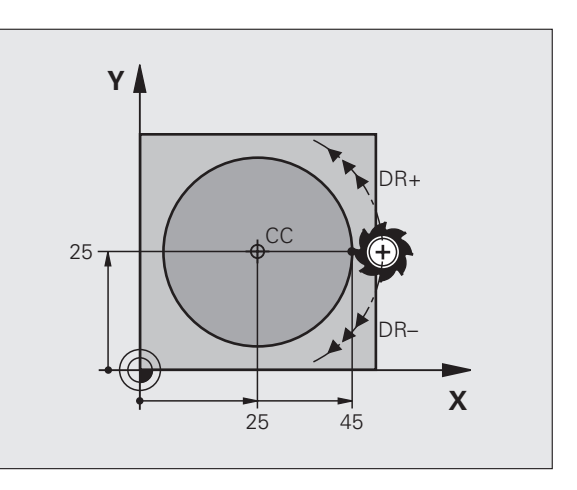

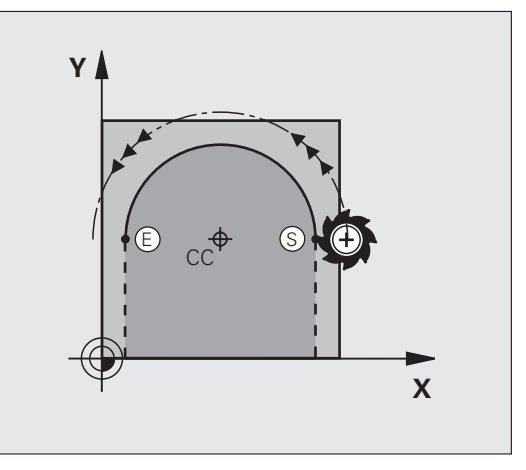

# Funkcje toru kształtowego

#### Tor kołowy CR z promieniem

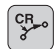

- Współrzędne punktu końcowego łuku kołowego
  Promień R
- duży łuk kołowy: ZW > 180, R ujemny mały łuk kołowy: ZW < 180, R dodatni
- Kierunek obrotu DR

10 L X+40 Y+40 RL F200 M3

11 CR X+70 Y+40 R+20 DR- (łUK 1)

lub

11 CR X+70 Y+40 R+20 DR+ (łUK 2)

lub

10 L X+40 Y+40 RL F200 M3

11 CR X+70 Y+40 R-20 DR- (łUK 3)

lub

11 CR X+70 Y+40 R-20 DR+ (łUK 4)

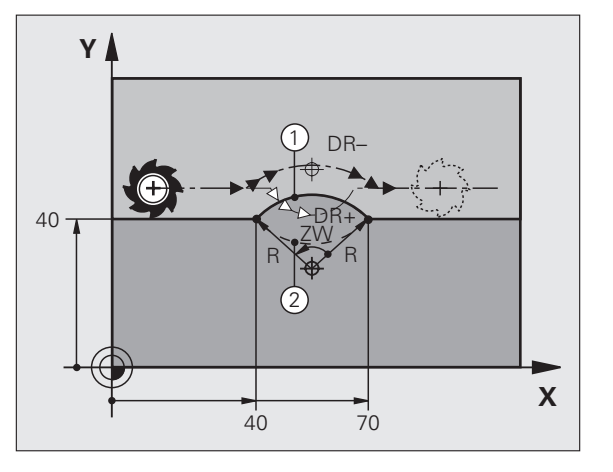

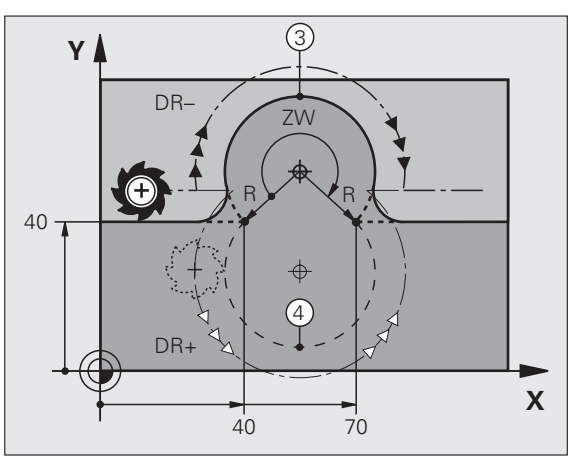

27

#### Tor kołowy CT ze stycznym przyleganiem

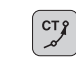

- Współrzędne punktu końcowego łuku kołowego
- Korekcja promienia RR/RL/R0
- Posuw F
- Funkcja dodatkowa M
- Przy pomocy współrzędnych prostokątnych

| 7 L X+0 Y+25 RL F300 M3               |  |
|---------------------------------------|--|
|                                       |  |
| 8 L X+25 Y+30                         |  |
|                                       |  |
| 9 CT X+45 Y+20                        |  |
|                                       |  |
| 10 L Y+0                              |  |
|                                       |  |
|                                       |  |
| Przy nomocy wspołrządnych biadunowych |  |

ponzęunych biegunowych

| 12 CC X+40 Y+3 | 5 |
|----------------|---|
|----------------|---|

13 L X+0 Y+35 RL F250 M3

14 LP PR+25 PA+120

15 CTP PR+30 PA+30

16 L Y+0

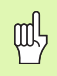

- Określić biegun CC, zanim zostaną zaprogramowane współrzędne biegunowe!
- Zaprogramować biegun CC tylko przy pomocy współrzędnych prostokątnych!
- Biegun **CC** istnieje tak długo, aż zostanie określony nowy CC biegun!

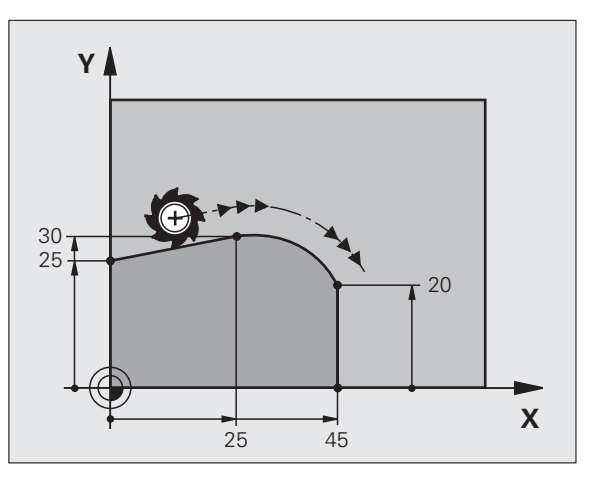

#### Linia śrubowa (tylko we współrzędnych biegunowych)

#### Obliczenia (kierunek frezowania od dołu do góry)

| Liczba przejść:            | n   | Zwoje gwintu + przepełnienie gwintu na<br>początku i końcu gwintu     |
|----------------------------|-----|-----------------------------------------------------------------------|
| Ogólna wysokość:           | h   | Skok gwintu P x liczba zwojów n                                       |
| Przyr. kąt wsp.bieg.:      | IPA | Liczba zwojów n x 360°                                                |
| Kąt początkowy:            | ΡΑ  | kąt dla początku gwintu + kąt dla wybiegu                             |
| Współrzędna<br>początkowa: | Z   | Skok gwintu P x (zwoje gwintu + nadmiar<br>zwojów na początku gwintu) |

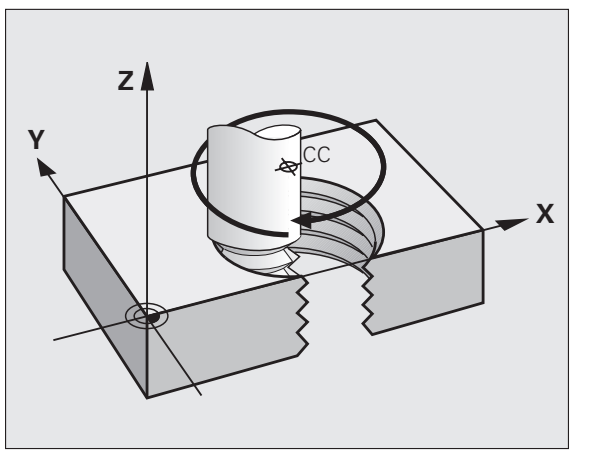

#### Forma linii śrubowej

| Gwint        | Kierunek | Kierunek | promień   |
|--------------|----------|----------|-----------|
| wewnętrzny   | pracy    | obrotu   | -korekcja |
| prawoskrętny | Z+       | DR+      | RL        |
| lewoskrętny  | Z+       | DR-      | RR        |
| prawoskrętny | Z-       | DR-      | RR        |
| lewoskrętny  | Z-       | DR+      | RL        |

| Gwint        | Kierunek | Kierunek | promień   |
|--------------|----------|----------|-----------|
| zewnętrzny   | pracy    | obrotu   | -korekcja |
| prawoskrętny | Z+       | DR+      | RR        |
| lewoskrętny  | Z+       | DR-      | RL        |
| prawoskrętny | Z-       | DR-      | RL        |
| lewoskrętny  | Z-       | DR+      | RR        |

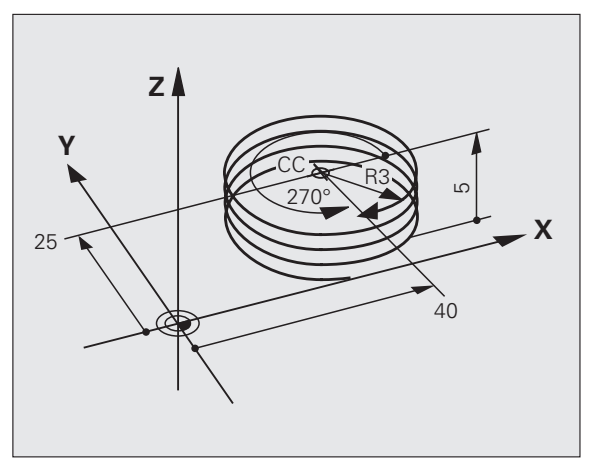

Gwint M6 x 1 mm z 5 zwojami:

| 12 | СС | X+40 | Y+25 |  |
|----|----|------|------|--|
|    |    |      |      |  |

13 L Z+0 F100 M3

14 LP PR+3 PA+270 RL F50

15 CP IPA-1800 IZ+5 DR-

# Swobodne Programowanie Konturu SK (niem. FK)

### Swobodne Programowanie Konturu SK (niem. FK)

| 3 |
|---|
| Y |

Patrz "Ruchy po torze kształtowym – Programowanie dowolnego konturu FK"

Jeśli na rysunku technicznym brak współrzędnych punktu docelowego lub jeśli rysunek zawiera dane, które nie mogą zostać wprowadzone poprzez szare klawisze funkcji toru kształtowego, to przechodzi się do "Programowania dowolnego konturu SK".

#### Możliwe dane do elementu konturu:

- znane współrzędne punktu końcowego
- punkty pomocnicze na elemencie konturu
- punkty pomocnicze w pobliżu elementu konturu
- stosunek względny do innego elementu konturu
- dane dotyczące kierunku (kąt) / dane dotyczące położenia
- dane dotyczące przebiegu konturu

#### Właściwe wykorzystanie SK-programowania:

- wszystkie elementy konturu muszą leżeć na płaszczyźnie obróbki
- zapis wszystkich znajdujących się w dyspozycji danych do elementu konturu
- Przy mieszaniu konwencjonalnych wierszy i wierszy SK każdy fragment musi być jednoznacznie określony, który został zaprogramowany z SK. Dopiero wówczas TNC pozwala na zapis konwencjonalnych funkcji toru kształtowego.

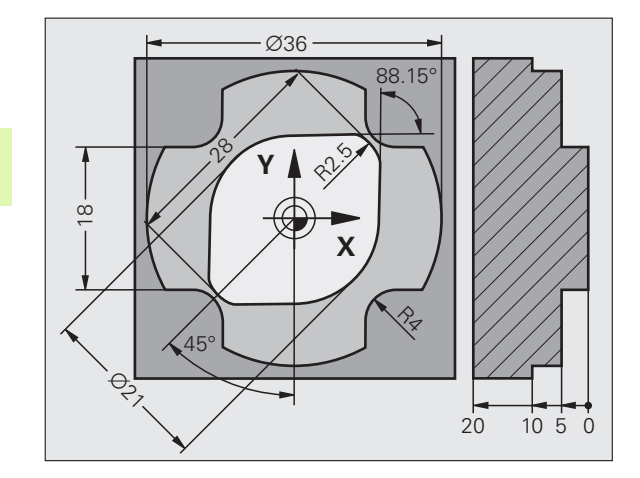

#### Praca z grafiką programowania

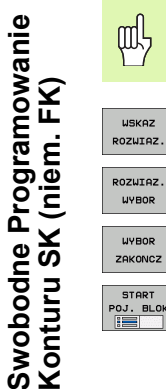

#### Wybrać maskę ekranową PROGRAM+GRAFIKA!

- wyświetlanie różnych rozwiązań
- ROZWIAZ. WYBOR

WSKAZ

wyświetlone rozwiązanie wybrać i przejąć

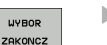

- zaprogramować dalsze elementy konturu
- START POJ. BLOK
- generowanie grafiki programowania dla następnego programowanego wiersza

#### Kolory standardowe grafiki programowania

| niebieski               | element konturu jest jednoznacznie określony                                                                   |
|-------------------------|----------------------------------------------------------------------------------------------------|
| zielony                 | wprowadzone dane dopuszczają kilka rozwiązań<br>operator wybiera właściwe rozwiązanie                          |
| czerwony                | wprowadzone dane nie określają jeszcze<br>wystarczająco elementu konturu: operator<br>wprowadza dodatkowe dane |
| kolor<br>jasnoniebieski | zaprogramowano przemieszczenie na biegu<br>szybkim                                                             |

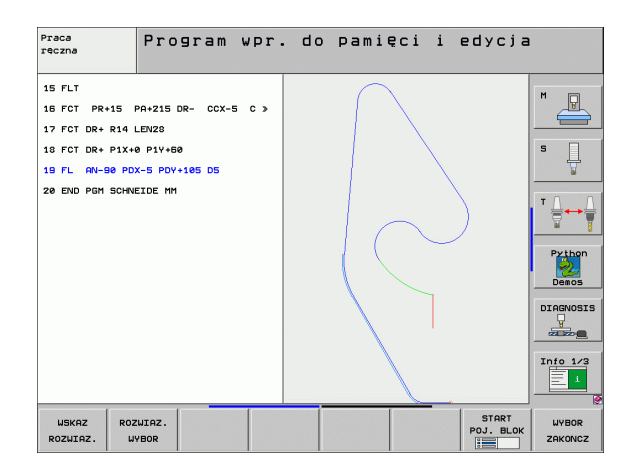

#### Otworzenie FK-dialogu

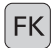

Otworzyć dialog FK, następujące funkcje znajdują się w dyspozycji:

| FK-element                              | Softkeys |
|-----------------------------------------|----------|
| prosta z przejściem tangencjalnym       | FLT      |
| prosta bez tangencjalnego przejścia     | FL       |
| łuk kołowy z przejściem tangencjalnym   | FCT      |
| łuk kołowy bez tangencjalnego przejścia | FC       |
| biegun dla SK-programowania             | FPOL     |

Swobodne Programowanie Konturu SK (niem. FK)

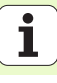

#### Współrzędne punktu końcowego X, Y lub PA, PR

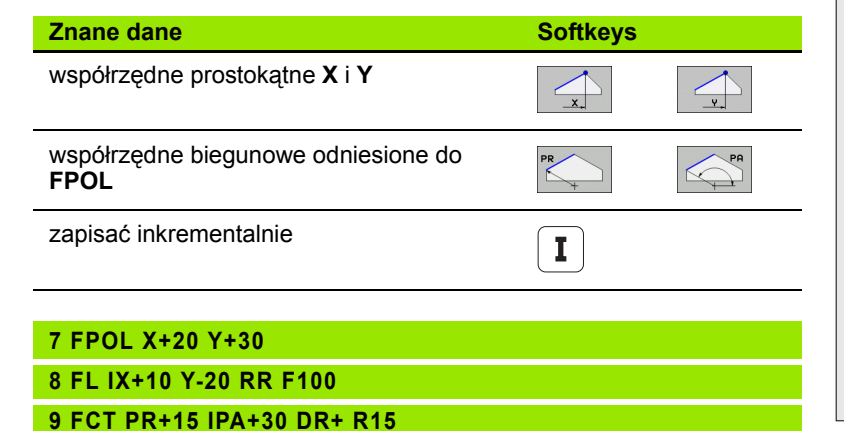

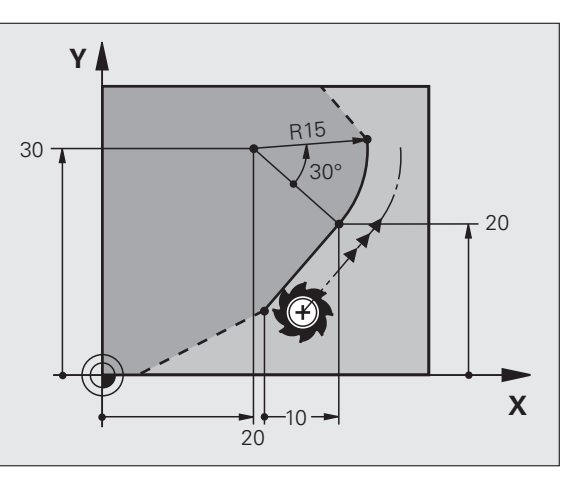

34

#### Punkt środkowy okręgu CC w FC/FCT-wierszu

| Znane dane                                      | Softkeys |  |
|-------------------------------------------------|----------|--|
| punkt środkowy o współrzędnych<br>prostokątnych |          |  |
| punkt środkowy o współrzędnych<br>biegunowych   |          |  |
| zapisać inkrementalnie                          | Ι        |  |
|                                                 |          |  |
|                                                 |          |  |

#### 10 FC CCX+20 CCY+15 DR+ R15

11 FPOL X+20 Y+15

12 FL AN+40

13 FC DR+ R15 CCPR+35 CCPA+40

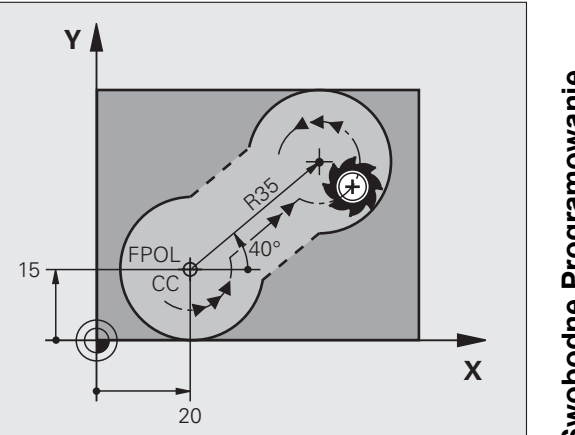

# Swobodne Programowanie Konturu SK (niem. FK)

#### Punkty pomocnicze na konturze lub obok konturu

14 FLT AH-70 PDX+50 PDY+53 D10

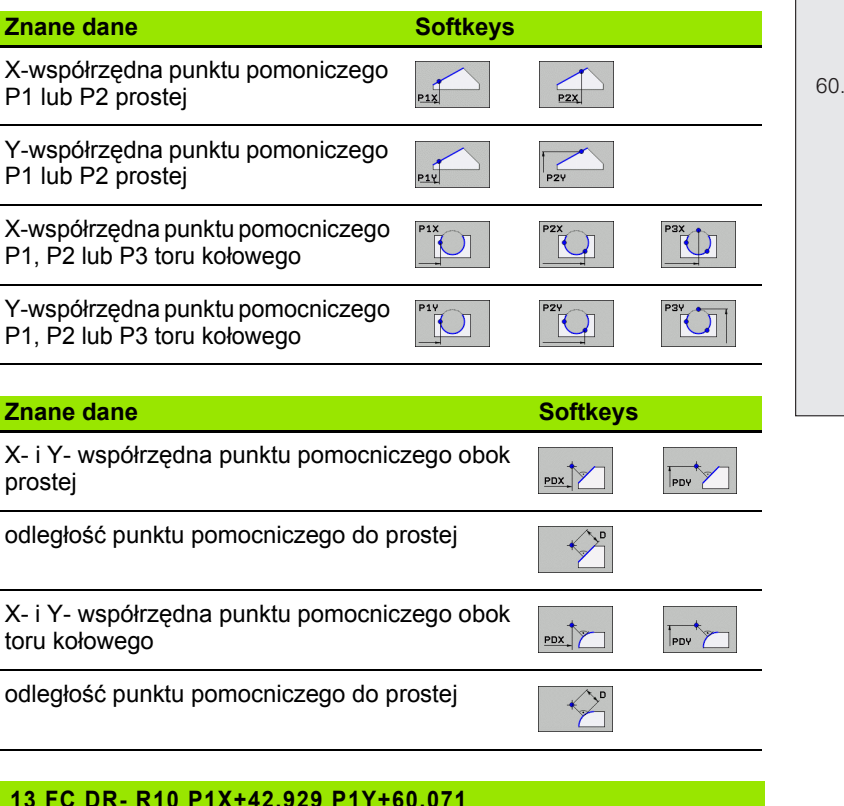

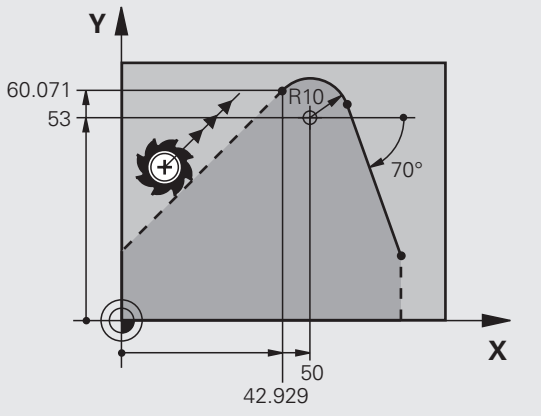

36
#### Kierunek i długość elementu konturu

| Znane dane                           | Softkeys       |  |  |
|--------------------------------------|----------------|--|--|
| długość prostej                      | LEN            |  |  |
| kąt wzniosu prostej                  | ÂN Î           |  |  |
| długość cięciwy LEN wycinka łuku ko  | ołowego        |  |  |
| kąt wzniosu AN stycznej wejściowej   |                |  |  |
|                                      |                |  |  |
| 27 FLT X+25 LEN 12.5 AN+35 RL        | F200           |  |  |
| 28 FC DR+ R6 LEN 10 A-45             |                |  |  |
| 29 FCT DR- R15 LEN 15                |                |  |  |
| Oznaczenie zamkniętego konturu       |                |  |  |
| początek konturu:<br>koniec konturu: | CLSD+<br>CLSD- |  |  |
| 12 L X+5 Y+35 RL F500 M3             |                |  |  |
| 13 FC DR- R15 CLSD+ CCX+20 C         | CY+35          |  |  |
|                                      |                |  |  |
| 17 FCT DR- R+15 CLSD-                |                |  |  |

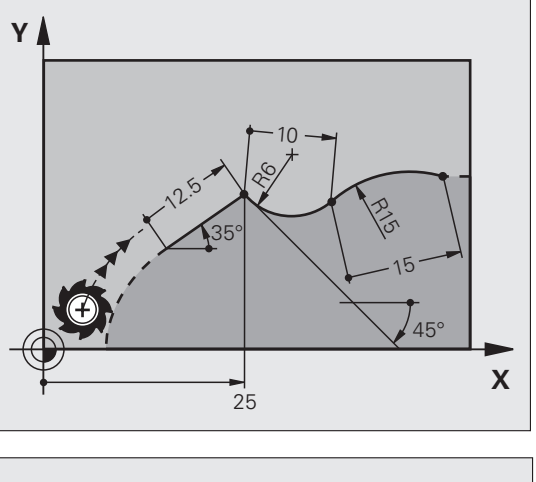

# Swobodne Programowanie Konturu SK (niem. FK)

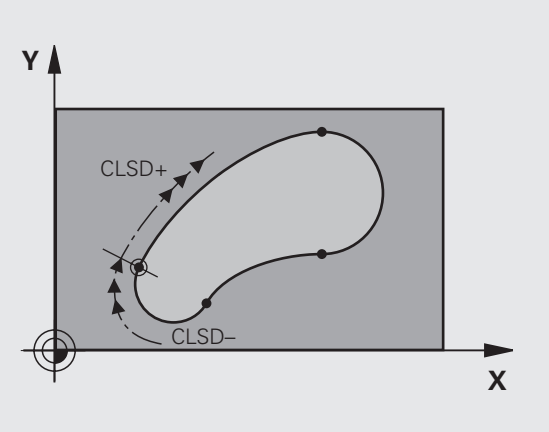

#### Odniesienie względne do bloku N: współrzędne punktu końcowego

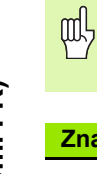

Współrzędne z odniesieniem względnym proszę wprowadzać zawsze przyrostowo. Dodatkowo proszę wprowadzić numer wiersza elementu konturu, do którego się odnosimy.

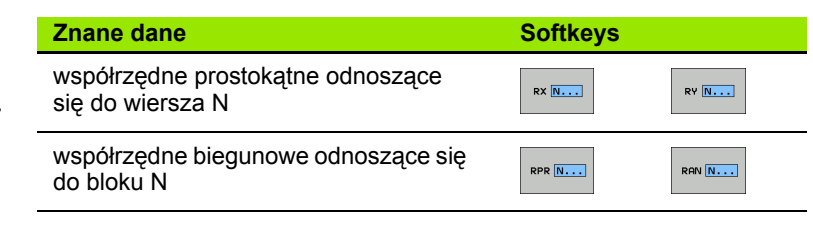

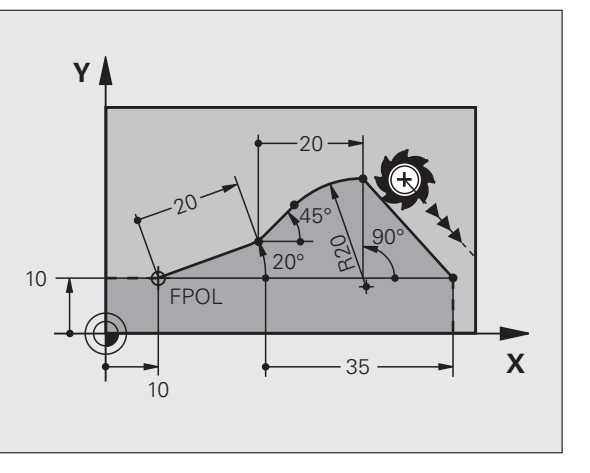

#### 12 FPOL X+10 Y+10

13 FL PR+20 PA+20

14 FL AN+45

15 FCT IX+20 DR- R20 CCA+90 RX 13

16 FL IPR+35 PA+0 RPR 13

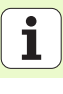

Swobodne Programowanie Konturu SK (niem. FK)

Referencja względna do wiersza N: kierunek i odległość elementu konturu

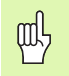

Współrzędne z odniesieniem względnym proszę wprowadzać zawsze przyrostowo. Dodatkowo proszę wprowadzić numer wiersza elementu konturu, do którego się odnosimy.

#### Znane dane

Softkeys

kąt pomiędzy prostą i innym elementem konturu lub pomiędzy styczną wejściową łuku kołowego i innym elementem konturu

prosta równoległa do innego elementu konturu

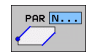

RAN N...

odległość prostej do równoległego elementu konturu

| 17.75 | 4  | ottettet |  |
|-------|----|----------|--|
|       | /* | DP       |  |
| 1     |    | V        |  |
| ٠     | /  |          |  |

17 FL LEN 20 AN+15

18 FL AN+105 LEN 12.5

19 FL PAR 17 DP 12.5

20 FSELECT 2

21 FL LEN 20 IAN+95

22 FL IAN+220 RAN 18

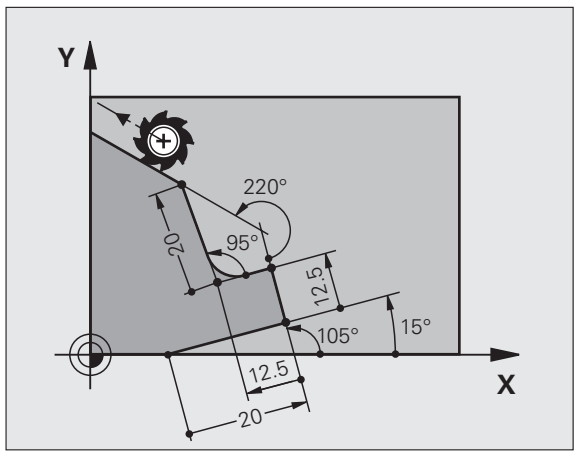

#### Referencja względna do bloku N: punkt środkowy okręgu CC

Swobodne Programowanie Konturu SK (niem. FK)

ᇞ

Współrzędne z odniesieniem względnym proszę wprowadzać zawsze przyrostowo. Dodatkowo proszę wprowadzić numer wiersza elementu konturu, do którego się odnosimy.

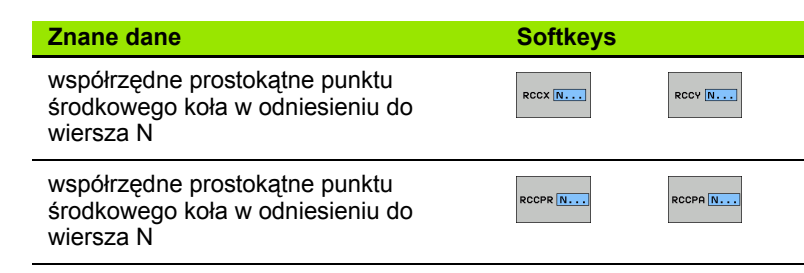

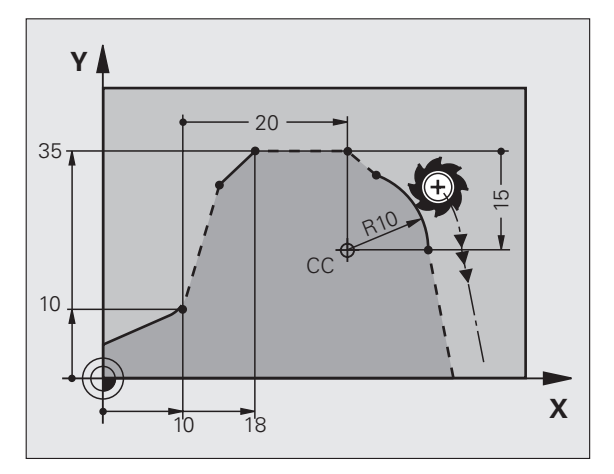

#### 12 FL X+10 Y+10 RL 13 FL ... 14 FL X+18 Y+35 15 FL ...

16 FL ...

17 FC DR- R10 CCA+0 ICCX+20 ICCY-15 RCCX12 RCCY14

i

40

# Podprogramy i powtórzenia części programu

# Podprogramy i powtórzenia części programu

Raz zaprogramowane kroki obróbki można przy pomocy podprogramów i powtórzeń części programu ponownie wykonać.

# Praca z podprogramami

- 1 Program główny przebiega do wywołania podprogramu CALL LBL 1
- 2 Następnie podprogram oznaczony przy pomocy LBL 1 zostaje wykonany do końca podprogramu LBL 0.
- 3 Program główny zostaje kontynuowany

Podprogramy uplasować za końcem programu głównego (M2)!

哟

Pytanie dialogu REP z NO ENT odpowiedzieć!

CALL LBL0 jest niedopuszczalne!

# Praca z powtórzeniami części programu

- 1 Program główny przebiega do wywołania powtórzenia części programu CALL LBL 1 REP2.
- 2 Część programu pomiędzy LBL 1 i CALL LBL 1 REP2 zostaje tak często powtórzona, jak to podano w REP
- 3 Po ostatnim powtórzeniu program główny zostaje kontynuowany

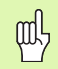

Powtarzana część programu zostaje w ten sposób jeden raz więcej wykonana, niż zaprogramowano powtórzeń!

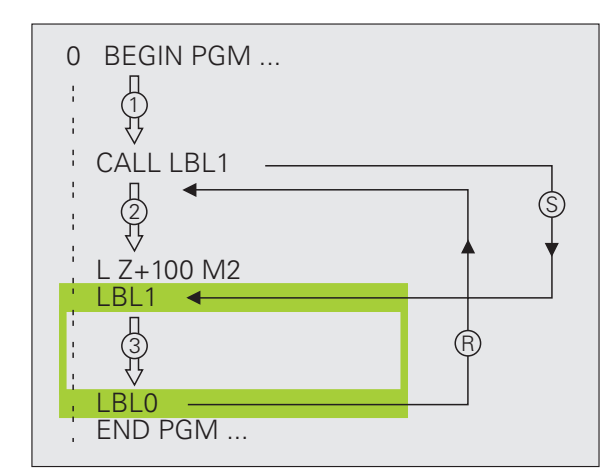

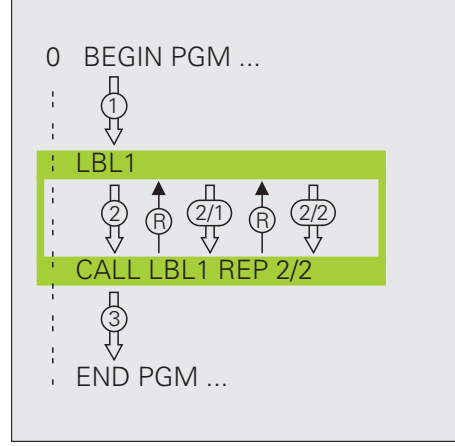

#### Pakietowane podprogramy

#### Podprogram w podprogramie

- 1 Program główny przebiega do pierwszego wywołania podprogramu CALL LBL 1 .
- 2 Podprogram 1 zostaje wykonywany do drugiego wywołania podprogramu CALL LBL 2.
- 3 Podprogram 2 przebiega do końca podprogramu
- 4 Podprogram 1 zostaje kontynuowany i przebiega do jego końca
- 5 Program główny zostaje kontynuowany

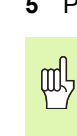

Podprogramy i powtórzenia części programu

- Podprogram nie może sam się wywołać!
- Podprogramy mogą zostać pakietowane do maksymalnie 8 poziomów.

#### Dowolny program jako podprogram

- 1 Wywołujący program główny A przebiega do wywołania CALL PGM B.
- 2 Wywołany program B zostaje w pełni wykonany
- 3 Wywołujący program główny A zostaje kontynuowany

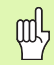

Wywołany program nie może zostać zakończony przy pomocy M2 lub M30 !

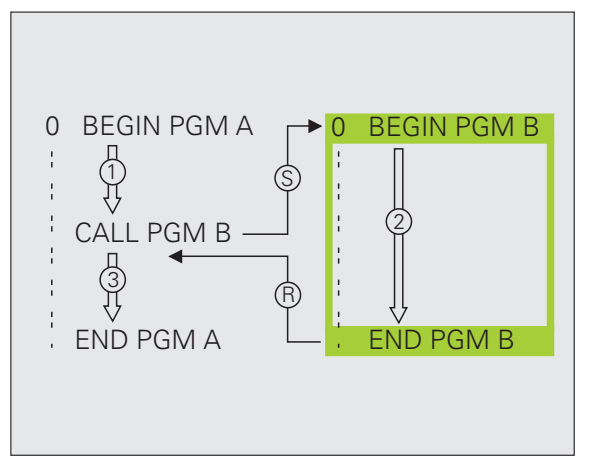

# Praca z cyklami

Często powtarzające się zabiegi obróbkowe zostają zapisane w pamięci TNC jako cykle. Także przeliczenia współrzędnych i niektóre funkcje specjalne są oddane do dyspozycji w postaci cykli.

- Aby uniknąć błędnych danych przy definiowaniu cyklu, należy przeprowadzić przed odpracowaniem test graficzny programu!
  - Znak liczby parametru cyklu Głębokość określa kierunek obróbki!
  - We wszystkich cyklach z numerami większymi od 200 TNC pozycjonuje wstępnie narzędzie automatycznie na osi narzędzia.

#### Definiowanie cykli

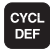

ᇞ

wybór przeglądu cykli:

| WIERCENIE<br>GWINT | wybór grupy cykli |
|--------------------|-------------------|
| 200                | wybór cyklu       |

| nięci    | Grupa cykli                                                                                                    |                       |
|----------|----------------------------------------------------------------------------------------------------|-----------------------|
| -<br>'nv | cykle dla wiercenia głębokiego,<br>dokładnego rozwiercania otworu,<br>wytaczania, pogłębiania, gwintowania,<br>cięcia gwintów i frezowania gwintów                                                                                                    | WIERCENIE<br>GWINT    |
| k.       | cykle dla frezowania kieszeni,czopów i rowków wpustowych                                                                                                    | KIESZENIE<br>CZOPY    |
| ۷C       | cykle dla wytwarzania regularnych<br>wzorów punktowych, np. okrąg odwiertów<br>lub powierzchnie z odwiertami                                                                                                    | PUNKTY<br>WZORZEC     |
|          | SL-cykle (Subcontur-List/ lista<br>podkonturów), przy pomocy których bardziej<br>skomplikowane kontury równolegle do<br>konturu głównego zostają obrabiane,<br>składające się z kilku nakładających się na<br>siebie częściowych konturów,interpolacja<br>powierzchni bocznej cylindra | SL II                 |
|          | cykle do frezowania metodą wierszowania<br>równych lub zwichrowanych w sobie<br>powierzchni                                                                                                    | POWIERZ.              |
|          | cykle dla przeliczania współrzędnych,przy<br>pomocy których dowolne kontury zostają<br>przesunięte, obrócone, odbite w<br>lustrzepowiększone lub pomniejszone                                                                                                    | WSPOLRZ.<br>PRZELICZ. |
|          | cykle specjalne Czas przerwy, Wywołanie<br>programu, Orientacja wrzeciona i<br>Tolerancja                                                                                                    | SPECJALNE<br>CYKLE    |

44

#### Wspomaganie graficzne przy programowaniu cykli

TNC wspomaga operatora przy definicji cyklu poprzez graficzne przedstawienie wprowadzanych parametrów.

#### Wywołanie cykli

Następujące cykle działają od ich zdefiniowania w programie obróbki:

- Cykle dla przeliczania współrzędnych
- cykl CZAS PRZERWY
- SL-cykle KONTUR i DANE KONTURU
- Wzory punktowe
- cykl TOLERANCJA

Wszystkie inne cykle działają po wywołaniu z:

- CYCL CALL: działa oddzielnymi wierszami
- CYCL CALL PAT: działa pojedyńczymi wierszami w połączeniu z tabelami punktów i PATTERN DEF
- CYCL CALL POS: działa pojedyńczymi wierszami, po najechaniu zdefiniowanej w CYCL CALL POS-wierszu pozycji
- M99: działa pojedyńczymi wierszami
- M89: działa modalnie (w zależności od parametrów maszyny)

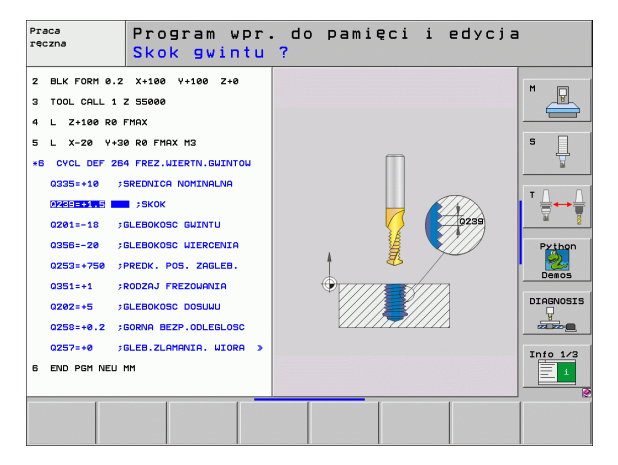

# Cykle dla wytwarzania odwiertów i gwintów

Przegląd

| Znajd | ujące się do dyspozycji cykle   | Strona |
|-------|---------------------------------|--------|
| 240   | NAKIEŁKOWANIE                   | 47     |
| 200   | WIERCENIE                       | 48     |
| 201   | ROZWIERCANIE DOKŁADNE OTWORU    | 49     |
| 202   | WYTACZANIE                      | 50     |
| 203   | UNIWERSALNE WIERCENIE           | 51     |
| 204   | POGŁĘBIANIE WSTECZNE            | 52     |
| 205   | WIERCENIE UNIWERSALNE GŁEBOKIE  | 53     |
| 208   | FREZOWANIE PO LINII SRUBOWEJ    | 54     |
| 206   | GWINTOWANIE NOWE                | 55     |
| 207   | GWINTOWANIE GS NOWE             | 56     |
| 209   | GWINTOWANIE ŁAMANIE WIORA       | 57     |
| 262   | FREZOWANIE GWINTÓW              | 58     |
| 263   | FREZOWANIE GWINTÓW WPUSZCZANYCH | 59     |
| 264   | FREZOWANIE GWINTÓW POD ODWIERTY | 60     |
| 265   | HELIX-FREZOWANIE GWIN.          | 61     |
| 267   | FREZOWANIE GWINTOW ZEWNETRZNYCH | 62     |

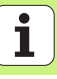

## NAKIEŁKOWANIE (cykl 240)

#### CYCL DEF: cykl 400 NAKIEłKOWANIE wybrać

- Odstęp bezpieczeństwa: Q200
- Wybór Głębokość/średnica: określić, czy należy dokonać nakiełkowania na zapisaną głębokość czy też na zapisaną średnicę: Q343
- Głębokość: odległość powierzchnia przedmiotu dno odwiertu: Q201
- Srednica: znak liczby określa kierunek pracy: Q344
- Posuw wcięcia na głębokość: Q206
- Czas przerwy na dole: Q211
- współ. powierzchni obrabianego przedmiotu: Q203
- 2. bezpieczna wysokość: Q204

#### **11 CYCL DEF 240 CENTROWANIE**

| Q200=2         | ;ODSTĘP BEZPIECZEŃSTWA      |
|----------------|-----------------------------|
| Q343=1         | ;WYBÓR GłĘBOKOŚĆ/ŚREDN      |
| Q201=+0        | ;GłĘBOKOŚĆ                  |
| Q344=-10       | ;ŚREDNICA                   |
| Q206=250       | ;POSUW WCIĘCIA W MATERIAł   |
| Q211=0         | ;CZAS ZATRZYMANIA U DOłU    |
| Q203=+20       | ;WSPÓł.POWIERZCHNI          |
| Q204=100       | ;2-GI ODSTĘP BEZPIECZEŃSTWA |
| 12 CYCL CALL P | OS X+30 Y+20 M3             |
| 13 CYCL CALL P | OS X+80 Y+50                |

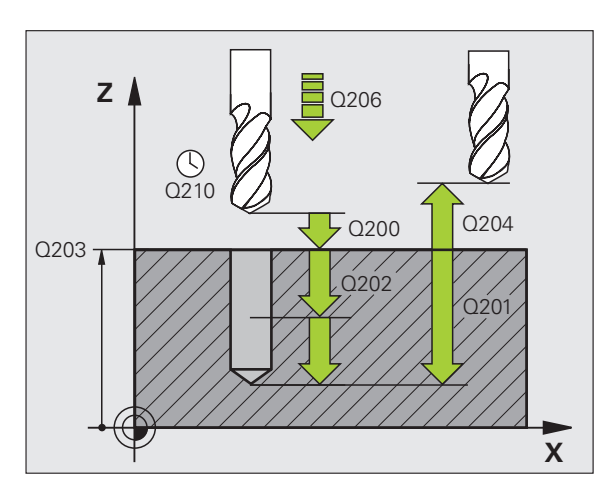

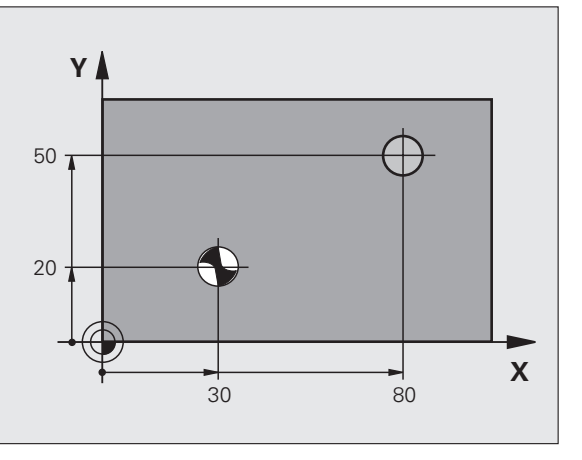

# Cykle dla wytwarzania odwiertów i gwintów

47

# WIERCENIE (cykl 200)

- CYCL DEF: cykl 200 WIERCENIE wybrać
  - Odstęp bezpieczeństwa: Q200
  - Głębokość: odległość powierzchnia przedmiotu dno odwiertu: Q201
  - Posuw wcięcia na głębokość: Q206
- Głębokość wejścia w materiał: Q202
- Czas zatrzymania u góry: Q210
- współ. powierzchni obrabianego przedmiotu: Q203
- 2. Odstęp bezpieczeństwa: Q204
- Czas zatrzymania u dołu: Q211

#### **11 CYCL DEF 200 WIERCENIE**

|    | Q200=2       | ;ODSTĘP BEZPIECZEŃSTWA      |
|----|--------------|-----------------------------|
|    | Q201=-15     | ;GłĘBOKOŚĆ                  |
|    | Q206=250     | ;POSUW WCIĘCIA W MATERIAł   |
|    | Q202=5       | ;GłĘBOKOŚĆ WCIĘCIA          |
|    | Q210=0       | ;CZAS ZATRZYMANIA U GÓRY    |
|    | Q203=+20     | ;WSPÓł.POWIERZCHNI          |
|    | Q204=100     | ;2-GI ODSTĘP BEZPIECZEŃSTWA |
|    | Q211=0.1     | ;CZAS ZATRZYMANIA U DOłU    |
| 12 | CYCL CALL PO | S X+30 Y+20 M3              |
| 13 | CYCL CALL PO | S X+80 Y+50                 |
|    |              |                             |

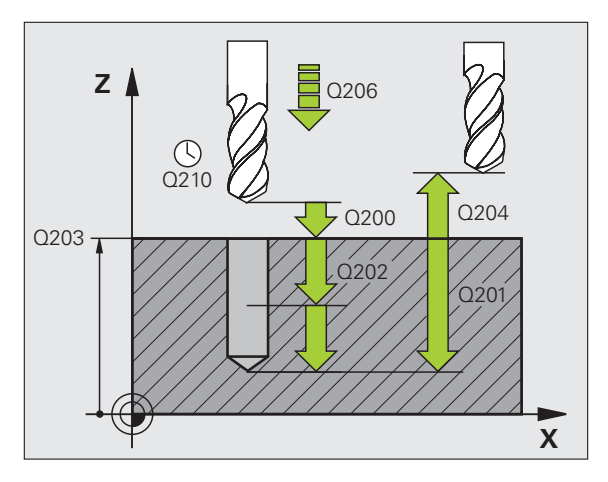

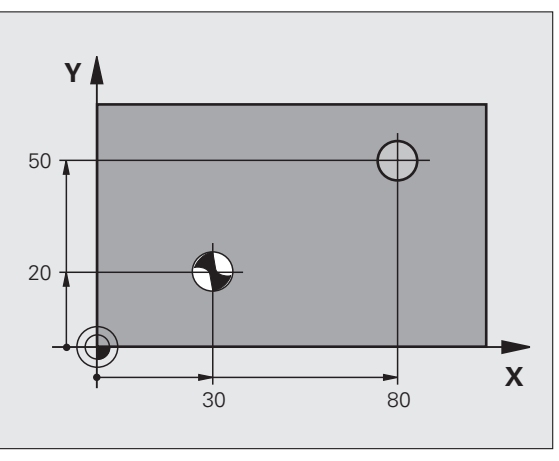

# Cykle dla wytwarzania odwiertów i gwintów

# **ROZWIERCANIE (cykl 201)**

- CYCL DEF: cykl 201 ROZWIERCANIE wybrać
  - Odstęp bezpieczeństwa: Q200
  - Głębokość: odległość powierzchnia przedmiotu dno odwiertu: Q201
  - Posuw wcięcia na głębokość: Q206
  - Czas przerwy na dole: Q211
  - Posuw powrotu: Q208
  - współ. powierzchni obrabianego przedmiotu: Q203
  - 2. bezpieczna wysokość: Q204

#### 10 L Z+100 R0 FMAX

| 11 | CYCL | DEF | 201 | ROZV | VIERC | ANIE |
|----|------|-----|-----|------|-------|------|
|----|------|-----|-----|------|-------|------|

| Q200=2         | ;ODSTĘP BEZPIECZEŃSTWA      |  |
|----------------|-----------------------------|--|
| Q201=-15       | ;GłĘBOKOŚĆ                  |  |
| Q206=100       | ;POSUW WCIĘCIA W MATERIAł   |  |
| Q211=0.5       | CZAS ZATRZYMANIA U DOłU     |  |
| Q208=250       | ;POSUW POWROTU              |  |
| Q203=+20       | ;WSPÓł.POWIERZCHNI          |  |
| Q204=100       | ;2-GI ODSTĘP BEZPIECZEŃSTWA |  |
| 12 CYCL CALL F | POS X+30 Y+20 M3            |  |
| 13 CYCL CALL F | POS X+80 Y+50               |  |

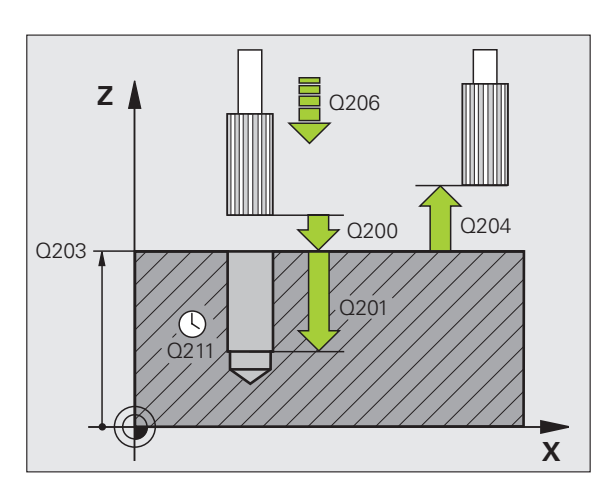

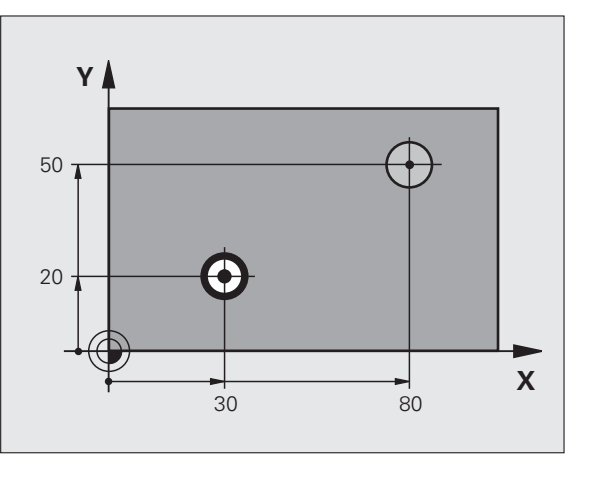

49

# WYTACZANIE (cykl 202)

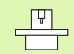

 Maszyna i TNC muszą być przygotowane przez producenta maszyn dla cyklu WYTACZANIE!
 Obróbka zostaje wykonana z wyregulowanym wrzecionem!

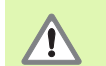

Niebezpieczeństwo kolizji! Tak wybrać kierunek wyjścia z materiału, aby narzędzie odsunęło się od brzegu odwiertu!

- CYCL DEF: cykl 202 WYTACZANIE wybrać
  - Odstęp bezpieczeństwa: Q200
  - Głębokość: odległość powierzchnia przedmiotu dno odwiertu: Q201
  - Posuw wcięcia na głębokość: Q206
  - Czas przerwy na dole: Q211
  - Posuw powrotu: Q208
  - współ. powierzchni obrabianego przedmiotu: Q203
  - 2. Odstęp bezpieczeństwa: Q204
  - Kierunek wyjścia z materiału (0/1/2/3/4) na dnie odwiertu: Q214
  - Kąt dla orientacji wrzeciona: Q336

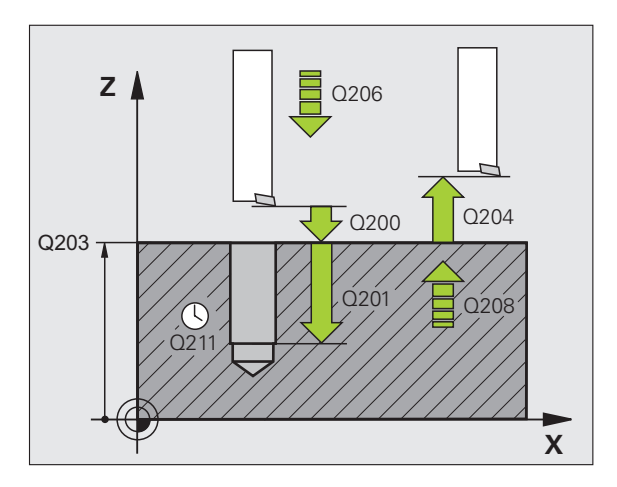

# Cykle dla wytwarzania odwiertów i gwintów

# UNIWERSALNE WIERCENIE (cykl 203)

- CYCL DEF: cykl 203 UNIWERSALNE WIERCENIE wybrać
  - Odstęp bezpieczeństwa: Q200
  - Głębokość: odległość powierzchnia przedmiotu dno odwiertu: Q201
  - Posuw wcięcia na głębokość: Q206
  - Głębokość wejścia w materiał: Q202
  - Czas zatrzymania u góry: Q210
  - współ. powierzchni obrabianego przedmiotu: Q203
  - 2. Odstęp bezpieczeństwa: Q204
  - Ilość zdejmowanego materiału po każdym wcięciu w materiał: Q212
  - Licz. łamań wióra do powrotu: Q213
  - minimalna głębokość wcięcia w materiał jeżeli zapisano ilość skrawanego materiału: Q205
  - Czas przerwy na dole: Q211
  - Posuw powrotu: Q208
  - Odsunięcie przy łamaniu wióra: Q256

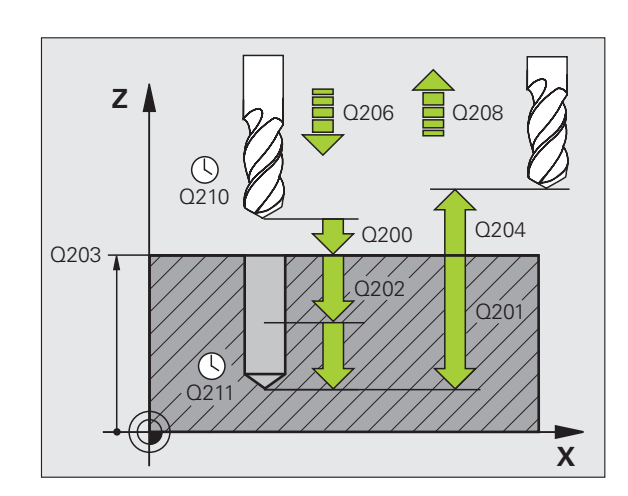

# WSTECZNE POGŁĘBIANIE (cykl 204)

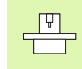

- Maszyna i TNC muszą być przygotowane przez producenta maszyn dla cyklu POGŁEBIANIE POWROTNE!
- Obróbka zostaje wykonana z wyregulowanym wrzecionem!

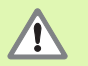

- Niebezpieczeństwo kolizji! Tak wybrać kierunek wyjścia z materiału, aby narzędzie odsunęło się od dna odwiertu!
- materiaru, aby narzędzie odsunęło się od dna odwier
- Używać cyklu tylko z wytaczadłami wstecznymi!
- CYCL DEF: cykl 204 WSTECZNE POGŁEBIANIE wybrać
  - Odstęp bezpieczeństwa: Q200
  - Głębokość pogłębiania: Q249
  - Grubość materiału: Q250
  - Wymiar mimośrodu: Q251
  - Wysokość ostrzy: Q252
  - Posuw pozycjonowania wstępnego: Q253
  - Posuw pogłębiania: Q254
  - Czas zatrzymania na dnie zagłębienia: Q255
  - współ. powierzchni obrabianego przedmiotu: Q203
  - 2. Odstęp bezpieczeństwa: Q204
  - Kierunek wyjścia z materiału (0/1/2/3/4): Q214
  - Kąt dla orientacji wrzeciona: Q336

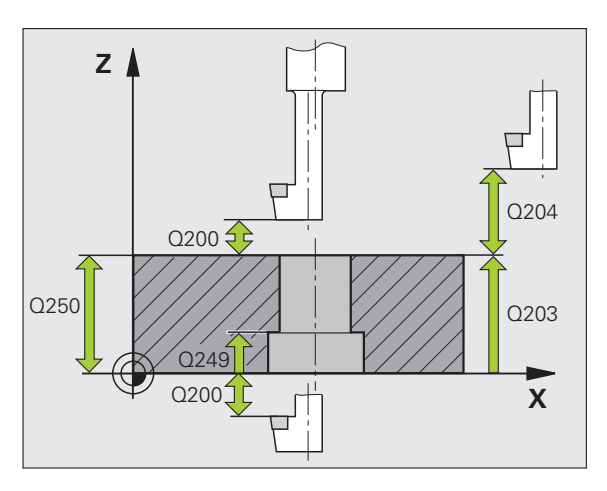

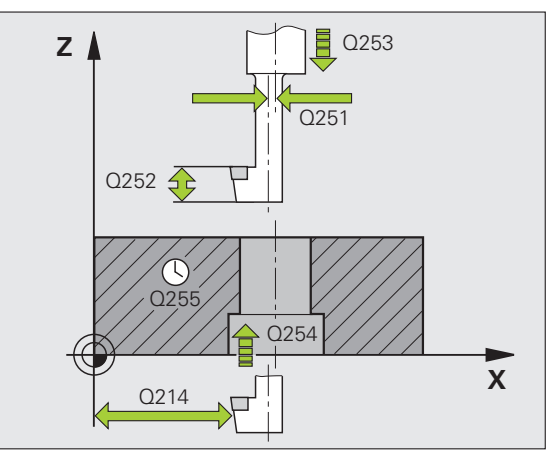

# Cykle dla wytwarzania odwiertów i gwintów

# UNIWERSALNE WIERCENIE GŁĘBOKIE (cykl 205)

- CYCL DEF: cykl 205 UNIWERSALNE WIERCENIE GŁEBOKIE wybrać
  - Odstęp bezpieczeństwa: Q200
  - Głębokość: odległość powierzchnia przedmiotu dno odwiertu: Q201
  - Posuw wcięcia na głębokość: Q206
  - Głębokość wejścia w materiał: Q202
  - współ. powierzchni obrabianego przedmiotu: Q203
  - 2. Odstęp bezpieczeństwa: Q204
  - Ilość zdejmowanego materiału po każdym wcięciu w materiał: Q212
  - minimalna głębokość wcięcia w materiał jeżeli zapisano ilość skrawanego materiału: Q205
  - Dystans wyprzedzenia u góry: Q258
  - Dystans wyprzedzenia u dołu: Q259
  - Głębokość wiercenia do łamania wióra: Q257
  - Odsunięcie przy łamaniu wióra: Q256
  - Czas przerwy na dole: Q211
  - Pogrążony punkt startu: Q379
  - Posuw pozycjonowania wstępnego: Q253

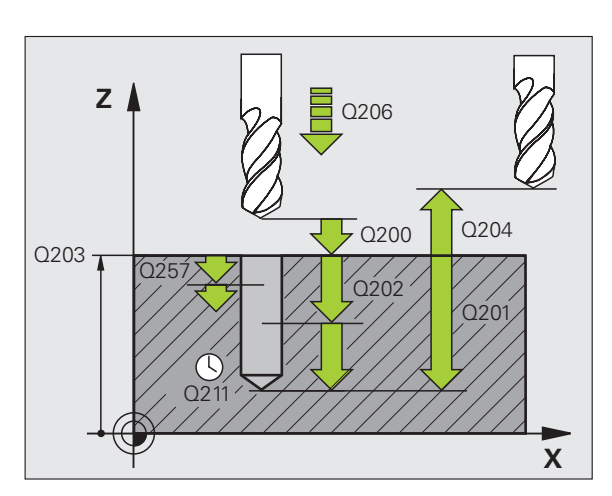

## FREZOWANIE PO LINII SRUBOWEJ (cykl 208)

- pozycjonowanie wstępne na środku odwiertu z R0
- CYCL DEF: cykl 208 FREZOWANIE PO LINII SRUBOWEJ wybrać
- Odstęp bezpieczeństwa: Q200
- Głębokość: odległość powierzchnia przedmiotu dno odwiertu: Q201
- Posuw wcięcia na głębokość: Q206
- Wcięcie w materiał na jedną linię śrubową: Q334
- Współ. powierzchni obrabianego przedmiotu: Q203
- 2. Odstęp bezpieczeństwa: Q204
- Zadana średnica odwiertu: Q335
- Wywiercona wstępnie średnica: Q342
- Rodzaj frezowania: Q351
- frezowanie współbieżne: +1
- frezowanie przeciwbieżne: -1

| 12 CYCL DEF 208 | FREZOWANIE PO LINII ŚRUBOWEJ |
|-----------------|------------------------------|
| Q200=2          | ;ODSTĘP BEZPIECZEŃSTWA       |
| Q201=-80        | ;GłĘBOKOŚĆ                   |
| Q206=150        | ;POSUW WCIĘCIA W MATERIAł    |
| Q334=1.5        | ;GłĘBOKOŚĆ WCIĘCIA           |
| Q203=+100       | ;WSPÓł.POWIERZCHNI           |
| Q204=50         | ;2-GI ODSTĘP BEZPIECZEŃSTWA  |
| Q335=25         | ;ZADANA ŚREDNICA             |
| Q342=0          | ;WYWIERC. ŚREDNICA           |
| Q351=0          | ;RODZAJ FREZOWANIA           |
|                 |                              |

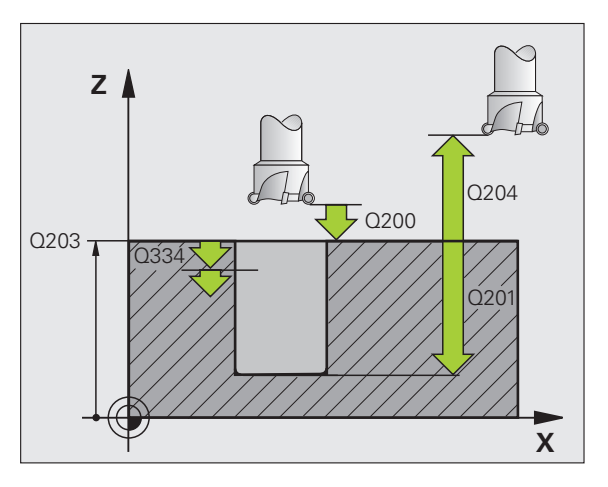

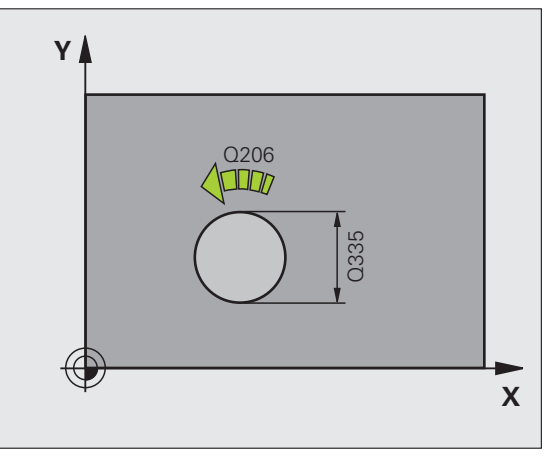

#### GWINTOWANIE NOWE (cykl 206) z uchwytem wyrównawczym

哟

Dla prawoskrętnych gwintów uaktywnić wrzeciono przy pomocy M3, dla lewoskrętnych gwintów przy pomocy M4!

- zamontować uchwyt wyrównawczy długości
- CYCL DEF: cykl 206 GWINTOWANIE NOWE wybrać
  - Odstęp bezpieczeństwa: Q200
  - Głębokość wiercenia: długość gwintu = odstęp pomiędzy powierzchnią obrabianego przedmiotu i końcem gwintu: Q201
  - Posuw F = prędkość obrotowa wrzeciona S x skok gwintu P: Q206
  - Czas przerwy u dołu (wartość pomiędzy 0 i 0,5 sekundy) zapisać: Q211
  - Współ. powierzchni obrabianego przedmiotu: Q203
  - 2. Odstęp bezpieczeństwa: Q204

#### 25 CYCL DEF 206 GWINTOWANIE NOWE

| Q200=2    | ;ODSTĘP BEZPIECZEŃSTWA      |
|-----------|-----------------------------|
| Q201=-20  | ;GłĘBOKOŚĆ                  |
| Q206=150  | ;POSUW WCIĘCIA W MATERIAł   |
| Q211=0.25 | ;CZAS ZATRZYMANIA NA DOLE   |
| Q203=+25  | ;WSPÓł.POWIERZCHNI          |
| Q204=50   | ;2-GI ODSTĘP BEZPIECZEŃSTWA |
|           |                             |

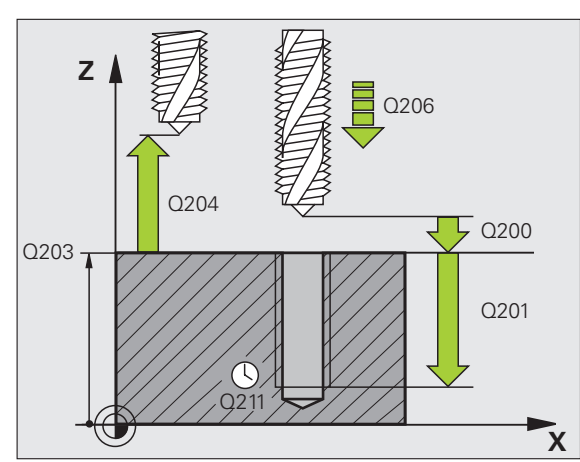

### GWINTOWANIE GS NOWE (cykl 207) bez uchwytu wyrównawczego

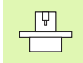

- Maszyna i TNC muszą być przygotowane przez producenta maszyn dla gwintowania bez uchwytu wyrównawczego!
- Obróbka zostaje wykonana z wyregulowanym wrzecionem!
- CYCL DEF: cykl 207 GWINTOWANIE GS NOWE wybrać
  - Odstęp bezpieczeństwa: Q200
- Głębokość wiercenia: długość gwintu = odstęp pomiędzy powierzchnią obrabianego przedmiotu i końcem gwintu: Q201
- Skok gwintu: Q239 znak liczby określa gwint prawo- i lewoskrętny: gwint prawoskrętny: + gwint lewoskrętny: -
- Współ. powierzchni obrabianego przedmiotu: Q203
- 2. Odstęp bezpieczeństwa: Q204

#### 26 CYCL DEF 207 GWINTOWANIE GS NOWE

| Q200=2   | ;ODSTĘP BEZPIECZEŃSTWA      |
|----------|-----------------------------|
| Q201=-20 | ;GłĘBOKOŚĆ                  |
| Q239=+1  | ;SKOK GWINTU                |
| Q203=+25 | ;WSPÓł.POWIERZCHNI          |
| Q204=50  | ;2-GI ODSTĘP BEZPIECZEŃSTWA |

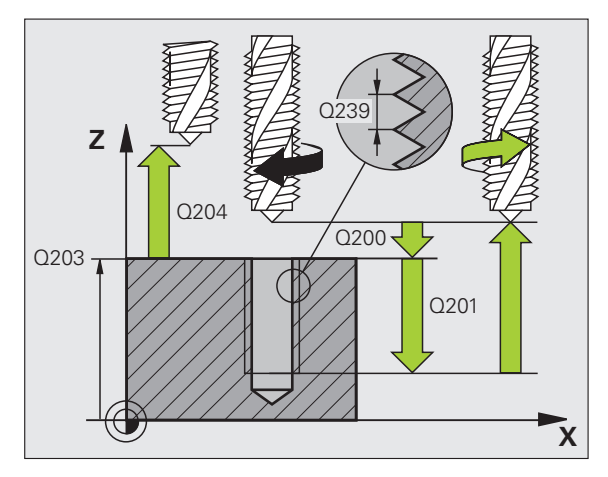

# Cykle dla wytwarzania odwiertów i gwintów

# GWINTOWANIE ŁAMANIE WIÓRA (cykl 209)

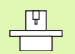

 Maszyna i TNC muszą być przygotowane przez producenta maszyn dla gwintowania!
 Obróbka zostaje wykonana z wyregulowanym wrzecionem!

#### CYCL DEF: cykl 209 GWINTOWANIE ŁAMANIE WIORA wybrać

- Odstęp bezpieczeństwa: Q200
- Głębokość wiercenia: długość gwintu = odstęp pomiędzy powierzchnią obrabianego przedmiotu i końcem gwintu: Q201
- Skok gwintu: Q239 znak liczby określa gwint prawo- i lewoskrętny: gwint prawoskrętny: + gwint lewoskrętny: -
- Współ. powierzchni obrabianego przedmiotu: Q203
- 2. Odstęp bezpieczeństwa: Q204
- Głębokość wiercenia do łamania wióra: Q257
- Odsunięcie przy łamaniu wióra: Q256
- Kąt dla orientacji wrzeciona: Q336
- Współczynnik zmiany obrotów przy powrocie: Q403

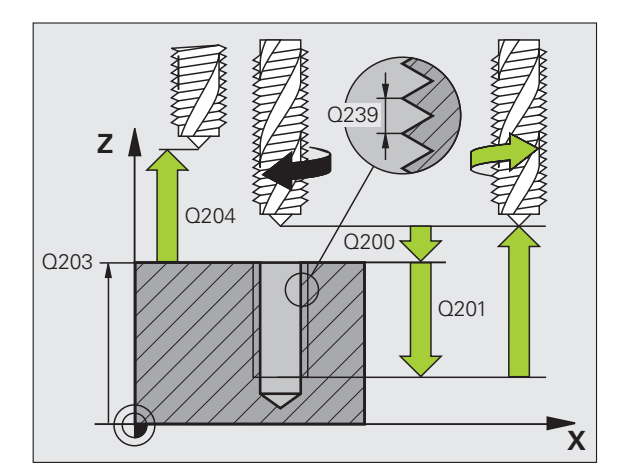

# FREZOWANIE GWINTU (cykl 262)

- pozycjonowanie wstępne na środku odwiertu z R0
- CYCL DEF: cykl 262 FREZOWANIE GWINTU wybrać
  - Zadana średnica gwintu: Q335
  - Skok gwintu: Q239 znak liczby określa gwint prawo- i lewoskrętny: gwint prawoskrętny: + gwint lewoskrętny: -
  - Głębokość gwintu: odstęp pomiędzy powierzchnią obrabianego przedmiotu i końcem gwintu: Q201
  - Liczba zwojów do przestawienia: Q355
  - Posuw pozycjonowania wstępnego: Q253
  - Rodzaj frezowania: Q351 frezowanie współbieżne: +1 frezowanie przeciwbieżne: -1
  - Odstęp bezpieczeństwa: Q200
  - Współ. powierzchni obrabianego przedmiotu: Q203
  - 2. Odstęp bezpieczeństwa: Q204
  - Posuw frezowania: Q207

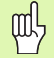

Proszę zwrócić uwagę, iż TNC wykonuje przed ruchem dosuwowym przemieszczenie wyrównujące w osi narzędzia. Rozmiar tego przemieszczenia wyrównującego zależne jest od skoku gwintu. Zwrócić uwagę na dostatecznie dużo miejsca w odwiercie!

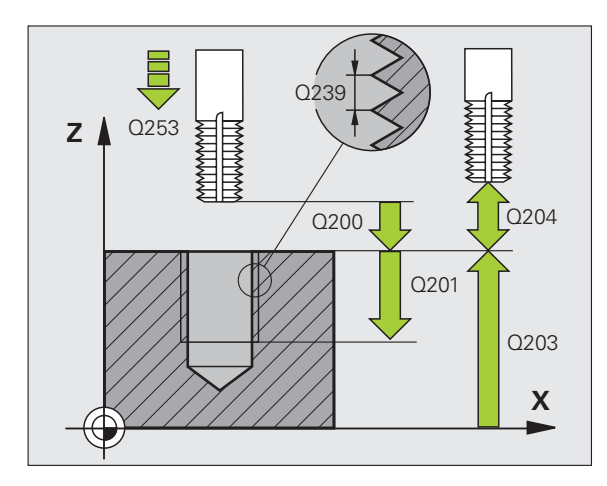

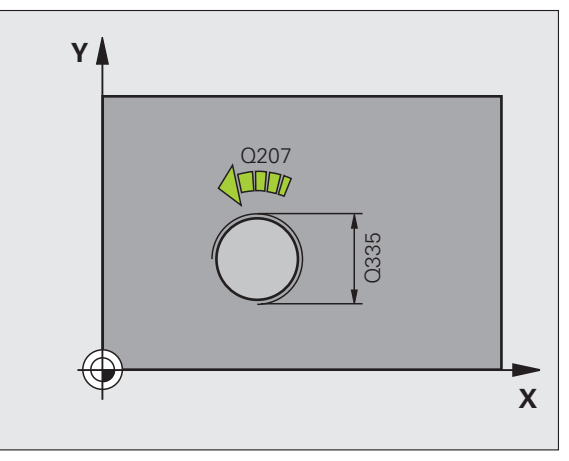

# Cykle dla wytwarzania odwiertów i gwintów

# FREZOWANIE GWINTÓW WPUSZCZANYCH (cykl 263)

- pozycjonowanie wstępne na środku odwiertu z R0
- CYCL DEF: cykl 263 FREZOWANIE GWINTOW WPUSZCZANYCH wybrać
  - Zadana średnica gwintu: Q335
  - Skok gwintu: Q239 znak liczby określa gwint prawo- i lewoskrętny: gwint prawoskrętny: + gwint lewoskrętny: -
  - Głębokość gwintu: odstęp pomiędzy powierzchnią obrabianego przedmiotu i końcem gwintu: Q201
  - Głębokość pogłębienia: odległość powierzchnia przedmiotu dno odwiertu: Q356
  - Posuw pozycjonowania wstępnego: Q253
  - Rodzaj frezowania: Q351 frezowanie współbieżne: +1 frezowanie przeciwbieżne: -1
  - Odstęp bezpieczeństwa: Q200
  - Odstęp bezpieczeństwa z boku: Q357
  - Głębokość zagłębienia czołowo: Q358
  - Przesunięcie pogłębiania czołowo: Q359
  - Współ. powierzchni obrabianego przedmiotu: Q203
  - 2. Odstęp bezpieczeństwa: Q204
  - Posuw pogłębiania: Q254
  - Posuw frezowania: Q207

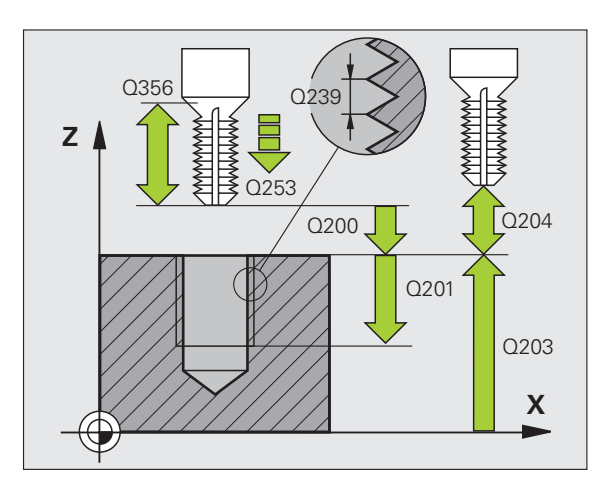

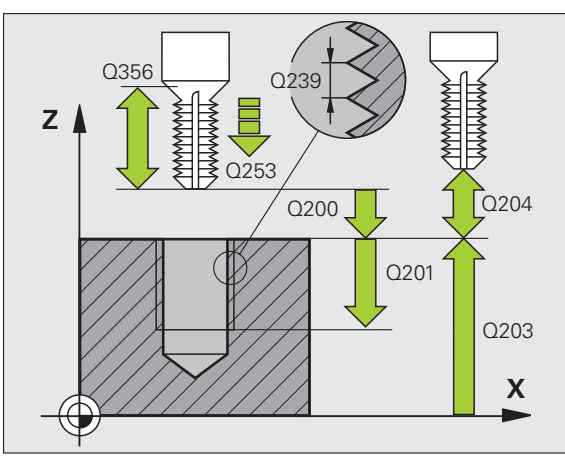

59

# FREZOWANIE ODWIERTOW Z GWINTEM (cykl 264)

- pozycjonowanie wstępne na środku odwiertu z R0
- CYCL DEF: cykl 264 FREZOWANIE OTWOROW POD GWINT wybrać
  - Zadana średnica gwintu: Q335
  - Skok gwintu: Q239 znak liczby określa gwint prawo- i lewoskrętny: gwint prawoskrętny: + gwint lewoskrętny: -
  - Głębokość gwintu: odstęp pomiędzy powierzchnią obrabianego przedmiotu i końcem gwintu: Q201
  - Głębokość wiercenia: odległość powierzchnia przedmiotu dno odwiertu: Q356
  - Posuw pozycjonowania wstępnego: Q253
  - Rodzaj frezowania: Q351 frezowanie współbieżne: +1 frezowanie przeciwbieżne: -1
  - Głębokość wcięcia: Q202
  - Dystans wyprzedzenia u góry: Q258
  - Głębokość wiercenia do łamania wióra: Q257
  - Odsunięcie przy łamaniu wióra: Q256
  - Czas przerwy na dole: Q211
  - Głębokość zagłębienia czołowo: Q358
  - Przesunięcie pogłębiania czołowo: Q359
  - Odstęp bezpieczeństwa: Q200
  - Współ. powierzchni obrabianego przedmiotu: Q203
  - 2. Odstęp bezpieczeństwa: Q204
  - Posuw wcięcia na głębokość: Q206
  - Posuw frezowania: Q207

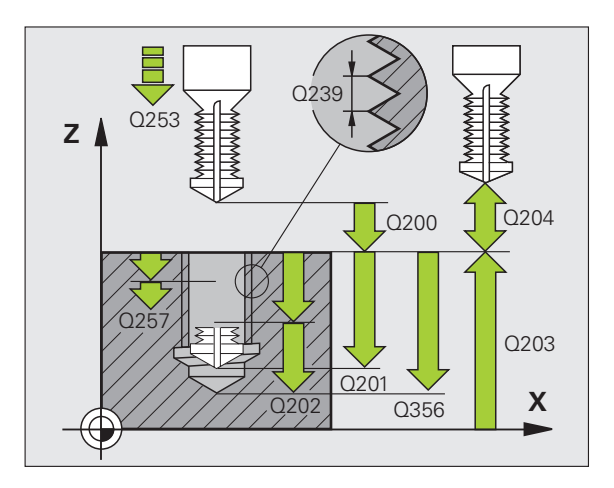

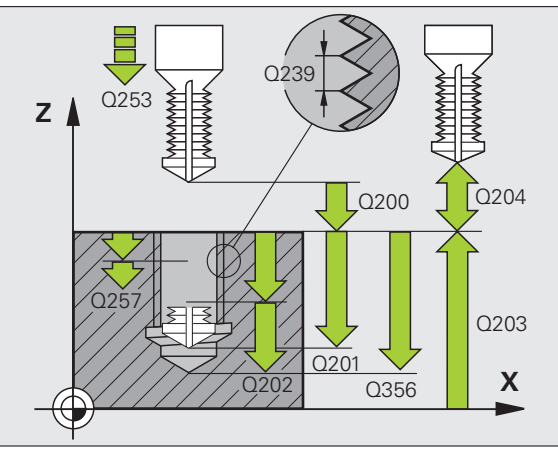

# Cykle dla wytwarzania odwiertów i gwintów

## HELIX- FREZOWANIE GWINTÓW RDZENIOWYCH (cykl 265)

- pozycjonowanie wstępne na środku odwiertu z R0
- CYCL DEF: cykl 265 FREZOWANIE OTWOROW HELIX wybrać
  - Zadana średnica gwintu: Q335
  - Skok gwintu: Q239 znak liczby określa gwint prawo- i lewoskrętny: gwint prawoskrętny: + gwint lewoskrętny: -
  - Głębokość gwintu: odstęp pomiędzy powierzchnią obrabianego przedmiotu i końcem gwintu: Q201
  - Posuw pozycjonowania wstępnego: Q253
  - Głębokość zagłębienia czołowo: Q358
  - Przesunięcie pogłębiania czołowo: Q359
  - Operacja pogłębiania: Q360
  - Głębokość wcięcia: Q202
  - Odstęp bezpieczeństwa: Q200
  - Współ. powierzchni obrabianego przedmiotu: Q203
  - 2. Odstęp bezpieczeństwa: Q204
  - Posuw pogłębiania: Q254
  - Posuw frezowania: Q207

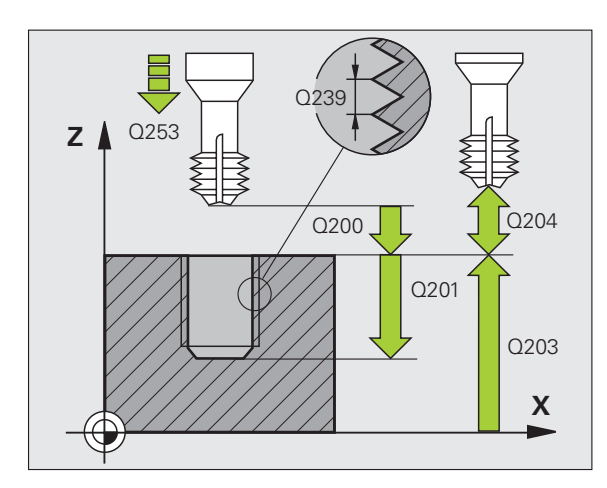

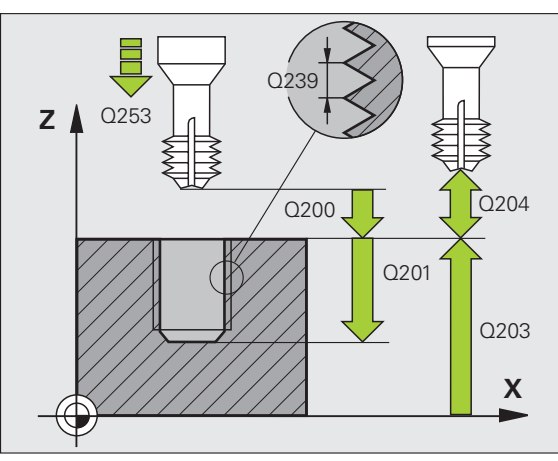

# FREZOWANIE GWINTU ZEWNETRZNEGO (cykl 267)

- pozycjonowanie wstępne na środku odwiertu z R0
- CYCL DEF: cykl 267 FREZOWANIE GWINTOW ZEWNETRZNYCH wybrać
  - Zadana średnica gwintu: Q335
  - Skok gwintu: Q239 znak liczby określa gwint prawo- i lewoskrętny: gwint prawoskrętny: + gwint lewoskrętny: -
  - Głębokość gwintu: odstęp pomiędzy powierzchnią obrabianego przedmiotu i końcem gwintu: Q201
- Liczba zwojów do przestawienia: Q355
- Posuw pozycjonowania wstępnego: Q253
- Rodzaj frezowania: Q351 frezowanie współbieżne: +1 frezowanie przeciwbieżne: -1
- Odstęp bezpieczeństwa: Q200
- Głębokość zagłębienia czołowo: Q358
- Przesunięcie pogłębiania czołowo: Q359
- Współ. powierzchni obrabianego przedmiotu: Q203
- 2. Odstęp bezpieczeństwa: Q204
- Posuw pogłębiania: Q254
- Posuw frezowania: Q207

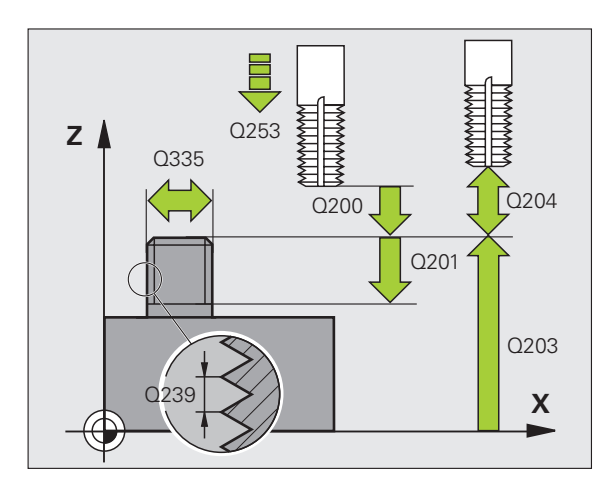

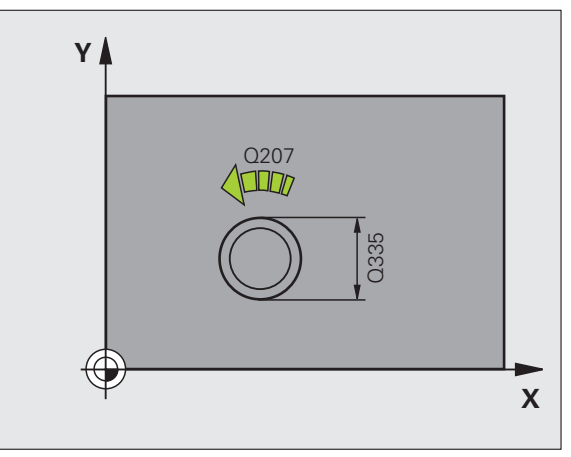

# Kieszenie, czopy i rowki wpustowe

# Przegląd

| Znajdujące się do dyspozycji cykle |                                | Strona |
|------------------------------------|--------------------------------|--------|
| 251                                | KIESZEN PROSTOKATNA kompletnie | 64     |
| 252                                | KIESZEN OKRAGŁA kompletnie     | 65     |
| 253                                | ROWEK WPUSTOWY kompletnie      | 66     |
| 254                                | ROWEK OKRAGŁY kompletnie       | 67     |
| 256                                | CZOP PROSTOKATNY               | 68     |
| 257                                | CZOP OKRAGŁY                   | 69     |

## **KIESZEN PROSTOKATNA (cykl 251)**

- CYCL DEF: cykl 251 KIESZEN PROSTOKATNA wybrać
  - Zakres obróbki (0/1/2): Q215
  - 1. Długość boku: Q218
  - 2. Długość boku: Q219
  - Promień naroża: Q220
  - Naddatek na obróbkę wykańczającą boku: Q368
  - Kąt obrotu: Q224
  - Położenie kieszeni: Q367
  - Posuw frezowania: Q207
  - Rodzaj frezowania: Q351. współbieżne: +1, przeciwbieżne: -1
  - Głębokość: odległość powierzchnia przedmiotu dno kieszeni: Q201
  - Głębokość wejścia w materiał: Q202
  - Naddatek na obróbkę wykańczającą dna: Q369
  - Posuw wcięcia na głębokość: Q206
  - Wcięcie obróbka wykańczająca: Q338
  - Odstęp bezpieczeństwa: Q200
  - Współ. powierzchni obrabianego przedmiotu: Q203
  - 2. Odstęp bezpieczeństwa: Q204
  - Współczynnik nakładania się torów: Q370
  - Strategia wejścia w materiał: Q366. 0 = prostopadłe zagłębienie, 1 = zagłębienie po linii śrubowej, 2 = zagłębienie ruchem wahadłowym
  - Posuw obróbki wykańczającej: Q385

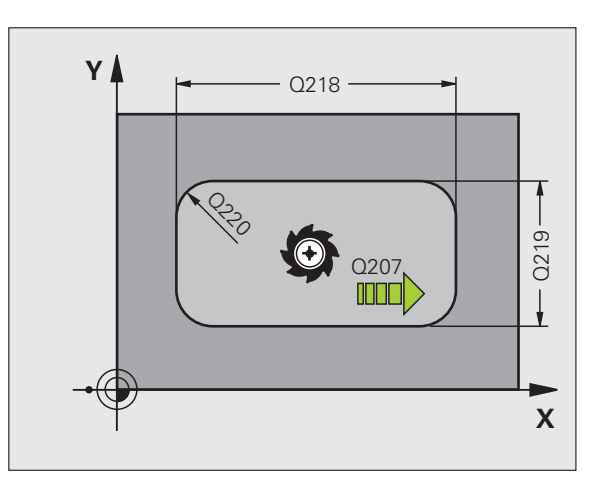

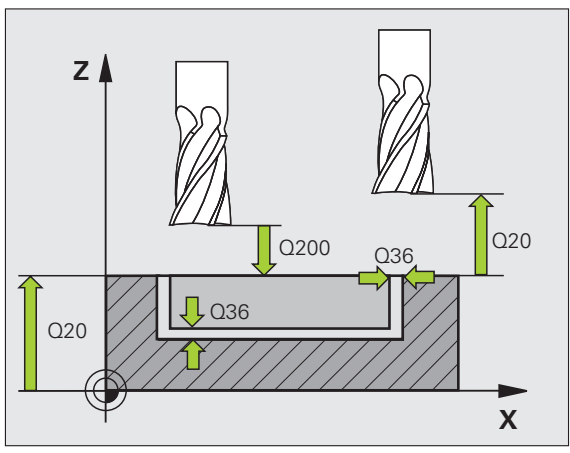

### KIESZEN OKRAGŁA (cykl 252)

- CYCL DEF: cykl 252 KIESZEN OKRAGŁA wybrać
  - Zakres obróbki (0/1/2): Q215
  - Srednica części gotowej: Q223
  - Naddatek na obróbkę wykańczającą boku: Q368
  - Posuw frezowania: Q207
  - Rodzaj frezowania: Q351. współbieżne: +1, przeciwbieżne: -1
  - Głębokość: odległość powierzchnia przedmiotu dno kieszeni: Q201
  - Głębokość wejścia w materiał: Q202
  - Naddatek na obróbkę wykańczającą dna: Q369
  - Posuw wcięcia na głębokość: Q206
  - Wcięcie obróbka wykańczająca: Q338
  - Odstęp bezpieczeństwa: Q200
  - Współ. powierzchni obrabianego przedmiotu: Q203
  - 2. Odstęp bezpieczeństwa: Q204
  - Współczynnik nakładania się torów: Q370
  - Strategia wejścia w materiał: Q366. 0 = zagłębienie prostopadłe, 1 = zagłębienie po linii śrubowej
  - Posuw obróbki wykańczającej: Q385

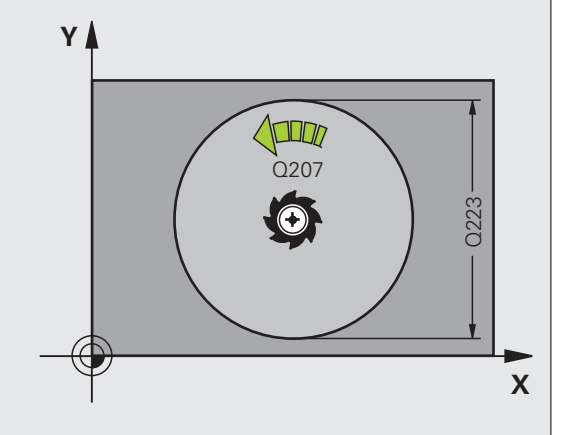

# Kieszenie, czopy i rowki wpustowe

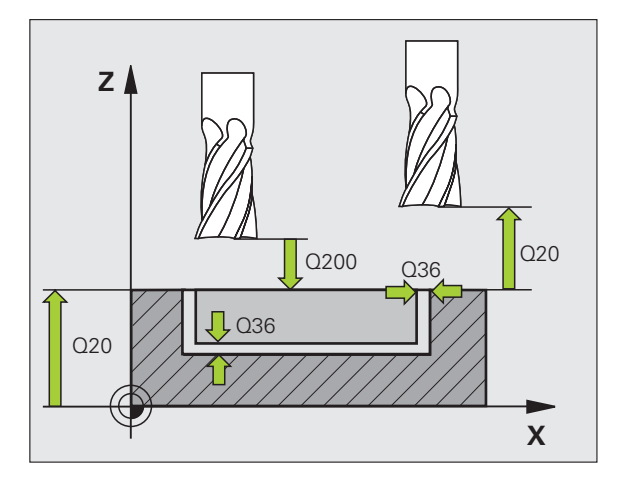

# FREZOWANIE ROWKÓW (cykl 253)

- CYCL DEF: cykl 253 FREZOWANIE ROWKOW wybrać
  - Zakres obróbki (0/1/2): Q215
  - 1. Długość boku: Q218
  - 2. Długość boku: Q219
  - Naddatek na obróbkę wykańczającą boku: Q368
  - Kąt, o który zostaje obrócony cały rowek: Q374
  - Położenie rowka (0/1/2/3/4): Q367
  - Posuw frezowania: Q207
  - Rodzaj frezowania: Q351. współbieżne: +1, przeciwbieżne: -1
  - Głębokość: odległość powierzchnia przedmiotu dno rowka: Q201
  - Głębokość wejścia w materiał: Q202
  - Naddatek na obróbkę wykańczającą dna: Q369
  - Posuw wcięcia na głębokość: Q206
  - Wcięcie obróbka wykańczająca: Q338
  - Odstęp bezpieczeństwa: Q200
  - Współ. powierzchni obrabianego przedmiotu: Q203
  - 2. Odstęp bezpieczeństwa: Q204
  - Strategia wejścia w materiał: Q366. 0 = zagłębienie prostopadłe, 1 = zagłębienie po linii śrubowej
  - Posuw obróbki wykańczającej: Q385

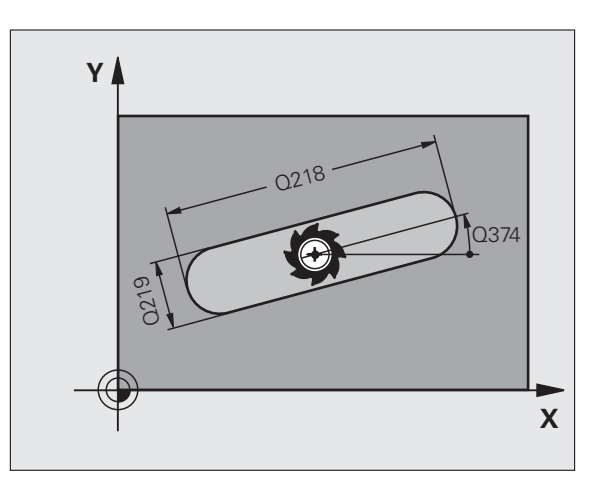

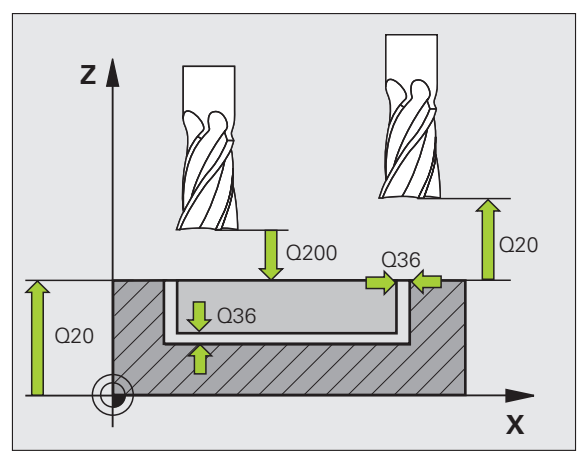

# Kieszenie, czopy i rowki wpustowe

# OKRAGŁY ROWEK (cykl 254)

- CYCL DEF: cykl 254 OKRAGŁY ROWEK wybrać
  - Zakres obróbki (0/1/2): Q215
  - 2. Długość boku: Q219
  - Naddatek na obróbkę wykańczającą boku: Q368
  - Srednica wycinka koła: Q375
  - Położenie rowka (0/1/2/3): Q367
  - Srodek 1. osi: Q216
  - Srodek 2. osi: Q217
  - Kąt startu: Q376
  - Kąt rozwarcia rowka: Q248
  - Krok kąta: Q378
  - Liczba zabiegów obróbkowych: Q377
  - Posuw frezowania: Q207
  - Rodzaj frezowania: Q351. współbieżne: +1, przeciwbieżne: -1
  - Głębokość: odległość powierzchnia przedmiotu dno rowka: Q201
  - Głębokość wejścia w materiał: Q202
  - Naddatek na obróbkę wykańczającą dna: Q369
  - Posuw wcięcia na głębokość: Q206
  - Wcięcie obróbka wykańczająca: Q338
  - Odstęp bezpieczeństwa: Q200
  - Współ. powierzchni obrabianego przedmiotu: Q203
  - 2. Odstęp bezpieczeństwa: Q204
  - Strategia wejścia w materiał: Q366. 0 = zagłębienie prostopadłe, 1 = zagłębienie po linii śrubowej
  - Posuw obróbki wykańczającej: Q385

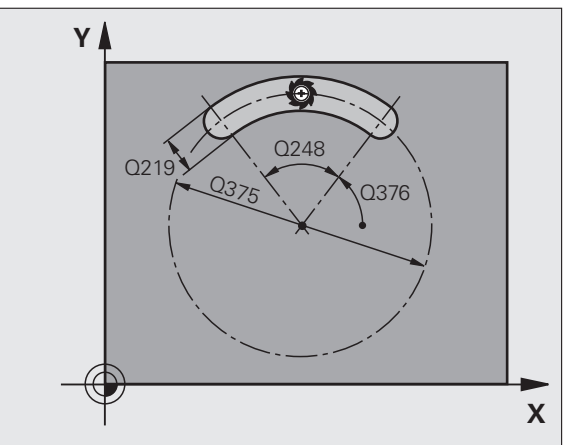

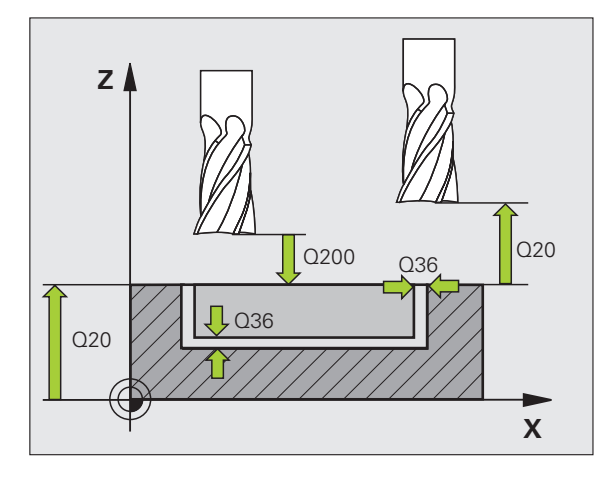

## CZOP PROSTOKATNY (cykl 256)

- CYCL DEF: cykl 256 CZOP PROSTOKąTNY wybrać
  - 1. Długość boku: Q218
  - Wymiar półwyrobu 1: Q424
  - 2. Długość boku: Q219
  - Wymiar półwyrobu 2: Q425
  - Promień naroża: Q220
  - Naddatek na obróbkę wykańczającą boku: Q368
  - Kąt obrotu: Q224
  - Położenie czopu: Q367
  - Posuw frezowania: Q207
  - Rodzaj frezowania: Q351. współbieżne: +1, przeciwbieżne: -1
  - Głębokość: odległość powierzchnia przedmiotu podstawa czopu: Q201
  - Głębokość wejścia w materiał: Q202
  - Posuw wcięcia na głębokość: Q206
  - Odstęp bezpieczeństwa: Q200
  - Współ. powierzchni obrabianego przedmiotu: Q203
  - 2. Odstęp bezpieczeństwa: Q204
  - Współczynnik nakładania się torów: Q370

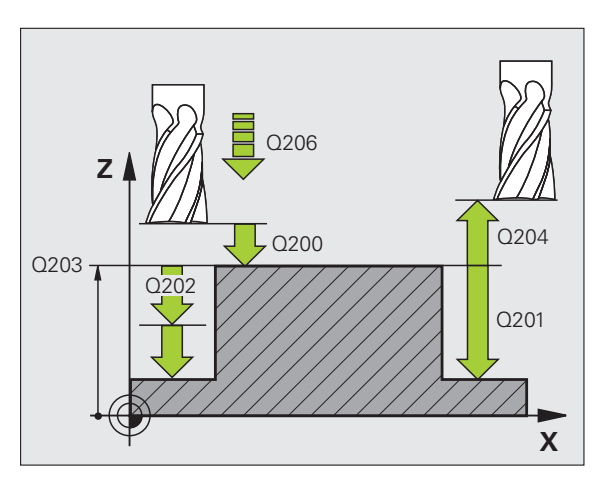

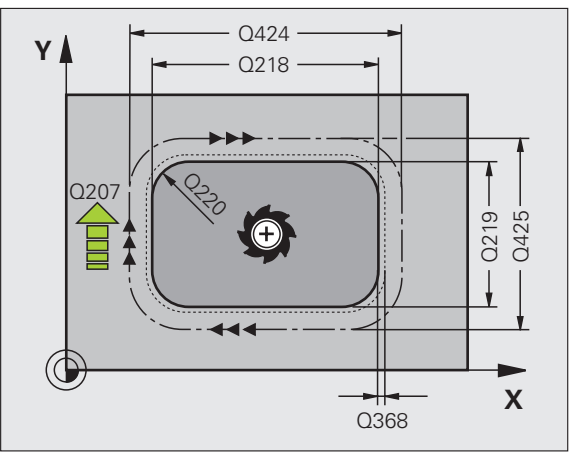

### CZOP OKRAGŁY (cykl 257)

- CYCL DEF: cykl 257 CZOP OKRąGłY wybrać
  - Srednica części gotowej: Q223
  - Srednica półwyrobu: Q222
  - Naddatek na obróbkę wykańczającą boku: Q368
  - Posuw frezowania: Q207
  - Rodzaj frezowania: Q351. współbieżne: +1, przeciwbieżne: -1
  - Głębokość: odległość powierzchnia przedmiotu podstawa czopu: Q201
  - Głębokość wejścia w materiał: Q202
  - Posuw wcięcia na głębokość: Q206
  - Odstęp bezpieczeństwa: Q200
  - Współ. powierzchni obrabianego przedmiotu: Q203
  - 2. Odstęp bezpieczeństwa: Q204
  - Współczynnik nakładania się torów: Q370

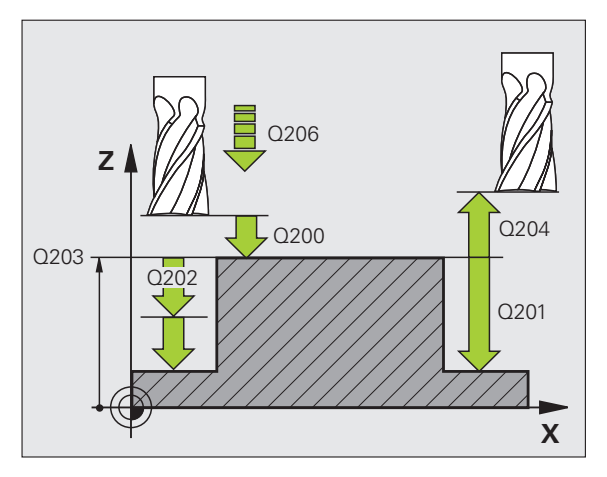

# Kieszenie, czopy i rowki wpustowe

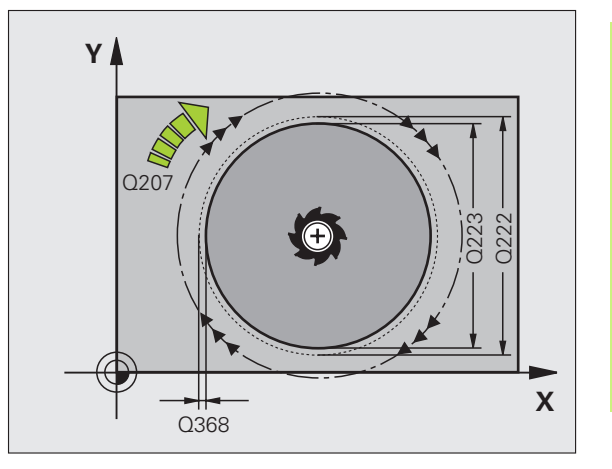

# Wzory punktowe

# Przegląd

| Znajdujące się do dyspozycji cykle |                           | Strona |
|------------------------------------|---------------------------|--------|
| 220                                | WZORY PUNKTOWE NA OKREGU  | 70     |
| 221                                | WZORY PUNKTOWE NA LINIACH | 71     |

# WZORY PUNKTOWE NA OKRĘGU (cykl 220)

- CYCL DEF: cykl 220 WZORY PUNKTOWE NA OKREGU wybrać
  Srodek 1. osi: Q216
  - Srodek 2. osi: Q217
  - Srednica wycinka koła: Q244
  - Kąt startu: Q245
  - Kąt końcowy: Q246
  - Krok kąta: Q247
  - Liczba zabiegów obróbkowych: Q241
  - Odstęp bezpieczeństwa: Q200
  - Współ. powierzchni obrabianego przedmiotu: Q203
  - 2. Odstęp bezpieczeństwa: Q204
  - Przejazd na bezpieczną wysokość: Q301
  - Rodzaj przemieszczenia: Q365

Z cyklem 220 można kombinować następujące cykle: 200, 201, 202, 203, 204, 205, 206, 207, 208, 209, 240, 251, 252, 253, 254, 256, 257, 262, 263, 264, 265, 267.

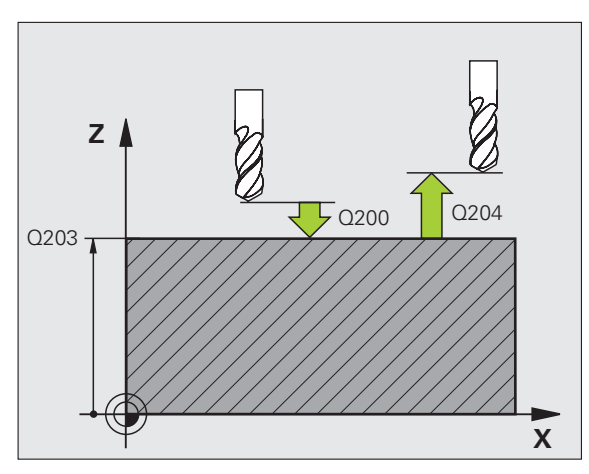

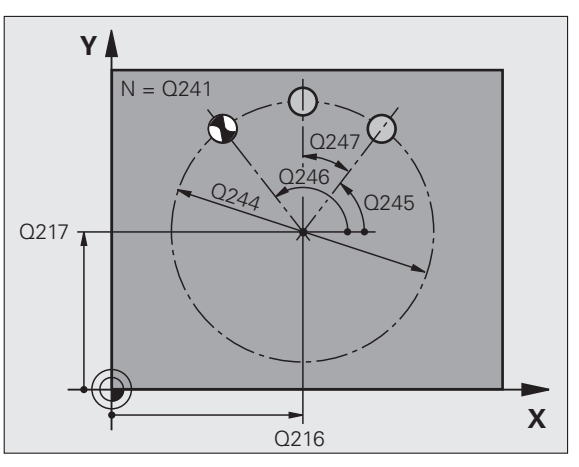

ᇞ

# WZORY PUNKTOWE NA LINIACH (cykl 221)

- CYCL DEF: cykl 221 WZORY PUNKTOWE NA LINIACH wybrać
  - Punkt startu 1. osi: Q225
  - Punkt startu 2. osi: Q226
  - Odległość 1.osi: Q237
  - Odległość 2.osi: Q238
  - Liczba kolumn: Q242
  - Liczba wierszy: Q243
  - Kąt obrotu: Q224
  - Odstęp bezpieczeństwa: Q200
  - Współ. powierzchni obrabianego przedmiotu: Q203
  - 2. Odstęp bezpieczeństwa: Q204
  - Przejazd na bezpieczną wysokość: Q301

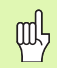

- Cykl 221 WZORY PUNKTOWE NA LINIACH działa od jego definicji!
- Cykl 221 wywołuje automatycznie ostatnio zdefinowany cykl obróbki!
- Z cyklem 221 można kombinować następujące cykle: 1, 2, 3, 4, 5, 17, 200, 201, 202, 203, 204, 205, 206, 207, 208, 209, 240, 251, 252, 253, 256, 257, 262, 263, 264, 265, 267
- Odstęp bezpieczeństwa, współrz. powierzchni obrabianego przedmiotu i 2. odstęp bezpieczeństwa działają zawsze z cyklu 221!

TNC pozycjonuje narzędzie w osi narzędzia i na płaszczyźnie obróbki automatycznie.

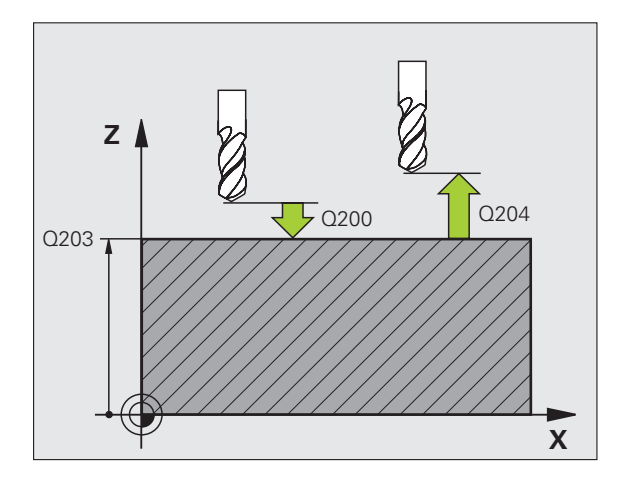

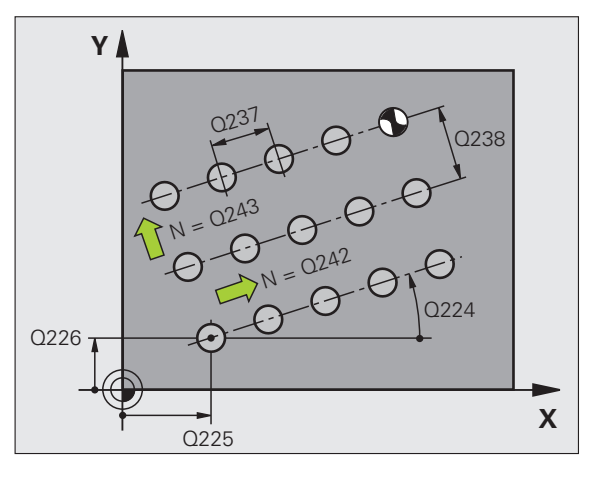

# SL-cykle

# Przegląd

| Znajo | lujące się do dyspozycji cykle | Strona |
|-------|--------------------------------|--------|
| 14    | KONTUR                         | 74     |
| 20    | DANE KONTURU                   | 75     |
| 21    | WIERCENIE WSTEPNE              | 76     |
| 22    | ROZWIERCANIE                   | 76     |
| 23    | OBROBKA NA GOTOWO NA DNIE      | 77     |
| 24    | OBROBKA NA GOTOWO Z BOKU       | 77     |
| 25    | LINIA KONTURU                  | 78     |
| 27    | POW.BOCZNA CYLINDRA            | 79     |
| 28    | POW.BOCZNA CYLINDRA ROWEK      | 80     |
| 29    | POW.BOCZNA CYLINDRA MOSTEK     | 81     |
| 39    | POW.BOCZNA CYLINDRA KONTUR     | 82     |

SL-cykle

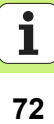
#### Informacje ogólne

SL-cykle są zalecane, jeśli kontury zestawiane są z kilku podkonturów (maksymalnie 12 wysepek lub kieszeni).

Podkontury są defniowane w podprogramach.

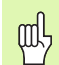

W przypadku podkonturów należy uwzględnić:

- W przypadku kieszeni kontur zostaje obrabiany wewnątrz, w przypadku wysepki na zewnątrz!
- Przemieszczenia najazdu i odsuwu jak i wcięcia w materiał na osi narzędzia nie mogą być programowane!
- W cyklu 14 KONTUR przedstawione podkontury muszą tworzyć zamknięte kontury!
- Pamięć dla SL-cyklu jest ograniczona. Dlatego też w jednym SL-cyklu można zaprogramować np. maksymalnie 2048 wierszy prostych.

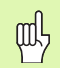

Kontur dla cyklu 25 LINIA KONTURU nie może być konturem zamkniętym!

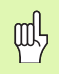

Przed przebiegiem programu należy przeprowadzić symulację graficzną. Pokazuje ona, czy kontury zostały poprawnie zdefiniowane!

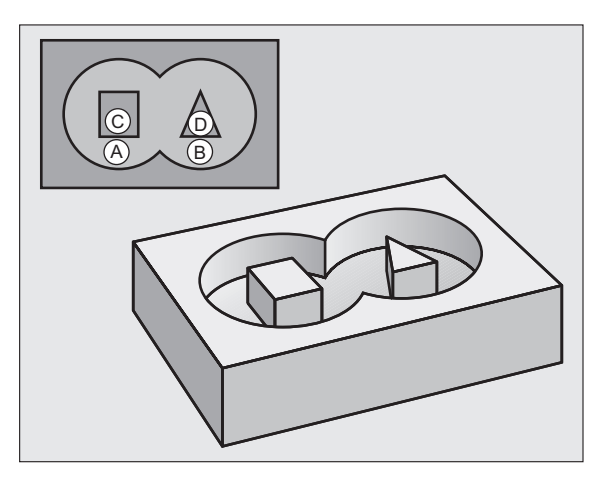

# KONTUR (cykl 14)

W cyklu **14 KONTUR** zostają przedstawione podprogramy, które zostaną zestawione w jeden zamknięty kontur.

#### CYCL DEF: cykl 14 KONTUR wybrać

Numery etykiet dla konturu: LABEL-numery tych podprogramów wyświetlić; które zostały zestawione w jeden zamknięty kontur.

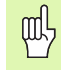

Cykl 14 KONTUR działa od swojej definicji!

| 4 CYCL DEF 14.0 KONTUR              |  |
|-------------------------------------|--|
| 5 CYCL DEF 14.1 LABEL KONTURU 1/2/3 |  |
|                                     |  |
| 36 L Z+200 R0 FMAX M2               |  |
| 37 LBL1                             |  |
| 38 L X+0 Y+10 RR                    |  |
| 39 L X+20 Y+10                      |  |
| 40 CC X+50 Y+50                     |  |
|                                     |  |
| 45 LBL0                             |  |
| 46 LBL2                             |  |
|                                     |  |

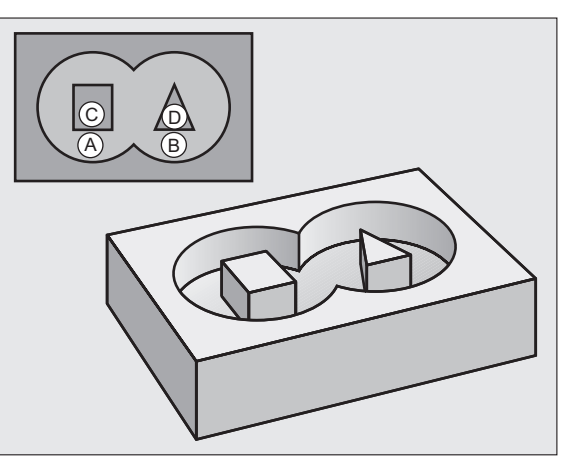

i

# DANE KONTURU (cykl 20)

W cyklu **20 DANE KONTURU** zostają określone informacje dotyczące obróbki dla cykli 21 do 24.

- CYCL DEF: cykl 20 DANE KONTURU wybrać
  - Głębokość frezowania: odległość powierzchnia przedmiotu dno kieszeni: Q1
  - Współczynnik nakładania się torów: Q2
  - Naddatek na obróbkę wykańczającą boku: Q3
  - naddatek na obróbkę wykańczającą dna Q4
  - Współ. powierzchni obrabianego przedmiotu: absolutne współrzędne powierzchni przedmiotu odniesione do aktualnego punktu zerowego: Q5
  - Odstęp bezpieczeństwa: odległość narzędzie powierzchnia obrabianego przedmiotu: Q6
  - Bezpieczna wysokość: wysokość, na której nie może dojść do kolizji z obrabianym przedmiotem: Q7
  - Promień wewnętrznego zaokrąglenia: promień zaokrąglenia toru punktu środkowego narzędzia na narożach wewnętrznych: Q8
  - Kierunek obrotu: Q9: zgodnie z kierunkiem wskazówek zegara Q9 = -1, w kierunku przeciwnym do wskazówek zegara Q9 = +1

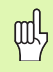

Cykl 20 DANE KONTURU działa od jego definicji!

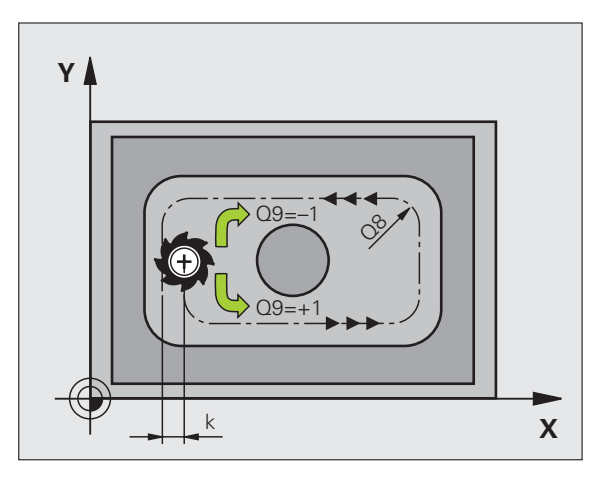

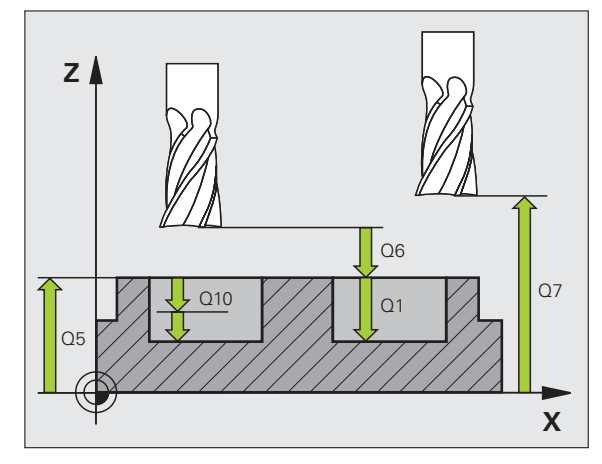

sL-cykle

# WIERCENIE WSTĘPNE (cykl 21)

- CYCL DEF: cykl 21 WIERCENIE WSTEPNE wybrać
  - Głębokość wcięcia: Q10 inkrementalnie
  - Posuw wcięcia na głębokość: Q11
  - Numer rozwiertaka: Q13

#### **ROZWIERCANIE (cykl 22)**

Rozwiercanie następuje równolegle do konturu dla każdej głębokości dosuwu.

- CYCL DEF: cykl 22 ROZWIERCANIE wybrać
   Głębokość wejścia w materiał: Q10
  - Posuw wcięcia na głębokość: Q11
  - Posuw rozwiercania: Q12
  - Numer rozwiertaka zgrubnego: Q18
  - Posuw ruchem wahadłowym: Q19
  - Posuw powrotu: Q208
  - Współczynnik posuwu w %: redukowanie posuwu, jeśli narzędzie wchodzi całkowicie w materiał: Q401
  - Strategia rozwiercania na gotowo: określić, jak TNC ma przemieszczać się przy rozwiercaniu na gotowo: Q404

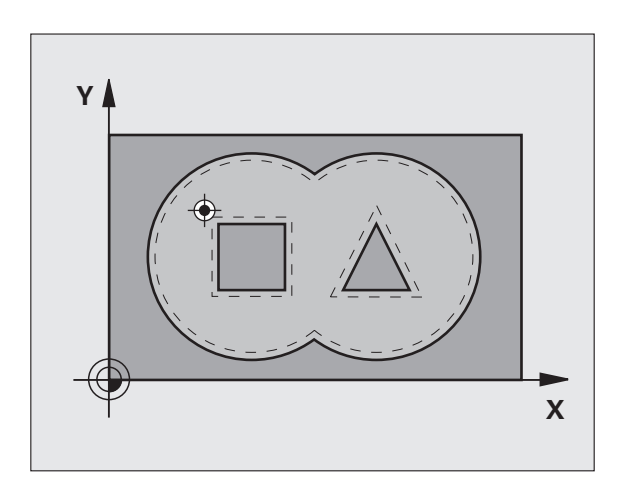

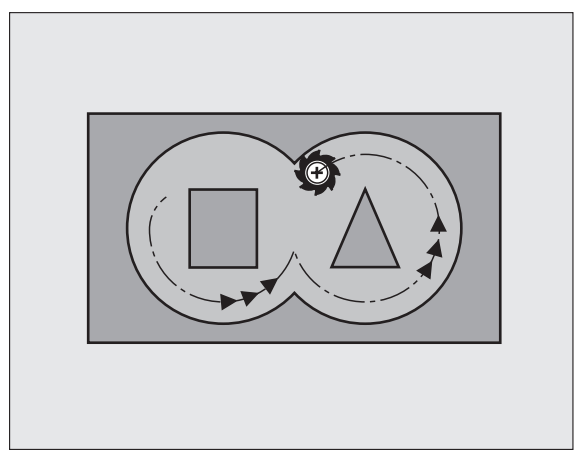

# OBRÓBKA NA GOT.DNA (cykl 23)

Obrabiana płaszczyzna zostaje obrabiana na gotowo o wymiar naddatku na obróbkę wykańczającą dna równolegle do konturu.

- CYCL DEF: cykl 23 OBROBKA NA GOTOWO DNA wybrać
  - Posuw wcięcia na głębokość: Q11
  - Posuw rozwiercania: Q12
  - Posuw powrotu: Q208

哟

cykl 22 ROZWIERCANIE wywołać przed cyklem 23!

# FREZOW.NA GOT. POWIERZCHNI BOCZNYCH (cykl 24)

Obróbka na gotowo pojedyńczych podkonturów.

- CYCL DEF: cykl 24 OBROBKA NA GOTOWO BOKU wybrać
  - Kierunek obrotu: Q9. zgodnie z ruchem wskazówek zegara Q9 = -1, w kierunku przeciwnym do ruchu wskazówek zegara Q9 = +1
  - Głębokość wejścia w materiał: Q10
  - Posuw wcięcia na głębokość: Q11
  - Posuw rozwiercania: Q12
  - Naddatek na obróbkę wykańczającą boku: Q14: naddatek dla wielokrotnej obróbki wykańczającej

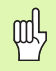

cykl 22 ROZWIERCANIE wywołać przed cyklem 24!

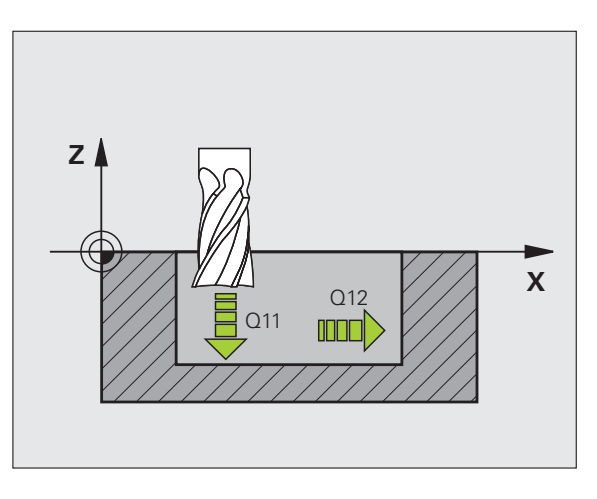

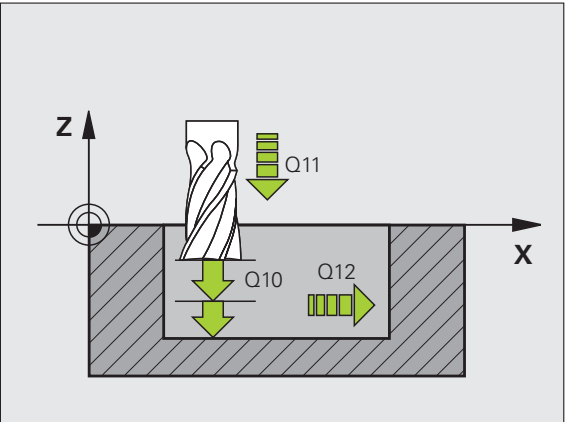

SL-cykle

# LINIA KONTURU- (cykl 25)

Przy pomocy tego cyklu zostają określone dane dla obróbki otwartego konturu, które zdefiniowane są w podprogramie konturu.

- CYCL DEF: cykl 25 LINIA KONTURU wybrać
  - Głębokość frezowania: Q1
  - Naddatek na obróbkę wykańczającą boku: Q3. naddatek na obróbkę wykańczającą na płaszczyźnie obróbki
  - Współ. powierzchni obrabianego przedmiotu: Q5. Współrzędna powierzchni obrabianego przedmiotu
  - Bezpieczna wysokość: Q7: wysokość; na której narzędzie i obrabiany przedmiot nie mogą kolidować ze sobą
- Głębokość wejścia w materiał: Q10
- Posuw wcięcia na głębokość: Q11
- Posuw frezowania: Q12
- Rodzaj frezowania: Q15. frezowanie współbieżne: Q15 = +1, frezowanie przeciwbieżne: Q15 = -1, ruchem wahadłowym, kilkoma wcięciami: Q15 = 0

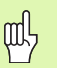

- Cykl 14 KONTUR może zawierać tylko jeden numer Label!
- Podprogram może zawierać ok.2048 odcinków prostych!
- Po wywołaniu cyklu nie programować wymiarów łańcuchowych, niebezpieczeństwo kolizji.
- Po wywołaniu cyklu najechać zdefiniowaną absolutną pozycję.

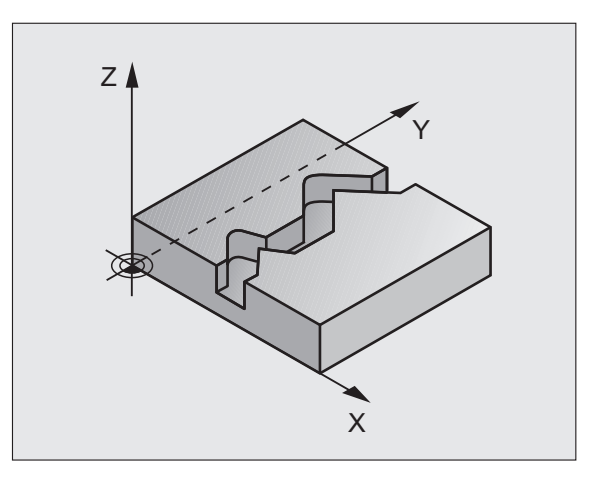

----

#### POW.BOCZNA CYLINDRA (cykl 27, opcja sofware 1)

Maszyna i TNC muszą być przygotowane przez producenta maszyn dla cyklu **27 POW.BOCZNA CYLINDRA** !

Przy pomocy cyklu **27 POW.BOCZNA CYLINDRA** można przenieść zdefiniowany uprzednio na rozwinięciu kontur na powierzchnię boczną cylindra.

- Zdefiniować kontur w podprogramie i poprzez cykl 14 KONTUR ustalić
- CYCL DEF: cykl 27 POW.BOCZNA CYLINDRA wybrać
  - Głębokość frezowania: Q1
  - Naddatek na obróbkę wykańczającą boku: Q3
  - Odstęp bezpieczeństwa: Q6. Odstęp pomiędzy narzędziem i powierzchnią obrabianego przedmiotu
  - Głębokość wejścia w materiał: Q10
  - Posuw wcięcia na głębokość: Q11
  - Posuw frezowania: Q12
  - Promień cylindra: Q16. promień cylindra
  - Rodzaj wymiarowania: Q17. stopnie = 0, mm/cale = 1

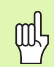

- Obrabiany przedmiot musi zostać zamocowany centrycznie!
- Oś narzędzia musi leżeć prostopadle do osi stołu obrotowego!
- Cykl 14 KONTUR może zawierać tylko jeden numer Label!
- Podprogram może zawierać ok.1024 odcinków prostych!

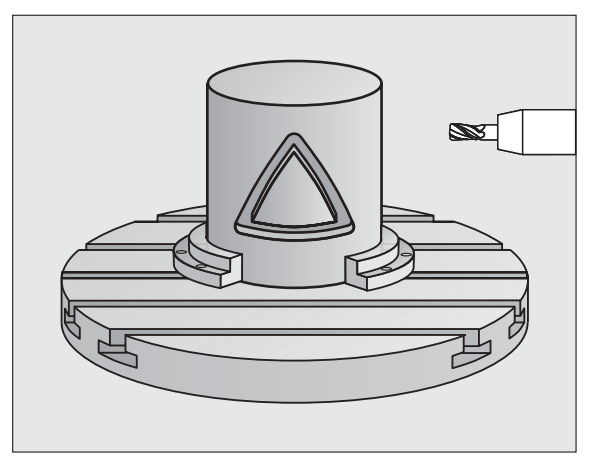

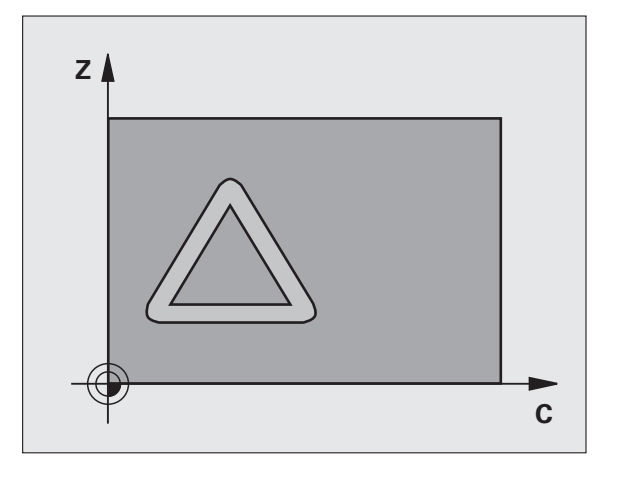

#### POW.BOCZNA CYLINDRA (cykl 28, opcja sofware 1)

| ΓŢ, | 1 |
|-----|---|
|     | T |

Maszyna i TNC muszą być przygotowane przez producenta maszyn dla cyklu **28 POW.BOCZNA CYLINDRA** !

Przy pomocy cyklu **28 POW.BOCZNA CYLINDRA** można przenieść zdefiniowany uprzednio na rozwinięciu rowek bez zniekształceń ścianek bocznych na powierzchni bocznej cylindra.

- Zdefiniować kontur w podprogramie i poprzez cykl 14 KONTUR ustalić
- CYCL DEF: cykl 28 POW.BOCZNA CYLINDRA wybrać
  - Głębokość frezowania: Q1
- Naddatek na obróbkę wykańczającą boku: Q3
- Odstęp bezpieczeństwa: Q6. Odstęp pomiędzy narzędziem i powierzchnią obrabianego przedmiotu
- Głębokość wejścia w materiał: Q10
- Posuw wcięcia na głębokość: Q11
- Posuw frezowania: Q12
- Promień cylindra: Q16. promień cylindra
- Rodzaj wymiarowania: Q17. stopnie = 0, mm/cale = 1
- Szerokość rowka: Q20
- Tolerancja: Q21
- 呐
- Obrabiany przedmiot musi zostać zamocowany centrycznie!
- Oś narzędzia musi leżeć prostopadle do osi stołu obrotowego!
- Cykl 14 KONTUR może zawierać tylko jeden numer Label!
- Podprogram może zawierać ok.2048 odcinków prostych!

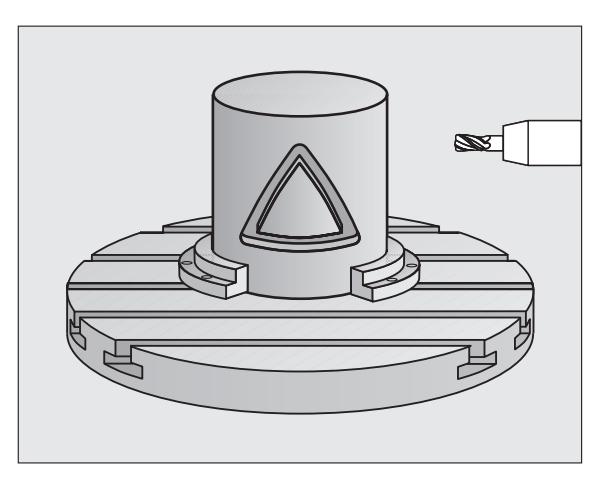

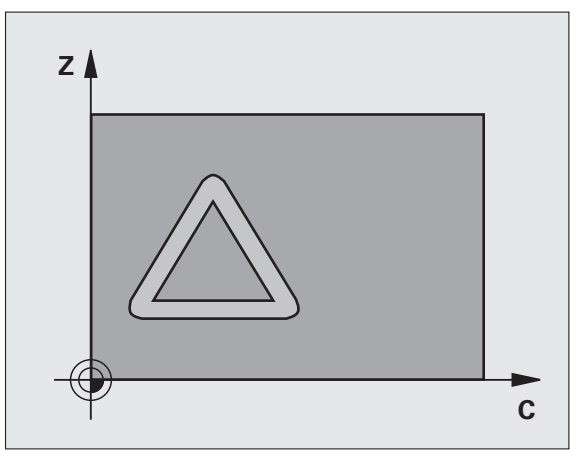

#### POW.BOCZNA CYLINDRA (cykl 29, opcja sofware 1)

|   | ĥ |   |
|---|---|---|
| Г |   | Γ |

Maszyna i TNC muszą być przygotowane przez producenta maszyn dla cyklu **29 POW.BOCZNA CYLINDRA** !

Przy pomocy cyklu **29 POW.BOCZNA CYLINDRA** można przenieść zdefiniowany uprzednio na rozwinięciu mostek bez zniekształceń ścianek bocznych na powierzchni bocznej cylindra.

- Zdefiniować kontur w podprogramie i poprzez cykl 14 KONTUR ustalić
- CYCL DEF: cykl 29 POW.BOCZNA CYLINDRA MOSTEK wybrać
  - Głębokość frezowania: Q1
  - Naddatek na obróbkę wykańczającą boku: Q3
  - Odstęp bezpieczeństwa: Q6. Odstęp pomiędzy narzędziem i powierzchnią obrabianego przedmiotu
  - Głębokość wejścia w materiał: Q10
  - Posuw wcięcia na głębokość: Q11
  - Posuw rozwiercania: Q12
  - Promień cylindra: Q16. promień cylindra
  - Rodzaj wymiarowania: Q17. stopnie = 0, mm/cale = 1
  - Szerokość mostka: Q20

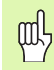

- Obrabiany przedmiot musi zostać zamocowany centrycznie!
- Oś narzędzia musi leżeć prostopadle do osi stołu obrotowego!
- Cykl **14 KONTUR** może zawierać tylko jeden numer Label!
- Podprogram może zawierać ok.2048 odcinków prostych!

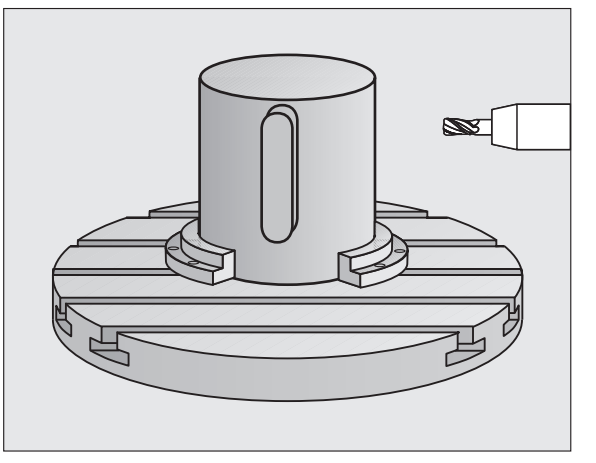

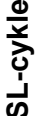

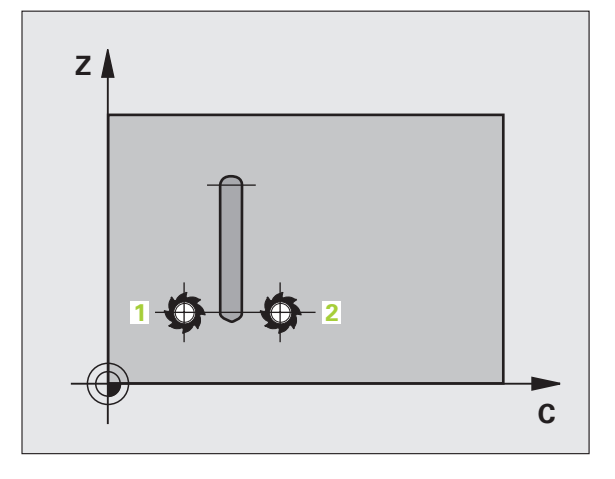

#### POW.BOCZNA CYLINDRA (cykl 39, opcja sofware 1)

Maszyna i TNC muszą być przygotowane przez producenta do realizowania cyklu **39 OSŁONA CYLINDRA KONTUR**!

Przy pomocy cyklu **39 POW.BOCZNA CYLINDRA KONTUR** można przenieść zdefiniowany uprzednio na rozwinięciu otwarty kontur na powierzchnię boczną cylindra.

- Zdefiniować kontur w podprogramie i poprzez cykl 14 KONTUR ustalić
- CYCL DEF: cykl 39 POW.BOCZNA CYLINDRA KONTUR wybrać
  - Głębokość frezowania: Q1
- Naddatek na obróbkę wykańczającą boku: Q3
- Odstęp bezpieczeństwa: Q6. Odstęp pomiędzy narzędziem i powierzchnią obrabianego przedmiotu
- Głębokość wejścia w materiał: Q10
- Posuw wcięcia na głębokość: Q11
- Posuw frezowania: Q12
- Promień cylindra: Q16. promień cylindra
- Rodzaj wymiarowania: Q17. stopnie = 0, mm/cale = 1

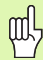

- Obrabiany przedmiot musi zostać zamocowany centrycznie!
- Oś narzędzia musi leżeć prostopadle do osi stołu obrotowego!
- Cykl 14 KONTUR może zawierać tylko jeden numer Label!
- Podprogram może zawierać ok.2048 odcinków prostych!

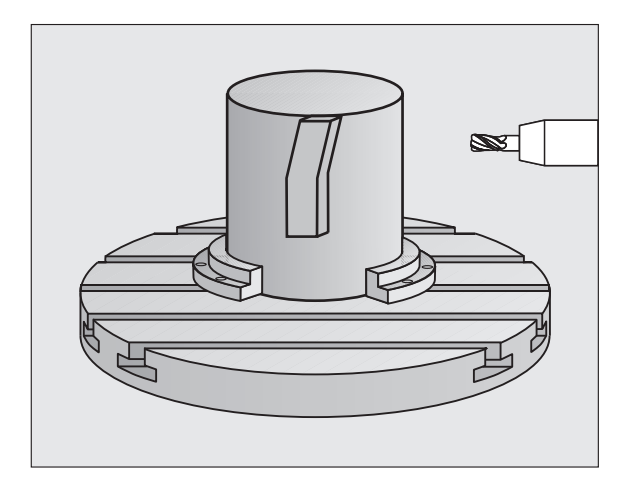

# Cykle dla frezowania metodą wierszowania

#### Przegląd

| Znajdujące się do dyspozycji cykle |                                | Strona |
|------------------------------------|--------------------------------|--------|
| 30                                 | 3D-DANE ODPRACOWYWAC           | 83     |
| 230                                | FREZOWANIE METODA WIERSZOWANIA | 84     |
| 231                                | POWIERZCHNIA REGULACJI         | 85     |
| 232                                | FREZOWANIE PŁASZCZYZN          | 86     |

#### 3D-DANE ODPRACOWAC (cykl 14)

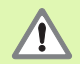

Cykle ten wymaga freza z zębem czołowym tnącym przez środek (DIN 844)!

#### CYCL DEF: cykl 30 3D-DANE ODPRACOWAC wybrać

- PGM-nazwa dane ocyfrowywania
- MIN-Punkt obszar
- MAX-punkt obszaru
- Odstęp bezpieczeństwa: 1
- Głębokość wcięcia: 2
- Posuw wcięcia w materiał: 3
- Posuw: 4
- Funkcja dodatkowa M.

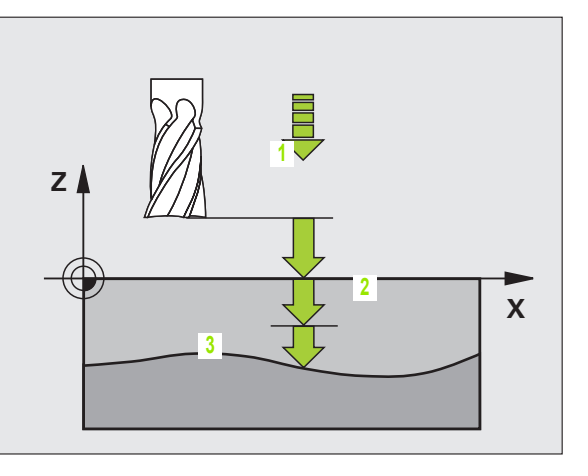

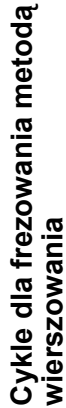

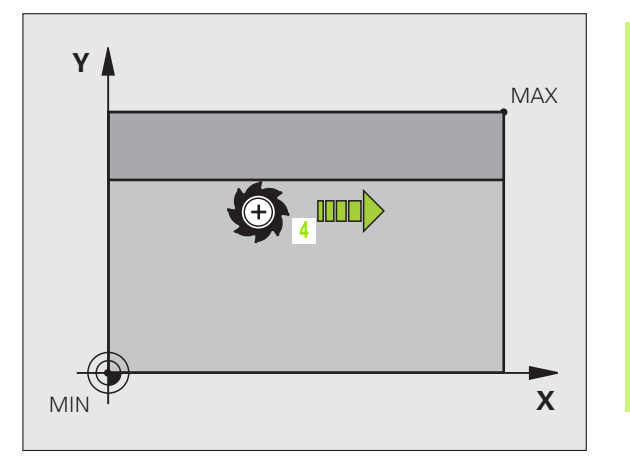

# FREZOWANIE METODĄ WIERSZOWANIA (cykl 230)

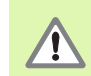

TNC pozycjonuje narzędzie - wychodząc z aktualnej pozycji - najpierw na płaszczyźnie obróbki i następnie w osi wrzeciona do punktu startu. Tak wypozycjonować narzędzie, aby nie mogło dojść do kolizji z przedmiotem lub mocowadłami!

- CYCL DEF: cykl 230 WIERSZOWANIE wybrać
- Punkt startu 1. osi: Q225
- Punkt startu 2. osi: Q226
- Punkt startu 3. osi: Q227
- 1. Długość boku: Q218
- 2. Długość boku: Q219
- Liczba przejść: Q240
- Posuw wcięcia na głębokość: Q206
- Posuw frezowania: Q207
- Posuw poprzecznie: Q209
- Odstęp bezpieczeństwa: Q200

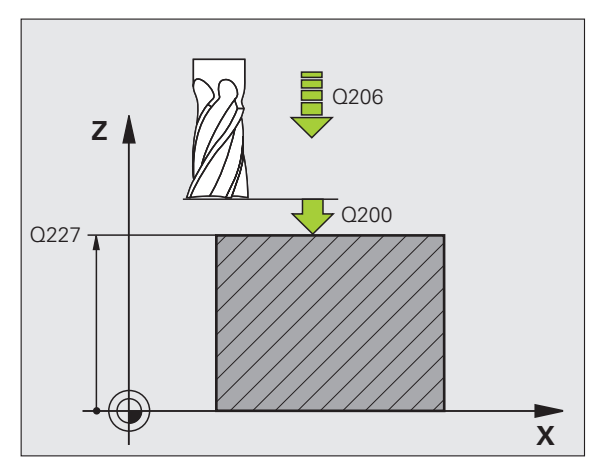

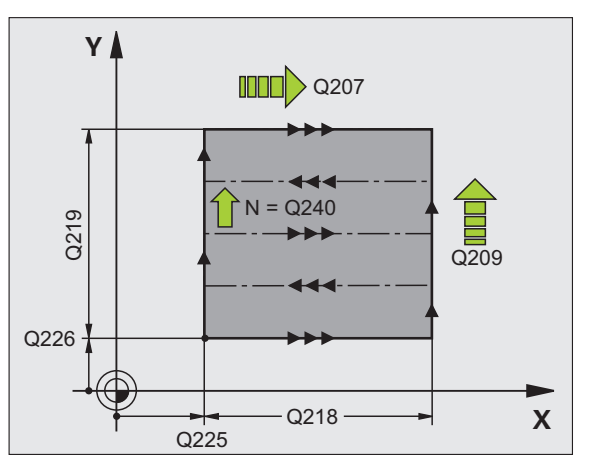

84

#### POWIERZCHNIA REGULACJI (cykl 231)

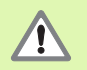

TNC pozycjonuje narzędzie - wychodząc z aktualnej pozycji - najpierw na płaszczyźnie obróbki i następnie w osi narzędzia do punktu startu (punkt 1). Tak wypozycjonować narzędzie, aby nie mogło dojść do kolizji z przedmiotem lub mocowadłami!

- CYCL DEF: cykl 231 POW.PROSTOKRESLNA wybrać
  - Punkt startu 1. osi: Q225
  - Punkt startu 2. osi: Q226
  - Punkt startu 3. osi: Q227
  - 2. Punkt 1. osi: Q228
  - 2. Punkt 2. osi: Q229
  - 2. Punkt 3. osi: Q230
  - 3. Punkt 1. osi: Q232
  - ▶ 3. Punkt 2. osi: Q232
  - 3. Punkt 3. osi: Q233
  - 4. Punkt 1. osi: Q234
  - 4. Punkt 2. osi: Q235
  - 4. Punkt 3. osi: Q236
  - Liczba przejść: Q240
  - Posuw frezowania: Q207

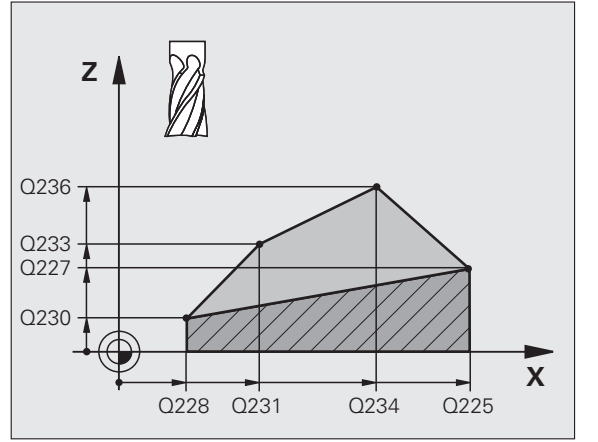

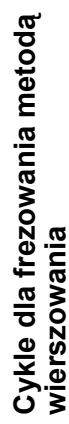

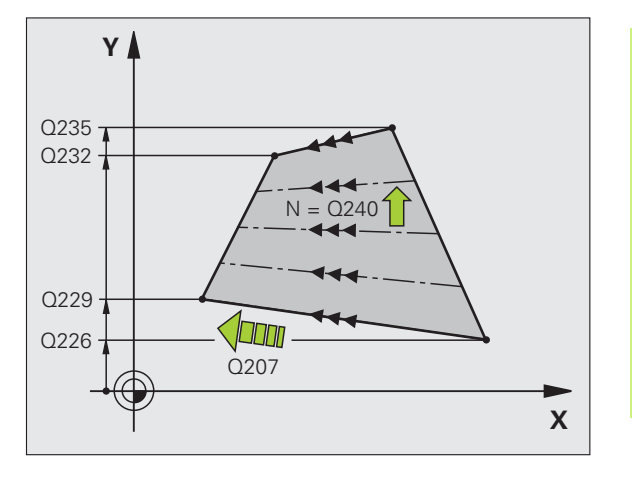

i

# FREZOWANIE PŁASZCZYZN (cykl 232)

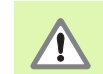

2. Tak zapisać odstęp bezpieczeństwa Q204, aby nie mogło dojść do kolizji z przedmiotem lub mocowadłami!

- CYCL DEF: cykl 232 PLANOWANIE wybrać
  - Strategia obróbki: Q389
  - Punkt startu 1. osi: Q225
- Punkt startu 2. osi: Q226
- Punkt startu 3.osi: Q227
- Punkt końcowy 3. osi: Q386
- 1. Długość boku: Q218
- 2. Długość boku: Q219
- Maksymalna głębokość wcięcia: Q202
- Naddatek na obróbkę wykańczającą dna: Q369
- Maks.współczynnik nakładania się torów: Q370
- Posuw frezowania: Q207
- Posuw obróbki wykańczającej: Q385
- Posuw pozycjonowania wstępnego: Q253
- Odstęp bezpieczeństwa: Q200
- Odstęp bezpieczeństwa z boku: Q357
- 2. bezpieczna wysokość: Q204

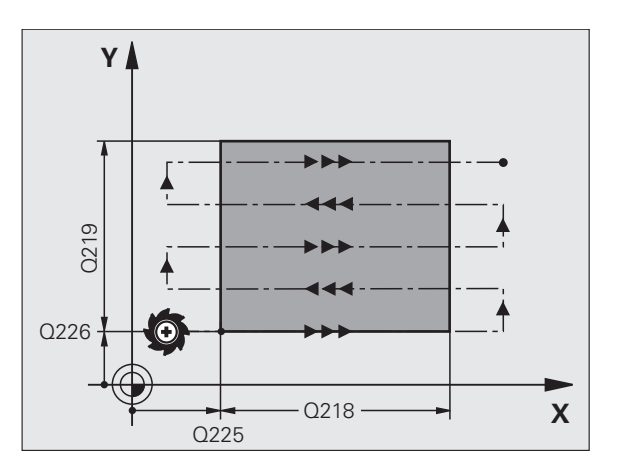

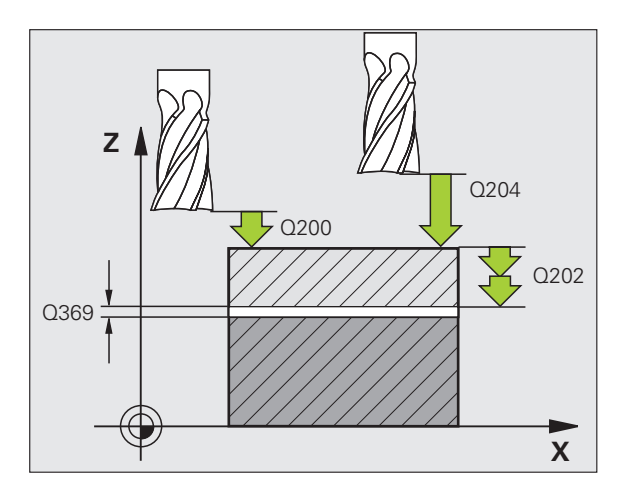

# Cykle dla przeliczania współrzędnych

# Przegląd

Przy pomocy cykli dla przeliczania współrzędnych można przesuwać kontury, dokonywać odbicia lustrzanego, obracać kontury (na płaszczyźnie), nachylać (z płaszczyzny) zmniejszać i powiększać.

| Znajd | ujące się do dyspozycji cykle                                  | Strona |
|-------|----------------------------------------------------------------|--------|
| 7     | PUNKT ZEROWY                                                   | 88     |
| 247   | WYZNACZANIE PUNKTU ODNIESIENIA                                 | 89     |
| 8     | ODBICIE LUSTRZANE                                              | 90     |
| 10    | OBROT                                                          | 91     |
| 11    | WSPOŁCZYNNIK WYMIAROWY                                         | 92     |
| 26    | WSPÓŁCZYNNIK WYMIAROWY<br>SPECYFICZNY DLA DANEJ OSI (POOSIOWY) | 93     |
| 19    | PŁASZCZYZNA OBROBKI (opcja software)                           | 94     |

Cykle dla przeliczania współrzędnych działają tak długo po ich definicji; aż zostaną wycofane lub na nowo zdefiniowane. Pierwotny kontur powinien zostać określony w podprogramie. Zapisywane wartości mogą zostać podawane absolutnie jak i również przyrostowo.

# PRZESUNIECIE PUNKTU ZEROWEGO (cykl 7)

CYCL DEF: cykl 7 PRZESUNIECIE PUNKTU ZEROWEGO wybrać

Zapisać współrzędne nowego punktu zerowego lub numer punktu zerowego z tabeli punktów zerowych

Zresetować przesunięcie punktu zerowego: ponowna definicja cyklu z wartościami wprowadzenia 0.

| 13 CYCL | <b>DEF 7.0</b> | PUNKT | ZEROWY |
|---------|----------------|-------|--------|
|         |                |       |        |

14 CYCL DEF 7.1 X+60

16 CYCL DEF 7.3 Z-5

15 CYCL DEF 7.2 Y+40

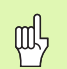

Przeprowadzić przesunięcie punktu zerowego przed dalszymi przeliczaniami współrzędnych!

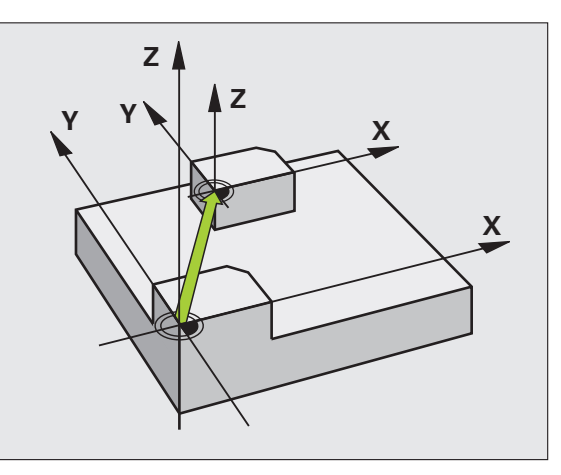

Ť

# Cykle dla przeliczania współrzędnych

#### WYZNACZANIE PUNKTU ODNIESIENIA (cykl 247)

CYCL DEF: cykl 247 USTALIC PUNKT BAZOWY wybrać

Numer dla punktu odniesienia: Q339. Numer aktywnego punktu odniesienia z tabeli preset zapisać

#### 13 CYCL DEF 247 USTALIĆ PUNKT BAZOWY

Q339=4 ;NUMER PUNKTU BAZOWEGO

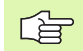

Przy aktywowaniu punktu odniesienia z tabeli preset, TNC wycofuje wszystkie aktywne przeliczenia współrzędnych, aktywowane przy pomocy następujących cykli:

- Cykl 7, przesunięcie punktu zerowego
- Cykl 8, odbicie lustrzane
- Cykl 10, obrót
- Cykl 11, współczynnik wymiarowy
- Cykl 26, współczynnik wymiarowy specyficzny dla osi

Przeliczenie współrzędnych z cyklu 19, nachylenie płaszczyzny obróbki pozostaje nadal aktywne.

Jeśli aktywujemy numer preset 0 (wiersz 0), to aktywujemy tym samym punkt odniesienia, który ostatnio został wyznaczony w trybie obsługi ręcznej manualnie.

W trybie pracy PGM-Test cykl 247 nie działa.

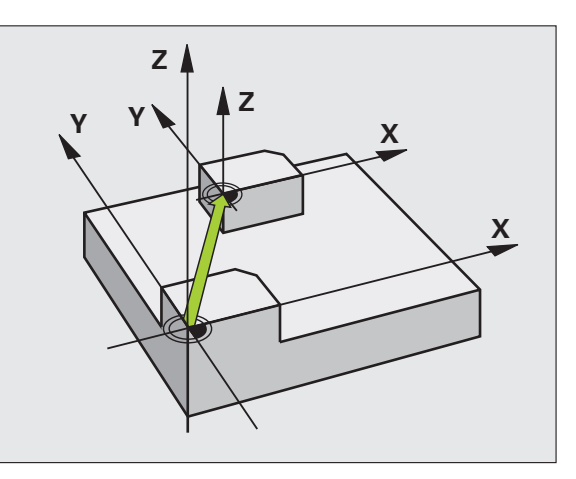

#### ODBICIE LUSTRZANE (cykl 8)

CYCL DEF: cykl 8 ODBICIE LUSTRZANE wybrać

Zapisać odbijaną oś: X lub Y albo X i Y

Resetowanie ODBICIA LUSTRZANEGO: ponowne zdefiniowanie cyklu z wprowadzeniem NO ENT.

#### 15 CALL LBL1

16 CYCL DEF 7.0 PUNKT ZEROWY

17 CYCL DEF 7.1 X+60

18 CYCL DEF 7.2 Y+40

**19 CYCL DEF 8.0 ODBICIE LUSTRZANE** 

20 CYCL DEF 8.1 Y

21 CALL LBL1

Ζ

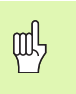

Oś narzędzia nie może zostać odbijana!

Cykl odbija zawsze oryginalny kontur (tu na przykład zapisany w podprogramie LBL 1)!

Cykle dla przeliczania współrzędnych

# OBRÓT (cykl 10)

#### CYCL DEF: cykl 10 OBROT wybrać

 Zapisać kąt obrotu: Zakres wprowadzenia -360° do +360°
 Oś odniesienia dla kąta obrotu

| Płaszczyzna robocza | Oś bazowa i 0°-kierunek |
|---------------------|-------------------------|
| X/Y                 | Х                       |
| Y/Z                 | Y                       |
| Z/X                 | Z                       |

Zresetować OBROT: ponowna definicja cyklu z wartościami wprowadzenia 0.

#### 12 CALL LBL1

- **13 CYCL DEF 7.0 PUNKT ZEROWY**
- 14 CYCL DEF 7.1 X+60

15 CYCL DEF 7.2 Y+40

16 CYCL DEF 10.0 OBROT

17 CYCL DEF 10.1 ROT+35

18 CALL LBL1

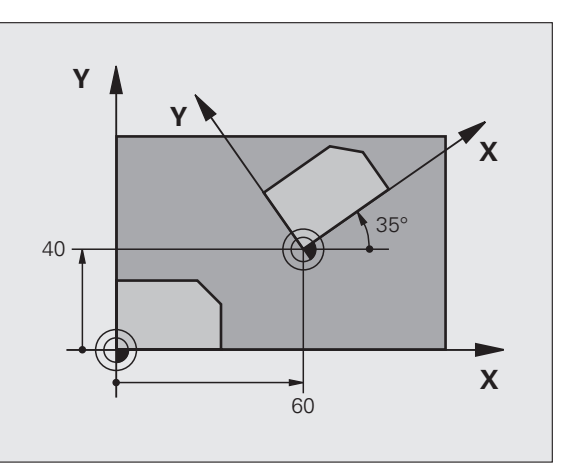

# Cykle dla przeliczania współrzędnych

i

# WSPÓŁCZYNNIK WYMIAROWY (cykl 11)

CYCL DEF: cykl 11 WSPOŁCZ. SKALOWANIA wybrać

Współczynnik skalowania SCL (angl: scale = skala) zapisać: Zakres wprowadzenia 0.000001 bis 99,999999 Zmniejszyć.... SCL<1

Powiększyć.... SCL>1

Zresetować WSPOŁCZYNNIK SKALOWANIA: ponowna definicja cyklu z SCL1.

#### 11 CALL LBL1

**12 CYCL DEF 7.0 PUNKT ZEROWY** 

13 CYCL DEF 7.1 X+60

14 CYCL DEF 7.2 Y+40

15 CYCL DEF 11.0 WSPOŁCZ. SKALOWANIA

16 CYCL DEF 11.1 SCL 0.75

#### 17 CALL LBL1

ф,

WSPOŁCZYNNIK WYMIAROWY działa na płaszczyźnie obróbki lub w trzech osiach (w zależności od parametru maszynowego 7410)!

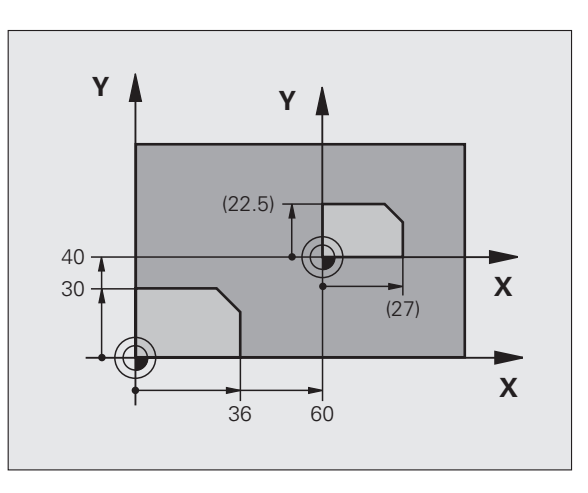

Cykle dla przeliczania współrzędnych

# Cykle dla przeliczania współrzędnych

#### WSPÓŁCZYNNIK WYMIAROWY SPECYFICZNY DLA OSI (cykl 26)

CYCL DEF: cykl 26 WSPOŁCZ. SKALOWANIA OSI wybrać

- Osie i współczynnik: osie współrzędnych i współczynniki specyficznego dla osi wydłużenia lub skrócenia
- Współrzędne centrum: centrum specyficznego dla osi wydłużenia lub spiętrzenia

Zresetowanie WSPOŁCZ. SKALOWANIA OSI: ponowna definicja cyklu ze współczynnikiem 1 dla zmienionych osi.

吵

Osie współrzędnych z pozycjami dla torów kołowych nie wolno wydłużać lub skrócać przy pomocy różnych co do wartości współczynników!

#### 25 CALL LBL1

26 CYCL DEF 26.0 WSPOŁCZ. SKALOWANIA OSI

27 CYCL DEF 26.1 X 1.4 Y 0.6 CCX+15 CCY+20

28 CALL LBL1

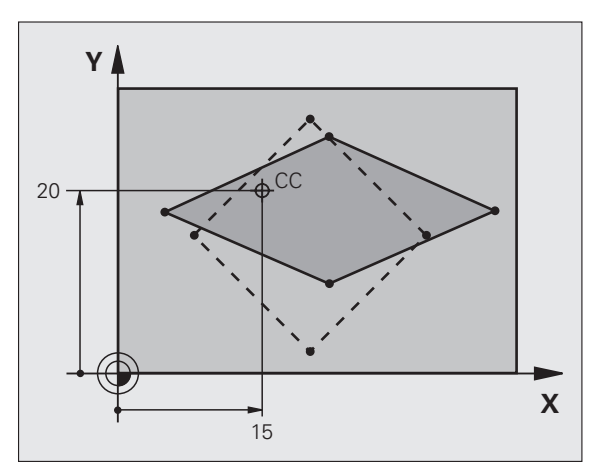

# PŁASZCZYZNA OBROBKI (cykl 19, opcja software)

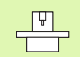

Maszyna i TNC muszą być przygotowane przez producenta maszyn dla nachylenia PŁASZCZYZNY OBROBKI.

Cykl **19 PŁASZCZYZNA OBROBKI** wspomaga pracę z głowicami obrotowymi i stołami nachylnymi.

- Wywołanie narzędzia
- Swobodne przemieszczenie narzędzia na osi narzędzi (zapobiega kolizji)
- W razie potrzeby pozycjonować osie obrotu przy pomocy L-wiersza pod żądanym kątem
- CYCL DEF: cykl 19 PŁASZCZYZNA OBROBKI wybrać
  - Zapisać kąt nachylenia odpowiedniej osi lub kąt przestrzenny
  - W razie konieczności zapisać posuw osi obrotu przy automatycznym pozycjonowaniu
  - W razie konieczności zapisać odstęp bezpieczeństwa
- Aktywowanie korekcji: przemieścić wszystkie osie

Zaprogramować obróbkę, tak jakby płaszczyzna nie była nachylona Zresetować cykl PŁASZCZYZNE OBROBKI nachylić: ponowna definicja cyklu z kątem nachylenia 0.

#### 4 TOOL CALL 1 Z S2500 5 L Z+350 R0 FMAX 6 L B+10 C+90 R0 FMAX 7 CYCL DEF 19.0 PŁASZCZYZNA OBROBKI 8 CYCL DEF 19.1 B+10 C+90 F1000 ODST 50

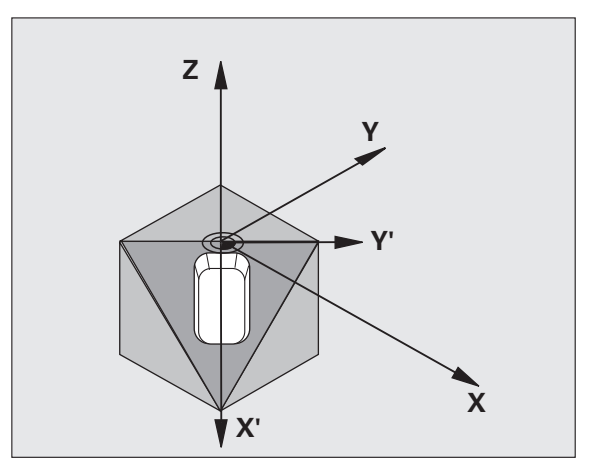

# Cykle specjalne

# Przegląd

| Znajdujące się do dyspozycji cykle |                 | Strona |
|------------------------------------|-----------------|--------|
| 9                                  | CZAS PRZERWANIA | 96     |
| 12                                 | PGM CALL        | 96     |
| 13                                 | ORIENTACJA      | 97     |
| 32                                 | TOLERANCJA      | 98     |

i

#### CZAS PRZERWY (cykl 9)

Przebieg programu zostaje na okres CZASU ZATRZYMANIA zatrzymany.

- CYCL DEF: cykl 9 CZAS PRZERWY wybrać
  - Wprowadzić czas przerwy w sekundach

#### 48 CYCL DEF 9.0 CZAS PRZERWY

49 CYCL DEF 9.1 CZ.PRZER 0.5

# PGM CALL (cykl 12)

- CYCL DEF: cykl 12 PGM CALL wybrać
  Wprowadzić pazwo wawohawapago prog
  - Wprowadzić nazwę wywoływanego programu

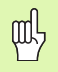

Cykl 12 PGM CALL musi zostać wywołany!

7 CYCL DEF 12.0 PGM CALL

8 CYCL DEF 12.1 LOT31

9 L X+37.5 Y-12 R0 FMAX M99

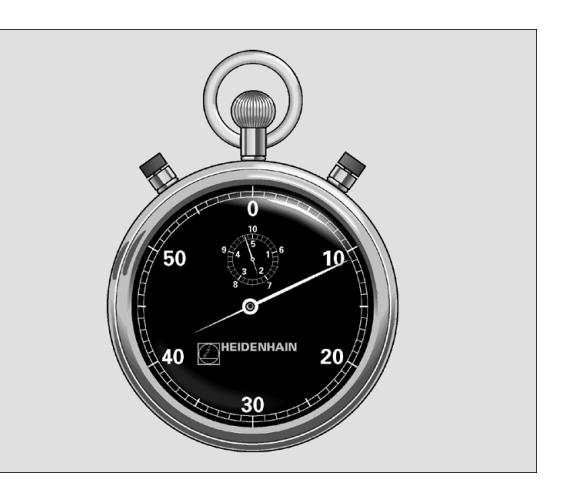

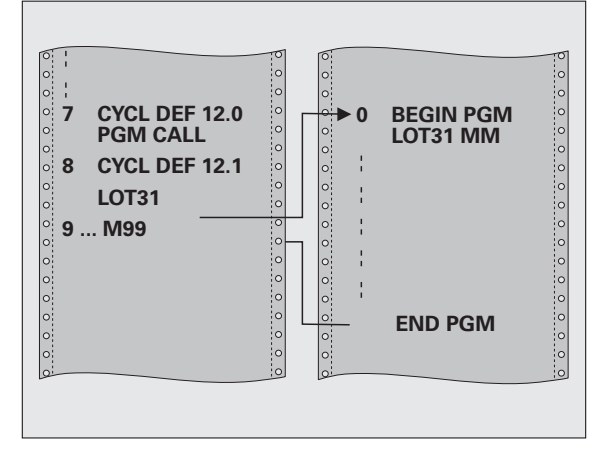

i

#### **ORIENTACJA** wrzeciona (cykl 13)

Maszyna i TNC muszą być przygotowane przez producenta maszyn dla cyklu ORIENTACJA wrzeciona!

- CYCL DEF: cykl 13 ORIENTACJA wybrać
  - Zapisać kąt orientacji w odniesieniu do osi bazowej kąta płaszczyzny roboczej:

Zakres wprowadzenia 0 do 360° Dokładność wprowadzenia 0,1°

Wywołać cykl przy pomocy M19 lub M20

**12 CYCL DEF 13.0 ORIENTACJA** 

13 CYCL DEF 13.1 KaT 90

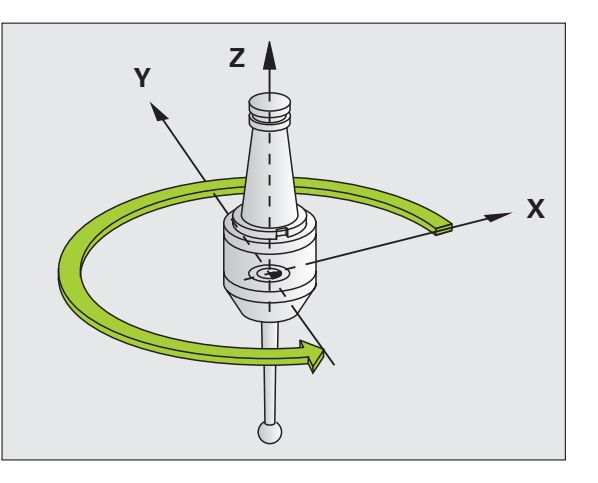

# TOLERANCJA (cykl 32)

Maszyna i TNC muszą zostać przygotowane przez producenta maszyn dla szybkiego frezowania konturu!

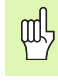

Cykle specjalne

Cykl 32 TOLERANCJA działa od swojej definicji!

TNC wygładza automatycznie kontur pomiędzy dowolnymi (nieskorygowanymi lub skorygowanymi) elementami konturu. Dlatego też narządzie przemieszcza się nieprzerwanie na powierzchni obrabianego przedmiotu. Jeśli to konieczne, TNC redukuje zaprogramowany posuw automatycznie, tak że program zostaje zawsze wykonywany bez "szarpnięć" i z **największą możliwą** prędkością.

Poprzez wygładzanie powstaje odchylenie od konturu. Wielkość odchylenia od konturu (WARTOSC TOLERANCJI) określona jest w parametrze maszynowym przez producenta maszyn. Przy pomocy cyklu 32 zmienia się nastawioną z góry wartość tolerancji (patrz rysunek z prawej u góry).

- CYCL DEF: cykl 32 TOLERANCJA wybrać
  - Tolerancja T: dopuszczalne odchylenie od konturu w mm
  - Obróbka wykańczająca/obróbka zgrubna: (opcja software) wybrać nastawienie filtra
    - 0: frezowanie konturu z większą dokładnością
    - 1: frezowanie z większym posuwem
  - Tolerancja dla osi obrotu: (opcja software) Dopuszczalne odchylenia od osi obrotu w stopniach przy aktywnym M128

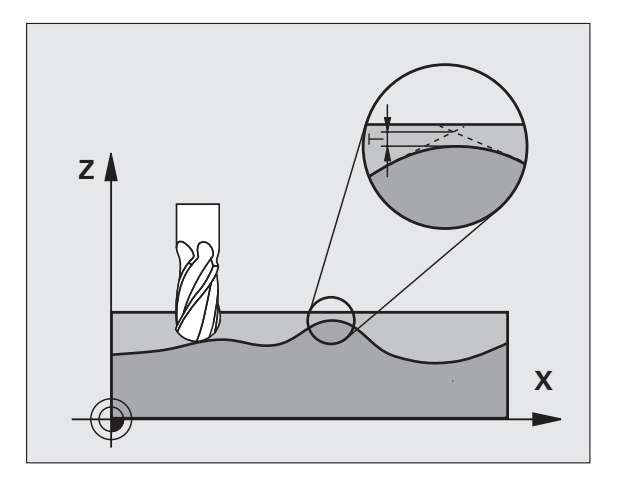

# Funkcja PLANE (software opcja 1)

# Przegląd

| P |  |
|---|--|
|   |  |

Maszyna i TNC muszą być przygotowane przez producenta maszyn dla nachylenia przy pomocy **PLANE**-funkcji.

Przy pomocy **PLANE**-funkcji (angl. plane = płaszczyzna), bardzo wydajnej funkcji, operator może w różny sposób definiować nachylone płaszczyzny obróbki.

Wszystkie znajdujące się w dyspozycji **PLANE**-funkcje opisują wymagane płaszczyzny obróbki niezależnie od osi obrotu, znajdujące się rzeczywiście na maszynie. Następujące możliwości znajdują się do dyspozycji:

| Znajdujące się do dyspozycji definicje płaszczyzn | Strona |
|---------------------------------------------------|--------|
| Definicja kąta przestrzennego                     | 100    |
| Definicja kąta projekcyjnego                      | 101    |
| Definicja kąta Eulera                             | 102    |
| Definicja wektora                                 | 103    |
| Definicja punktów                                 | 104    |
| Przyrostowy kąt przestrzenny                      | 105    |
| Kąt pochylenia osi                                | 106    |
| Resetowanie definicji płaszczyzn                  | 107    |

# Definicja kąta przestrzennego (PLANE SPATIAL)

- SPECJALNE FUNKCJE TNC wybrać
- NACHYLENIE PŁ.OBROBKI, PLANE SPATIAL wybrać
  - Kąt przestrzenny A?: kąt obrotu SPA wokół stałej osi maszyny X (patrz ilustracja po prawej u góry)
  - Kąt przestrzenny B?: kąt obrotu SPB wokół stałej osi maszyny Y (patrz ilustracja po prawej u góry)
  - Kąt przestrzenny C?: kąt obrotu SPC wokół stałej osi maszyny Z (patrz ilustracja po prawej u dołu)
  - Dalej przy pomocy właściwości pozycjonowania (patrz "Automatyczne inicjalizowanie (MOVE/STAY/TURN)" na stronie 108)

# 5 PLANE SPATIAL SPA+27 SPB+0 SPC+45 MOVE ABST10 F50 0 SEQ-

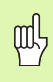

#### Proszę uwzględnić przed programowaniem

Należy zawsze definiować wszystkie trzy kąty przestrzenne **SPA**, **SPB** i **SPC** , nawet jeśli jeden z kątów jest równy 0.

Opisana uprzednio kolejność obrotów obowiązuje niezależnie od aktywnej osi narzędzia.

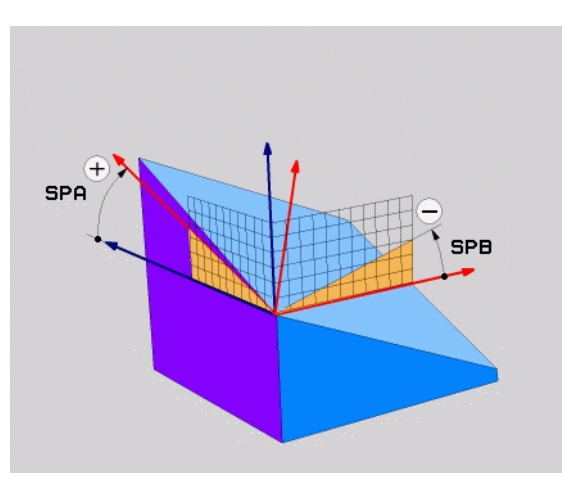

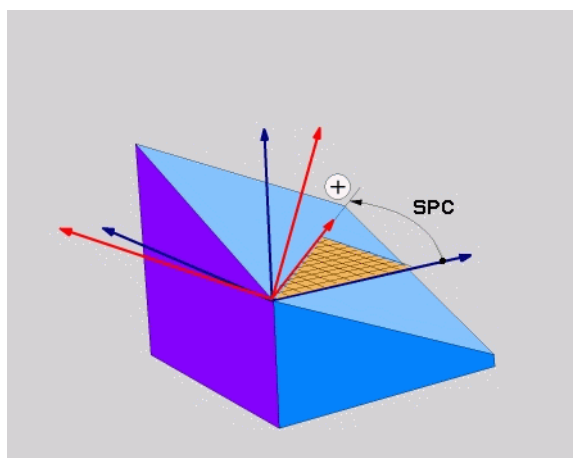

#### Definicja kąta projekcji (PLANE PROJECTED)

- SPECJALNE FUNKCJE TNC wybrać
- NACHYLENIE PŁ.OBROBKI, PLANE PROJECTED wybrać
  - Kąt projek. 1. płaszczyzny współrzędnych?: kąt projekcji nachylonej płaszczyzny obróbki na 1. płaszczyznę współrzędnych stałego układu współrzędnych maszyny (patrz ilustracja z prawej u góry)
  - Kąt projek. 2. płaszczyzny współrzędnych?: kąt projekcji na 2. płaszczyznę współrzędnych stałego układu współrzędnych maszyny (patrz ilustracja z prawej u góry)
  - ROT-kąt nachylonej płaszcz.?: obrót nachylonego układu współrzędnych wokół nachylonej osi narzędzia (odpowiada treściowo rotacji przy pomocy cyklu 10 OBROT; patrz ilustracja po prawej u dołu)
  - Dalej przy pomocy właściwości pozycjonowania (patrz "Automatyczne inicjalizowanie (MOVE/STAY/TURN)" na stronie 108)

#### 5 PLANE PROJECTED PROPR+24 PROMIN+24 PROROT+30 MO VE ABST10 F500

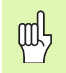

#### Proszę uwzględnić przed programowaniem

Kąt projekcyjny może zostać używany tylko wówczas, jeśli ma zostać obrabiany prostokątny prostopadłościan. W przeciwnym razie powstaną zniekształcenia na obrabianym przedmiocie.

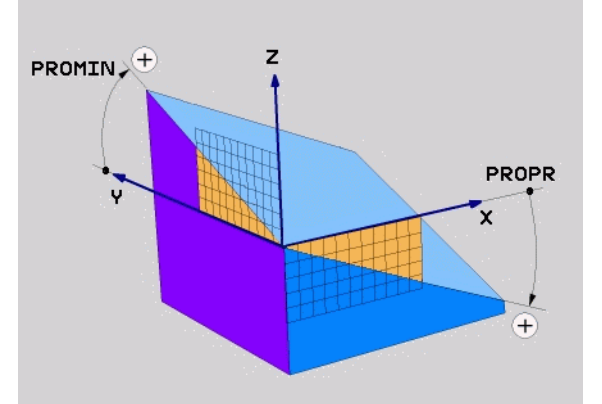

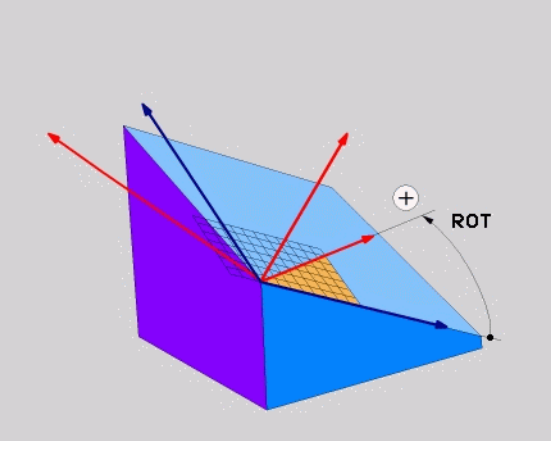

101

# Definicja kątów Eulera (PLANE EULER)

- SPECJALNE FUNKCJE TNC wybrać
- NACHYLENIE PŁ.OBROBKI, PLANE EULER wybrać
- Kąt obr. Główna płaszczyzna współrzędnych?: kąt obrotu EULPR wokół osi Z-(patrz ilustracja po prawej u góry)
- Kąt nachylenia osi narzędzia?: kąt nachylenia EULNUT układu współrzędnych wokół obróconej przez kąt precesji osi X-(patrz ilustracja po prawej u dołu)
- ROT-kąt nachylonej płaszcz.?: obrót EULROT obrót nachylonego układu współrzędnych wokół nachylonej osi Z (odpowiada treściowo rotacji przy pomocy cyklu 10 OBROT). Przy pomocy kąta rotacji można w prosty sposób określić kierunek osi X-na nachylonej płaszczyźnie obróbki
- Dalej przy pomocy właściwości pozycjonowania (patrz "Automatyczne inicjalizowanie (MOVE/STAY/TURN)" na stronie 108)

#### 5 PLANE EULER EULPR+45 EULNU20 EULROT22 MOVE ABST 10 F500

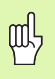

#### Proszę uwzględnić przed programowaniem

Kolejność obrotów obowiązuje niezależnie od aktywnej osi narzędzia.

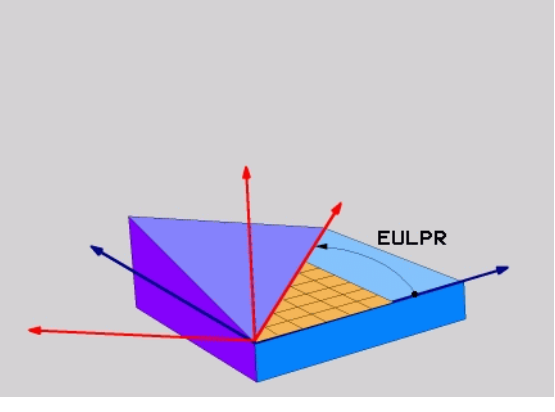

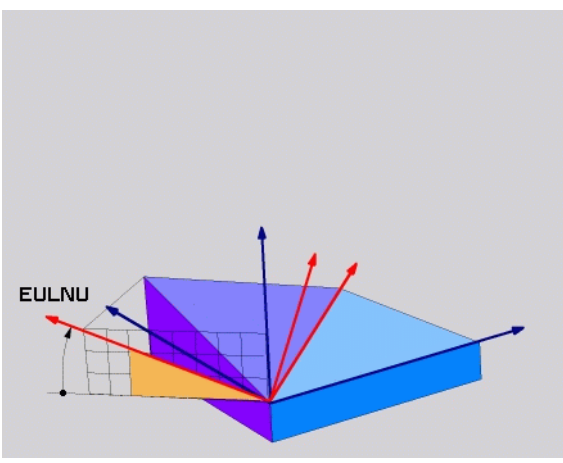

#### Definicja wektora (PLANE VECTOR)

- SPECJALNE FUNKCJE TNC wybrać
- NACHYLENIE PŁ.OBROBKI, PLANE VECTOR wybrać
  - X-komponent wektora bazowego?: X-komponent BX wektora bazowego B (patrz ilustracja po prawej u góry)
  - Y-komponent wektora bazowego?: Y-komponent BY wektora bazowego B (patrz ilustracja po prawej u góry)
  - Z-komponent wektora bazowego?: Z-komponent BZ wektora bazowego B (patrz ilustracja po prawej u góry)
  - X-komponent wektora normalnego?: X-komponent NX wektora normalnego N (patrz ilustracja po prawej na środku)
  - Y-komponent wektora normalnego?: Y-komponent NY wektora normalnego N (patrz ilustracja po prawej u dołu)
  - Z-komponent wektora normalnego?: Z-komponent NZ wektora normalnego N
  - Dalej przy pomocy właściwości pozycjonowania (patrz "Automatyczne inicjalizowanie (MOVE/STAY/TURN)" na stronie 108)

#### 5 PLANE VECTOR BX0.8 BY-0.4 BZ-0.4472 NX0.2 NY0.2 NZ0.9592 MOVE ABST10 F500

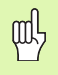

#### Proszę uwzględnić przed programowaniem

TNC oblicza wewnętrznie z wprowadzonych przez operatora wartości normowane wektory.

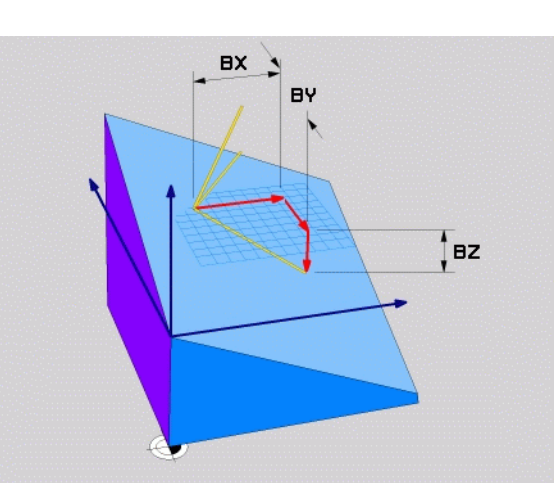

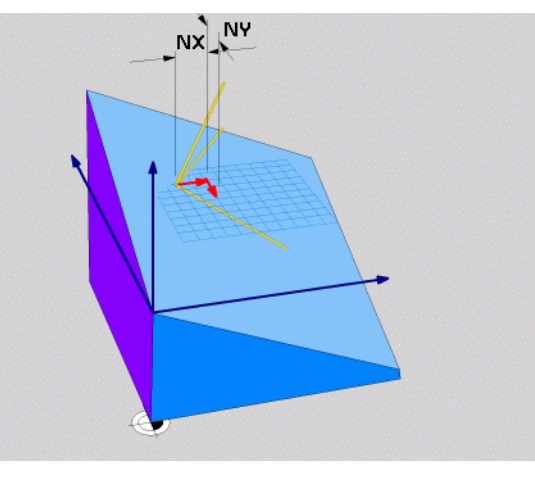

103

# Definicja punktów (PLANE POINTS)

SPECJALNE FUNKCJE TNC wybrać

- NACHYLENIE PŁ.OBROBKI, PLANE POINTS wybrać
  - X-współrzędna 1. punktu płaszczyzny?: X-współrzędna P1X
  - Y-współrzędna 1. punktu płaszczyzny?: Y-współrzędna P1Y
  - Z-współrzędna 1. punktu płaszczyzny?: Z-współrzędna P1Z
- X-współrzędna 2. punktu płaszczyzny?: X-współrzędna P2X
- Y-współrzędna 2. punktu płaszczyzny?: Y-współrzędna P2Y
- Z-współrzędna 2. punktu płaszczyzny?: Z-współrzędna P2Z
- > X-współrzędna 3. punktu płaszczyzny?: X-współrzędna P3X
- > Y-współrzędna 3. punktu płaszczyzny?: Y-współrzędna P3Y
- Z-współrzędna 3. punktu płaszczyzny?: Z-współrzędna P3Z
- Dalej przy pomocy właściwości pozycjonowania (patrz "Automatyczne inicjalizowanie (MOVE/STAY/TURN)" na stronie 108)

#### 5 POINTS P1X+0 P1Y+0 P1Z+20 P2X+30 P2Y+31 P2Z+20 P3X+0 P3Y+41 P3Z+32.5 MOVE ABST10 F500

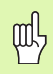

#### Proszę uwzględnić przed programowaniem

Połączenie punktu 1 z punktem 2 określa kierunek nachylonej osi głównej (X w przypadku osi narzędzi Z).

Te trzy punkty definiują nachylenie płaszczyzny. Położenie aktywnego punktu zerowego nie zostaje zmienione przez TNC.

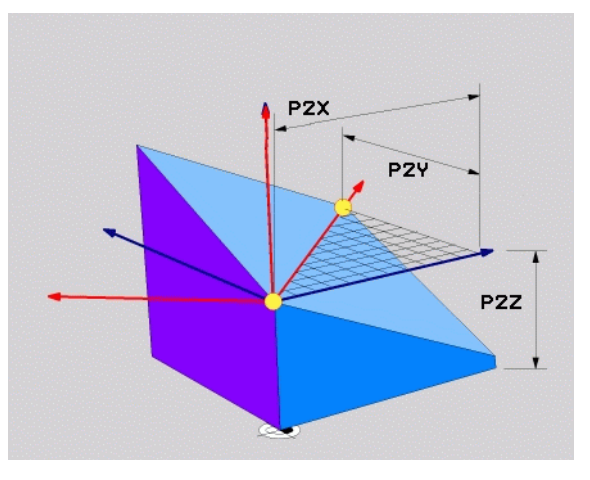

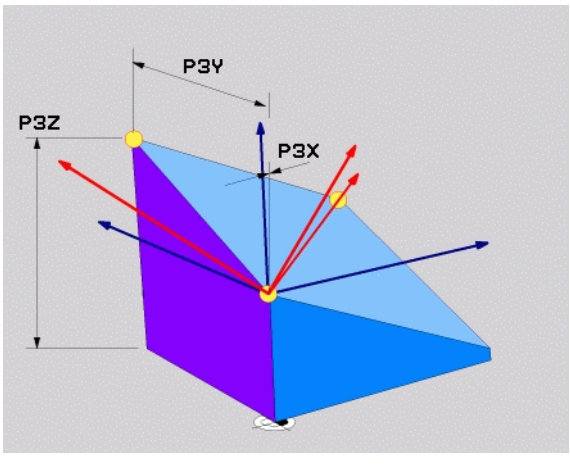

# Funkcja PLANE (software opcja 1)

#### Przyrostowy kąt przestrzenny (PLANE RELATIVE)

- SPECJALNE FUNKCJE TNC wybrać
- ▶ NACHYLENIE PŁ.OBROBKI, PLANE RELATIVE wybrać
  - Inkrementalny kąt?: kąt przestrzenny, o który aktywna płaszczyzna obróbki ma zostać dalej nachylona (patrz ilustracja po prawej u góry). Wybrać oś, o którą ma zostać dokonywany obrót poprzez softkey
  - Dalej przy pomocy właściwości pozycjonowania (patrz "Automatyczne inicjalizowanie (MOVE/STAY/TURN)" na stronie 108)

#### 5 PLANE RELATIV SPB-45 MOVE ABST10 F500 SEQ-

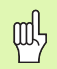

#### Proszę uwzględnić przed programowaniem

Zdefiniowany kąt działa zawsze w odniesieniu do aktywnej płaszczyzny obróbki, bez względu na to, przy pomocy jakiej funkcji została ona aktywowana.

Można zaprogramować dowolnie dużo **PLANE RELATIVE**funkcji jedna po drugiej.

Jeśli chcemy powrócić na płaszczyznę obróbki, która była aktywna przed **PLANE RELATIVE** funkcją, to należy zdefiniować **PLANE RELATIVE** z tym samym kątem, jednakże o przeciwnym znaku liczby.

Jeżeli używamy **PLANE RELATIVE** na nienachylonej płaszczyźnie obróbki, to obracamy nienachyloną płaszczyznę po prostu o zdefiniowany w **PLANE**-funkcji kąt przestrzenny.

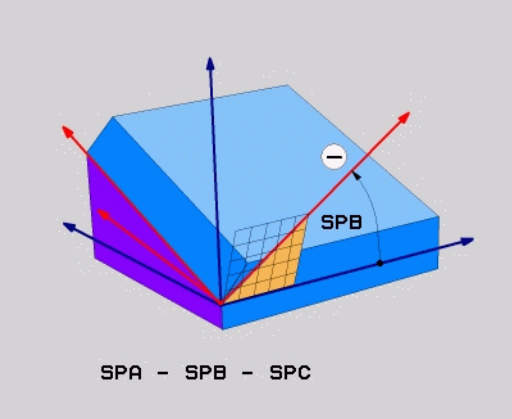

# Definiowanie kąta pochylenia osi (PLANE AXIAL)

- SPECJALNE FUNKCJE TNC wybrać
- ▶ NACHYLENIE PŁ.OBROBKI, PLANE AXIAL wybrać
  - ► Kąt osi A?: pozycja osi A, na którą ma pozycjonować TNC
- Kąt osi B?: pozycja osi B, na którą ma pozycjonować TNC
- Kąt osi C?: pozycja osi C, na którą ma pozycjonować TNC
- Dalej przy pomocy właściwości pozycjonowania (patrz "Automatyczne inicjalizowanie (MOVE/STAY/TURN)" na stronie 108)

#### 5 PLANE AXIAL B+90 MOVE ABST10 F500 SEQ+

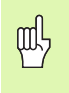

#### Proszę uwzględnić przed programowaniem

Operator może definiować tylko te osie obrotu, które znajdują się do dyspozycji na obrabiarce.

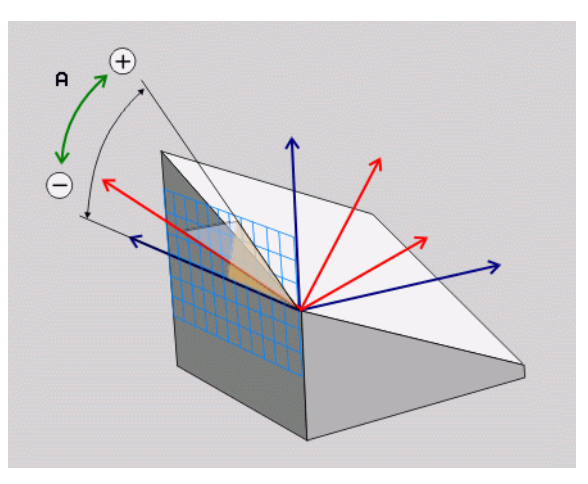

#### Resetowanie definicji płaszczyzn (PLANE RESET)

- SPECJALNE FUNKCJE TNC wybrać
- NACHYLENIE PŁ.OBROBKI, PLANE RESET wybrać
  - Dalej przy pomocy właściwości pozycjonowania (patrz "Automatyczne inicjalizowanie (MOVE/STAY/TURN)" na stronie 108)

#### 5 PLANE RESET MOVE ABST10 F500 SEQ-

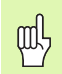

#### Proszę uwzględnić przed programowaniem

Funkcja **PLANE RESET** resetuje kompletnie aktywną **PLANE**-funkcję – lub aktywny cykl 19 - (kąt = 0 i funkcja nieaktywna). Wielokrotna definicja nie jest konieczna.

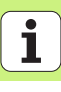

# Automatyczne inicjalizowanie (MOVE/STAY/TURN)

Po wprowadzeniu wszystkich parametrów dla zdefiniowania płaszczyzny, należy określić, jak mają zostać przesunięte osie obrotu na obliczone wartości osiowe:

MOVE

STAY

TURN

- Funkcja PLANE ma przesunąć osie obrotu na obliczone wartości osiowe, przy czym położenie względne pomiędzy przedmiotem i narzędziem nie zmienia się. TNC wykonuje przemieszczenie wyrównujące w osiach linearnych
- Funkcja PLANE ma przemieścić osie obrotu automatycznie na obliczone wartości osiowe, przy czym tylko osie obrotu zostają wypozycjonowane. TNC nie wykonuje żadnego przemieszczenia wyrównującego osi linearnych
- Przesuwamy osie obrotu w następnym, oddzielnym bloku pozycjonowania

Jeśli wybrano opcję **MOVE** lub **TURN** (**PLANE**-funkcja ma automatycznie przesunąć), to należy koniecznie zdefiniować dwa następujące parametry:

- Odległość punktu obrotu od ostrza narz. (inkrementalnie): TNC przesuwa narzędzie (stół) wokół ostrza narzędzia. Poprzez wprowadzony parametr ODST przesuwamy punkt obrotu ruchu wysunięcia w odniesieniu do aktualnej pozycji ostrza narzędzia.
- Posuw? F=: prędkość po torze konturu, z którą narzędzie ma zostać wysunięte

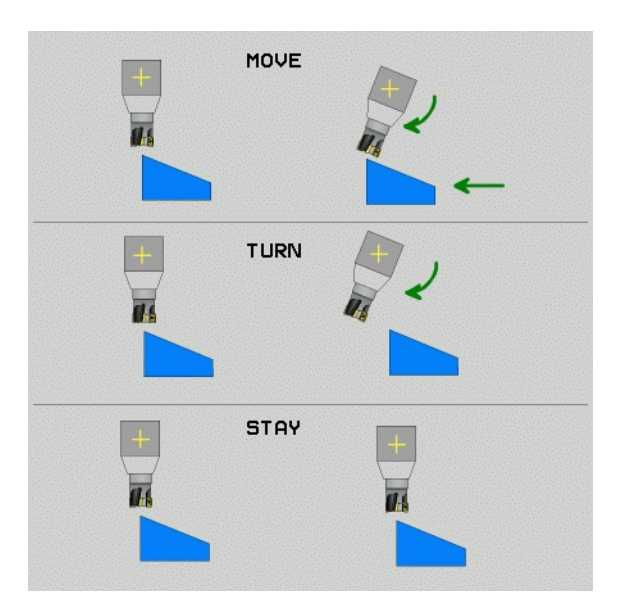
## Wybór możliwego rozwiązania (SEQ +/-)

Na podstawie zdefiniowanego przez operatora położenia płaszczyzny obróbki TNC musi obliczyć odpowiednie położenie znajdujących się na maszynie osi obrotu. Z reguły pojawiają się zawsze dwie możliwości rozwiązania.

Poprzez przełącznik **SEQ** nastawiamy, którą możliwość rozwiązania TNC zastosować

SEQ+ tak pozycjonuje oś nadrzędną, iż przyjmuje ona kąt dodatni. Oś nadrzędna to 2. oś obrotu wychodząc od stołu i 1. oś obrotu wychodząc od narzędzia (w zależności od konfiguracji maszyny, patrz także ilustracja po prawej u góry)

SEQ- tak pozycjonuje oś nadrzędną, iż przyjmuje ona kąt ujemny Jeżeli wybrane poprzez SEQ rozwiązanie nie leży w obrębie zakresu przemieszczenia maszyny, to TNC wydaje komunikat o błędach kąt nie dozwolony

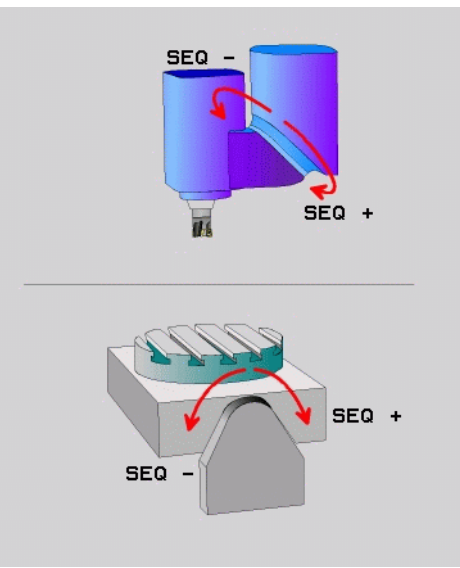

## Wybór rodzaju transformacji

Dla maszyn posiadających stół obrotowy C, znajduje się do dyspozycji funkcja, umożliwiająca określenie rodzaju przekształcenia:

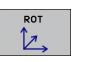

COORD ROT określa, iż funkcja PLANE ma obracać układ współrzędnych na zdefiniowaną wartość kąta nachylenia. Stół obrotowy nie zostaje przemieszczony, kompensacja obrotu następuje obliczeniowo

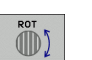

TABLE ROT określa, iż funkcja PLANE ma pozycjonować stół obrotowy na zdefiniowaną wartość kąta nachylenia. Kompensacja następuje poprzez obrót przedmiotu

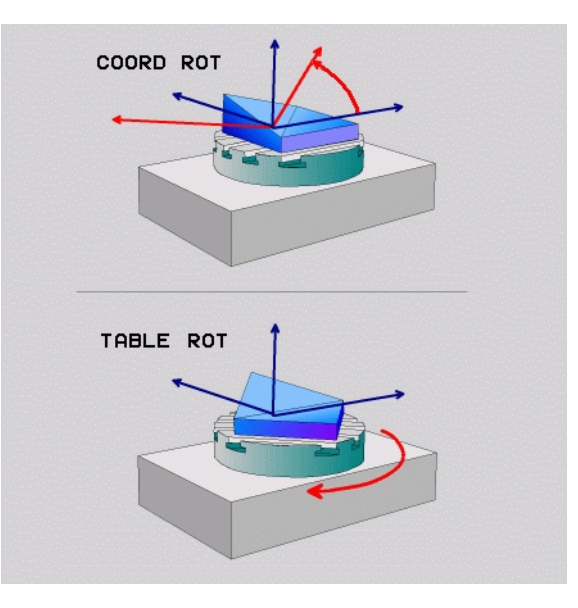

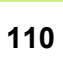

# Frezowanie nachylonym narzędziem na pochylonej płaszczyźnie

W połączeniu z nowymi **PLANE**-funkcjami i M128 można dokonywać na pochylonej płaszczyźnie obróbki **frezowania nachylonym narzędziem**. Dla tego celu znajdują się dwie możliwości definiowania do dyspozycji:

 frezowanie nachylonym narzędziem poprzez przyrostowe przemieszenie osi obrotu

frezowanie nachylonym narzędziem poprzez wektory normalnej

Frezowanie nachylonym narzędziem na pochylonej płaszczyźnie funkcjonuje tylko przy pomocy frezów kształtowych.

W przypadku 45°-głowic obrotowych/stołów nachylnych, można zdefiniować kąt nachylenia także jako kąt przestrzenny. Dla tego celu znajduje się funkcja **FUNCTION TCPM** do dyspozycji.

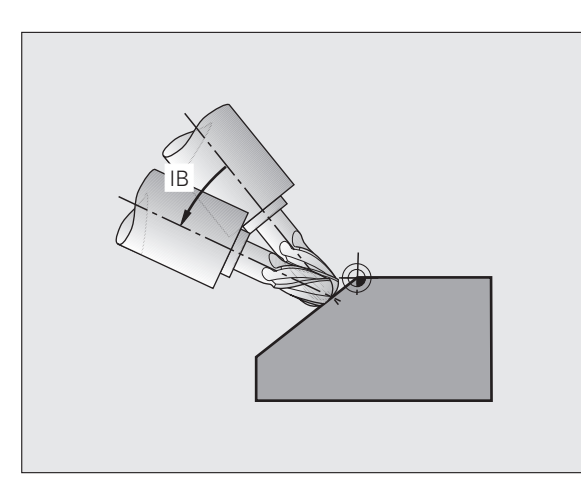

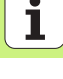

## Przetwarzanie danych DXF (opcja software)

Pliki DXF utworzone w systemie CAD można otworzyć bezpośrednio w TNC, aby dokonać z nich ekstrakcji konturów lub pozycji obróbkowych i zapisać je do pamięci jako programy z dialogiem tekstem otwartym albo jako pliki punktów.

Uzyskane przy selekcjonowaniu konturów programy z dialogiem tekstem otwartym mogą być odpracowywane także przez starsze modele sterowań TNC, ponieważ programy konturu zawierają tylko L- i CC-/CP-wiersze.

NASTAWIC LAYER REFEREN. OKRESLIC

WYBIERZ

KONTUR

WYBOR

POZYCJI

- DXF-warstwy wyświetlać lub maskować, aby ukazać tylko istotne dane rysunku technicznego
- Punkt zerowy na rysunku technicznym w pliku DXF przesunąć na sensowną pozycję na obrabianym przedmiocie
- Aktywować tryb dla wyboru konturu. Podział, skracanie lub wydłużanie konturów jest możliwe
- Aktywować tryb dla wyboru pozycji obróbki. Przejęcie pozycji kliknięciem na klawisz myszy
- Ponowne anulowanie już wybranych konturów lub pozycji
- Zapis do pamięci wybranych konturów lub pozycji w oddzielnym pliku

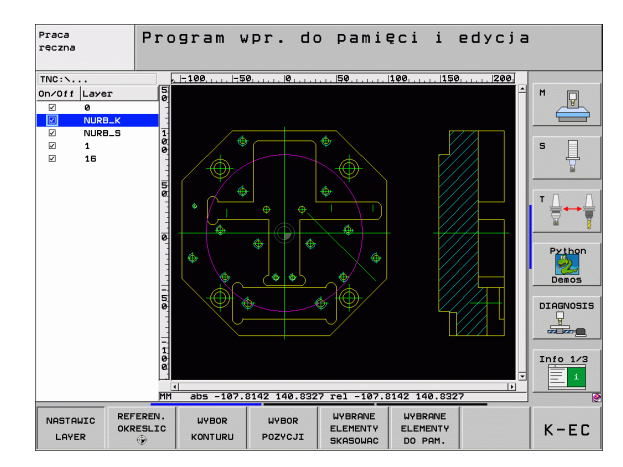

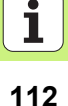

## Grafiki i wyświetlacze stanu

B

Patrz "Grafiki i wyświetlacze stanu"

## Określenie obrabianego przedmiotu w oknie grafiki

Dialog dla BLK-formy pojawia się automatycznie, jeśli zostaje otwarty nowy program.

- Nowy program otworzyć lub w już otwartym programie nacisnąć softkey BLK FORM
  - Oś wrzeciona
  - MIN- i MAX-punkt

Poniżej przegląd niektórych najczęściej używanych funkcji.

## Grafika programowania

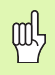

Wybrać rozplanowanie monitora PROGRAM+GRAFIKA!

Podczas wprowadzenia programu TNC może przedstawić zaprogramowany kontur za pomocą dwuwymiarowej grafiki:

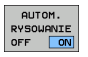

automatyczne rysowanie współbieżnie

START POJ. BLOK

START

manualne uruchomienie grafiki
uruchamianie grafiki wierszami

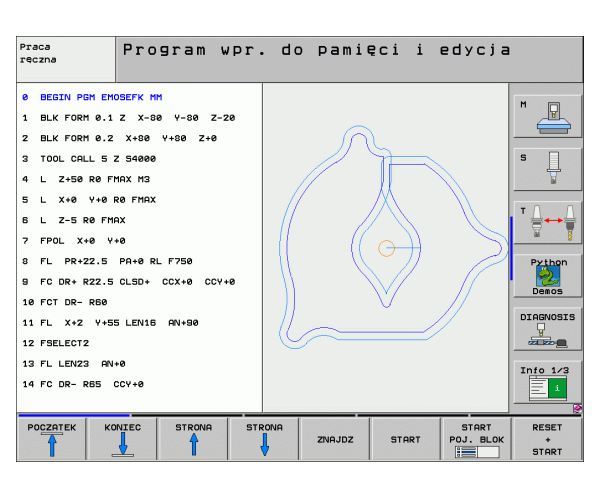

## Grafika testowa i grafika przebiegu programu

Wybrać podział ekranu GRAFIKA lub PROGRAM+GRAFIKA!

W trybie pracy Test programu i w trybach pracy przebiegu programu TNC może symulować graficznie obróbkę. Poprzez softkey wybieralne są następujące perspektywy:

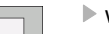

widok z góry

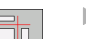

ᇞ

- przedstawienie w 3 płaszczyznach
- 3D-prezentacja
- 3D-prezentacja wysokiej rozdzielczości

| Pra<br>rec | ica<br>izna  | Test prog                  | amu |           |        |                    |            |
|------------|--------------|----------------------------|-----|-----------|--------|--------------------|------------|
| 0<br>1     | BEGIN PGM 17 | 200 MM<br>Z X-20 Y-32 Z-53 |     | -         |        |                    | M          |
| 2          | BLK FORM 0.2 | IX+40 IY+64 IZ+53          |     |           |        |                    |            |
| з          | TOOL CALL 61 | Z 51000                    |     |           | _      |                    | S          |
| 4          | L X+0 Y+0    | RØ F9999                   |     |           |        |                    | 7          |
| 5          | L Z+1 R0 F9  | 999 M3                     |     |           |        |                    |            |
| 6          | CYCL DEF 5.0 | WYBRANIE KOLOWE            |     |           |        |                    | I ' ≜↔ 🚽   |
| 7          | CYCL DEF 5.1 | ODSTEP1                    |     |           |        |                    | <u> </u>   |
| 8          | CYCL DEF 5.2 | GLEBOK-3.6                 |     |           |        |                    | Python     |
| 9          | CYCL DEF 5.3 | DOSUW4 F4000               |     |           |        |                    | Demos      |
| 10         | CYCL DEF 5.4 | PROM.R16.05                |     |           |        |                    | DECONOCE   |
| 11         | CYCL DEF 5.5 | F5000 DR-                  |     |           |        |                    | DIAGNOSIS  |
| 12         | CYCL CALL    |                            |     |           |        |                    |            |
| 13         | CYCL DEF 5.0 | WYBRANIE KOLOWE            |     | Y         |        |                    | Info 1/3   |
| 14         | CYCL DEF 5.1 | ODSTEP1                    |     |           |        |                    | <u> </u>   |
| _          |              |                            |     | 4096.0    | 10 * T | 0:00:37            |            |
| ſ          |              | ╡╫ I° I                    |     | STOP<br>W | START  | START<br>POJ. BLOK | RESET<br>+ |

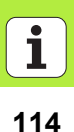

### Wskazania stanu

| ( | ĮI | Ŗ |
|---|----|---|
|   |    |   |

Wybrać rozplanowanie ekranu PROGRAM+STATUS lub POZYCJA+STATUS!

W dolnej części ekranu znajdują się w trybach pracy przebiegu programu informacje o

- pozvcji narzedzia
- posuwie
- aktywnych funkcjach dodatkowych

Poprzez softkeys można wyświetlić dalsze informacje o statusie w oknie ekranu:

Suwak POS aktywować: wskazanie pozycji

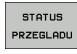

- Suwak Przeglad aktywować: wskazanie najważniejszych informacji o stanie
- STATUS WSPOŁRZ.
- POŁOZENIE NARZEDZIE POŁOZENIE
- Suwak TRANS aktywować: wskazanie aktywnych ►

Suwak TOOL aktywować: wskazanie danych narzędzi

- WSPOŁRZ. PRZELICZ.
- transformacji współrzędnych przełaczanie klawiszy dalej w lewo

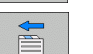

przełączanie klawiszy dalej w prawo

| Wykonanie programu                                            | , autom;            | atyc         | z.         |              |        | Pros<br>WPr. | jram<br>. do pami. |
|---------------------------------------------------------------|---------------------|--------------|------------|--------------|--------|--------------|--------------------|
| 19 L IX-1 R0 FMAX                                             | Przegląd            | PGM          | LBL        | CYC          | M PC   | os 🕩         |                    |
| 20 CYCL DEF 11.0 WSPOLCZYNNIK SKALI                           | X +0.<br>Y +0.      | 000<br>000   | #8<br>#A   | ++           | 0.000  |              | " 💾                |
| 21 CYCL DEF 11.1 SCL 0.9995<br>22 STOP                        | T : 5<br>L +:       | 120.000      | a R        | амт          | +5.0   | 000          | S                  |
| 23 L Z+50 R0 FMAX                                             | DL-TAB<br>DL-PGM +0 | .2500        | DR-<br>DR- | TAB<br>PGM 4 | 0.1000 |              |                    |
| 24 L X-20 Y+20 R0 FMAX                                        | M110                |              |            |              |        |              |                    |
| 25 CALL LBL 15 REPS                                           | X +25.<br>P Y +333. | 0000<br>0000 | ₽#<br>Ф    | 1<br>X Y     |        | -            |                    |
|                                                               | 5 1                 | 88 18        | 1.44       |              | 1.000  |              |                    |
| 27 LBL 0                                                      |                     | BL           |            | RE           | P      |              | Python             |
| 8% S-ISI                                                      | PGM CALL ST         | FAT1         |            | ۲            | 00:00: | 84           | Demos              |
| 0% SINm1 LIMIT 1 09:                                          | 14 Aktywny PG       | M: STAT      |            |              |        |              |                    |
| X -2.787 Y                                                    | -340.07             | 1 Z          |            | +10          | 30.2   | 250          | DIAGNOSIS          |
| *a +0.000 *A                                                  | +0.00               | 0 + B        |            | + 7          | 76.7   | 00           |                    |
| *C +0.000                                                     |                     | 1            |            |              |        |              | Info 1/3           |
| *3 0 0<br>PZECZ 0:20 T.5                                      | 7 5 7500            | S1           |            | 0.00         | 00     | 2.0          |                    |
| RZE02 (0.20 1 5                                               | 2 3 2366            |              |            |              | 11 3   | / 0          |                    |
| STATUS STATUS POŁOZENIE PC<br>PRZEGLADU WSPOŁRZ. NARZEDZIE PF | SPOLRZ.<br>RZELICZ. |              |            |              |        |              |                    |

## **DIN/ISO-programowanie**

| Programowanie ruchów narzędzia przy pomocy współrzędnych prostokątnych |                                                                 |  |
|------------------------------------------------------------------------|-----------------------------------------------------------------|--|
| G00                                                                    | przemieszczenia po prostej na biegu szybkim                     |  |
| G01                                                                    | przemieszczenia po prostej                                      |  |
| G02                                                                    | ruchy kołowe zgodnie z ruchem wskazówek<br>zegara               |  |
| G03                                                                    | ruchy kołowe w kierunku przeciwnym do ruchu<br>wskazówek zegara |  |
| G05                                                                    | ruchy kołowe bez informacji o kierunku obrotu                   |  |
| G06                                                                    | ruchy kołowe z tangencjalnym przejściem konturu                 |  |
| G07*                                                                   | równolgły do osi wiersz pozycjonowania                          |  |
|                                                                        |                                                                 |  |
| D                                                                      | en en entre anna de économie de la commune en entre en el       |  |

#### Programowanie ruchów narzędzia przy pomocy współrzędnych biegunowych

- G10 przemieszczenia po prostej na biegu szybkim
- G11 przemieszczenia po prostej
- G12 ruchy kołowe zgodnie z ruchem wskazówek zegara
- G13 ruchy kołowe w kierunku przeciwnym do ruchu wskazówek zegara
- G15 ruchy kołowe bez informacji o kierunku obrotu
- G16 ruchy kołowe z tangencjalnym przejściem konturu

| Cykle w | Cykle wiercenia                              |  |  |
|---------|----------------------------------------------|--|--|
| G240    | centrowanie                                  |  |  |
| G200    | wiercenie                                    |  |  |
| G201    | rozwiercanie dokładne otworu                 |  |  |
| G202    | wytaczanie                                   |  |  |
| G203    | wiercenie uniwersalne                        |  |  |
| G204    | pogłębianie wsteczne                         |  |  |
| G205    | wiercenie głębokich otworów uniwersalne      |  |  |
| G208    | frezowanie po linii śrubowej na gotowo       |  |  |
| G206    | gwintowanie NOWE                             |  |  |
| G207    | gwintowanie GS (wyregulowane wrzeciono) NOWE |  |  |
| G209    | gwintowanie łamanie wióra                    |  |  |
| G240    | centrowanie                                  |  |  |
| G262    | frezowanie gwintów                           |  |  |
| G263    | frezowanie gwintów wpuszczanych              |  |  |
| G264    | frezowanie odwiertów z gwintem               |  |  |
| G265    | helix-frezowanie gwintów po linii śrubowej   |  |  |
| G267    | frezowanie gwintów zewnętrznych              |  |  |

\*) funkcja działająca wierszami

| ŝ            |
|--------------|
| <b>U</b>     |
|              |
|              |
| 3            |
| 2            |
| <            |
| ~            |
| 0            |
| -            |
|              |
| <u> </u>     |
| 20           |
| =            |
| σ            |
| 0            |
| ~            |
|              |
| <b>D</b>     |
|              |
| $\mathbf{n}$ |
| $\mathbf{U}$ |
| ഗ            |
| <u> </u>     |
| $\geq$       |
| Z            |
| =            |
| ō            |
|              |
|              |

| Kieszenie, czopy i rowki wpustowe |                                |  |
|-----------------------------------|--------------------------------|--|
| G251                              | kieszeń prostokątna kompletnie |  |
| G252                              | kieszeń okrągła kompletnie     |  |
| G253                              | rowek kompletnie               |  |
| G254                              | okrągły rowek kompletnie       |  |
| G256                              | obróbka czopu prostokątnego    |  |
| G257                              | obróbka czopu okrągłego        |  |
|                                   |                                |  |

| Wzory punktowe |                           |  |
|----------------|---------------------------|--|
| G220           | wzory punktowe na okręgu  |  |
| G221           | wzory punktowe na liniach |  |

| SL-сукі | e grupa II                                                 |
|---------|------------------------------------------------------------|
| G37     | określenie podprogramów konturu                            |
| G120    | dane konturu                                               |
| G121    | wiercenie wstępne                                          |
| G122    | rozwiercanie                                               |
| G123    | obróbka wykańczająca dna                                   |
| G124    | obróbka na gotowo krawędzi bocznych                        |
| G125    | trajektoria konturu                                        |
| G127    | powierzchnia boczna cylindra (opcja software)              |
| G128    | pow. boczna cylindra frezowanie rowków (opcja<br>software) |
| G129    | pow.boczna cylindra frezowanie mostka (opcja<br>software)  |
| G139    | pow.boczna cylindra frezowanie konturu (opcja<br>software) |
| G270    | dane trajektorii konturu                                   |
|         |                                                            |
| Frezow  | anie metodą wierszowania                                   |
| G60     | 3D-dane odpracować                                         |

- G230 frezowanie metodą wierszowania
- G231 powierzchnia regulacji
- **G232** frezowanie płaszczyzn

| Cykle so | ndy pomiarowej                                 | Cykle so | ondy pomiarowej                       |
|----------|------------------------------------------------|----------|---------------------------------------|
| G55*     | pomiar współrzędnych                           | G420*    | pomiar kąta                           |
| G400*    | obrót podstawowy 2 punkty                      | G421*    | pomiar odwiertu                       |
| G401*    | obrót podstawowy 2 odwierty                    | G422*    | pomiar czopu okrągłego                |
| G402*    | obrót podstawowy 2 czopy                       | G423*    | pomiar kieszeni prostokątnej          |
| G403*    | obrót podstawowy przez stół obrotowy           | G424*    | pomiar czopu prostokątnego            |
| G404*    | nastawienie obrotu podstawowego                | G425*    | pomiar rowka wewnątrz                 |
| G405*    | obrót podstawowy przez stół obrotowy           | G426*    | pomiar żebra zewnątrz                 |
|          | punkt środkowy odwiertu                        | G427*    | pomiar dowolnych współrzędnych        |
| G408*    | punkt odniesienia środek rowka                 | G430*    | pomiar okręgu odwiertów               |
| G409*    | punkt odniesienia środek mostka                | G431*    | pomiar płaszczyzny                    |
| G410*    | punkt odniesienia środek kieszeni prostokątnej | G440*    | kompensacja cieplna                   |
| G411*    | punkt odniesienia środek czopu prostokątnego   | G450*    | zapis do pamięci kinematyki (opcja)   |
| G412*    | punkt odniesienia środek odwiertu              | G451*    | pomiar kinematyki (opcja)             |
| G413*    | punkt odniesienia środek czopu okrągłego       | G480*    | kalibrowanie TT                       |
| G414*    | baza naroże zewnątrz                           | G481*    | pomiar długości narzędzia             |
| G415*    | baza naroże wewnątrz                           | G482*    | pomiar promienia narzędzia            |
| G416*    | punkt odniesienia środek okręgu odwiertów      | G483*    | pomiar długości i promienia narzędzia |
| G417*    | punkt odniesienia oś sondy impulsowej          |          |                                       |
| G418*    | punkt odniesienia środek 4 odwiertow           |          |                                       |
| G419*    | punkt odniesienia pojedyńczej osi              |          |                                       |

\*) funkcja działająca wierszami

#### Cykle dla przeliczania współrzędnych

- G53 przesunięcie punktu zerowego z tabeli punktów zerowych
- **G54** bezpośredni zapis przesunięcia punktu zerowego
- G247 wyznaczyć punkt odniesienia
- G28 odbicie lustrzane konturów
- G73 obracanie układu współrzędnych
- G72 współczynnik wymiarowy, kontur zmniejszyć/ powiększyć
- G80 płaszczyzna obróbki (opcja software)

#### Cykle specjalne

| G04* | czas przerwy                      |
|------|-----------------------------------|
| G36  | orientacja wrzeciona              |
| G39  | zadeklarowanie programu jako cykl |
| G79* | wywołanie cyklu                   |
| G62  | tolerancja (opcja software)       |

#### Ustalić płaszczyznę obróbki

- G17 płaszczyzna X/Y, oś narzędzia Z
- G18 płaszczyzna Z/X, oś narzędzia Y
- G19 płaszczyzna Y/Z, oś narzędzia X
- G20 czwarta oś jest osią narzędzia

#### Najechać lub opuścić fazkę, zaokrąglenie, kontur

- G24\* fazka o długości R
- G25\* zaokrąglanie naroży z promieniem R
- G26\* najechanie tangencjalne konturu na okręgu z promieniem R
- **G27**\* opuszczenie tangencjalne konturu na okręgu z promieniem R

#### Definicja narzędzia

G99\* definicja narzędzia w programie o długości L i promieniu R

#### Korekcje promienia narzędzia

G40 bez korekcji promienia

\*) funkcja działająca wierszami

- G41 korekcja promienia narzędzia, na lewo od konturu
- G42 korekcja promienia narzędzia, na prawo od konturu
- G43 równoległa do osi korekcja promienia, wydłużenie odcinka przemieszczenia
- **G44** równoległa do osi korekcja promienia, skrócenie odcinka przemieszczenia

#### **Dane wymiarowe**

- **G90** dane wymiarowe absolutne
- G91 dane wymiarowe przyrostowe (wymiar łańcuchowy)

#### Określenie jednostki miary (początek programu)

- G70 jednostka miary cale
- G71 jednostka miary mm

#### Zdefiniowanie półwyrobu dla grafiki

- G30 określenie płaszczyzny; współrzędne MIN-punktu
- **G31** dane wymiarowe (z G90, G91), współrzędne MAXpunktu

#### Inne G-funkcje

- G29 ostatnią pozycję przejąć jako biegun
- G38 zatrzymanie przebiegu programu
- G51\* wywołać następny numer narzędzia (tylko w przypadku centralnego magazynu narzędzi)
- G98\* znacznik (numer Label) wyznaczyć

### Funkcje Q-parametrów

| D00 | przypisać bezpośrednio wartość                                                   |
|-----|----------------------------------------------------------------------------------|
| D01 | tworzyć sumę z dwóch wartości i<br>przyporządkować                               |
| D02 | utworzenie różnicy z dwóch wartości i<br>przyporządkowanie                       |
| D03 | utworzenie iloczynu z dwóch wartości i<br>przyporządkowanie                      |
| D04 | utworzyć iloraz z dwóch wartości i<br>przyporządkować                            |
| D05 | obliczyć pierwiastek z liczby i przyporządkować                                  |
| D06 | sinus kąta w stopniach ustalić i przyporządkować                                 |
| D07 | cosinus kąta w stopniach określić i<br>przyporządkować                           |
| D08 | pierwiastek sumy kwadratów dwóch liczb obliczyć<br>i przyporządkować (Pitagoras) |
| D09 | jeśli równy, skok do podanego label                                              |
| D10 | jeśli nie równy, skok do podanego label                                          |
| D11 | jeśli większy, skok do podanego label                                            |
| D12 | jeśli mniejszy, skok do podanego label                                           |
| D13 | kąt z arctan z dwóch boków lub sin i cos kąta<br>określić i przyporządkować      |
| D14 | wyświetlanie tekstu na ekranie                                                   |
| D15 | wydawanie tekstu lub treści parametrów poprzez<br>interfejs danych               |
| D19 | przekazywanie wartości liczbowych lub Q-<br>parametrów do PLC                    |

| Adresy                                                                       |                                                                                                    |                                      |                                                                                                    |
|------------------------------------------------------------------------------|----------------------------------------------------------------------------------------------------|--------------------------------------|----------------------------------------------------------------------------------------------------|
| %                                                                            | początek programu                                                                                                    | R                                    | współrzędne biegunowe-promień przy G10/G11/<br>G12/G13/G15/G16                                                                                                    |
| %<br>A<br>B<br>C<br>D<br>E<br>F<br>F<br>G<br>H<br>H<br>I<br>J<br>K<br>L<br>L | początek programu<br>oś obrotu wokół X<br>oś obrotu wokół Y<br>oś obrotu wokół Z<br>definiowanie funkcji Q-parametrów<br>tolerancja dla okręgu zaokrąglenia z M112<br>posuw w mm/min przy wierszach pozycjonowania<br>czas przerwania w sec przy G04<br>współczynnik wymiarowy przy G72<br>G-funkcja (patrz lista G-funkcji)<br>współrzędne biegunowe-kąt<br>kąt obrotu przy G73<br>X-współrzędna punktu środkowego koła/bieguna<br>Y-współrzędna punktu środkowego koła/bieguna<br>Z-współrzędna punktu środkowego koła/bieguna<br>numer Label wyznaczyć przy G98<br>skok do znacznika (numeru label) | R<br>R R R R S S T T T U V W X Y Z * | współrzędne biegunowe-promień przy G10/G11/<br>G12/G13/G15/G16<br>promień okręgu z G02/G03/G05<br>promień zaokrąglenia z G25/G26/G27<br>długość fazki przy G24<br>promień narzędzia z G99<br>prędkość obrotowa wrzeciona w obr/min<br>kąt dla orientacjiwrzeciona przy G36<br>numer narzędzia przy G99<br>wywołanie narzędzia<br>wywołanie następnego narzędzia przy G51<br>oś równoległa do X<br>oś równoległa do Y<br>oś równoległa do Z<br>X-oś<br>Y-oś<br>Z-oś<br>znak dla końca wiersza |
| M                                                                            | funkcja dodatkowa                                                                                                    |                                      |                                                                                                    |
| Ν                                                                            | numer wiersza                                                                                                    |                                      |                                                                                                    |
| Ρ                                                                            | parametry cyklu w przypadków cyklów<br>obróbkowych                                                                                                    |                                      |                                                                                                    |
| Р                                                                            | wartość lub Q-parametr w definicji Q-parametrów                                                                                                    |                                      |                                                                                                    |
| Q                                                                            | parametry (zajmowane pozycje)-oznaczenie                                                                                                    |                                      |                                                                                                    |
|                                                                              |                                                                                                    |                                      |                                                                                                    |

122

## Funkcje dodatkowe M

M00 Przebieg programu-stop/wrzeciono-stop/chłodziwowyłaczyć M01 Zatrzymanie przebiegu programu do wyboru operatora M02 Przebieg programu-stop/wrzeciono-stop/chłodziwowyłączyć/skok powrotny do wiersza1/w razie konieczności skasować wyświetlacz stanu M03 Właczenie wrzeciona w kierunku ruchu wskazówek zegara M04 Włączenie wrzeciona w kierunku przeciwnym do ruchu wskazówek zegara M05 Zatrzymanie wrzeciona M06 Zwolnienie zmiany narzędzia/przebieg programu-stop (w zależności od parametru maszynowego)/wrzeciono-stop M08 Chłodziwo ON M09 Chłodziwo OFF M13 Włączenie wrzeciona w kierunku ruchu wskazówek zegara/chłodziwo-właczyć M14 Wrzeciono włączyć w kierunku przeciwnym do ruchu wskazówek zegara/Chłodziwo-właczyć M30 Ta sama funkcja jak M02 M89 Wolna funkcja dodatkowa, wywołanie cyklu, działanie modalne (zależy od parametrów maszyny) M90 Stała predkość torowa na narożach (działa tylko w trybie z opóźnieniem) W bloku pozycjonowania: współrzędne odnosza się do M91 punktu zerowego maszyny

| M92  | W wierszu pozycjonowania: współrzędne<br>odnoszą się do określonych przez producenta<br>maszyn pozycji |
|------|----------------------------------------------------------------------------------------------------|
| M93  | Zarezerwowany                                                                                          |
| M94  | Wskazanie osi obrotowej zredukować do wartości<br>poniżej 360 stopni                                   |
| M95  | Zarezerwowany                                                                                          |
| M96  | Zarezerwowany                                                                                          |
| M97  | Obróbka niewielkich stopni konturu                                                                     |
| M98  | Koniec korekcji toru                                                                                   |
| M99  | Wywołanie cyklu, działa wierszami                                                                      |
| M101 | Automatyczna zmiana narzędzia po upływie okresu trwałości                                              |
| M102 | M101 wycofać                                                                                           |
| M103 | Zredukować posuw przy zagłębianiu w materiał<br>do współczynnika F                                     |
| M104 | Aktywować ponownie ostatnio wyznaczony punkt odniesienia                                               |
| M105 | Przeprowadzić obróbkę z drugim k <sub>V</sub> -<br>współczynnikiem                                     |
| M106 | Przeprowadzić obróbkę z pierwszym k <sub>V</sub> -<br>współczynnikiem                                  |
| M107 | Patrz Instrukcja obsługi dla operatora                                                                 |
| M108 | M107 zreseetować                                                                                       |
|      |                                                                                                    |

123

| M109                | Stała prędkość torowa ostrza narzędzia na<br>promieniu (zwiększenie posuwu i jego redukcja)  | M130         | W wierszu pozycjonowania: punkty odnoszą się<br>do nienachylonego układu współrzędnych         |
|---------------------|----------------------------------------------------------------------------------------------|--------------|------------------------------------------------------------------------------------------------|
| M110                | Stała prędkość torowa ostrza narzędzia na<br>promieniu (tylko zredukowanie posuwu)           | M134         | Zatrzymanie dokładnościowe przy<br>pozycjonowaniu z osiami obrotu                              |
| M111                | M109/M110 skasować                                                                           | M135         | M134 skasować                                                                                  |
| M114                | Autom. Korekcja geometrii maszyny przy pracy z                                               | M136<br>M137 | Posuw F w milimetrach na obrót wrzeciona                                                       |
| M445                |                                                                                              | M138         | Wybér osi nachylenia dla M114, M128 i cyklu                                                    |
| MAAC                | MIII4 SKASOWAC                                                                               | WI I JO      | Nachylenie płaszczyzny obróbki                                                                 |
|                     | software)                                                                                    | M140         | Odsunięcie od konturu w kierunku osi narzędzia                                                 |
| M117                | M116 zresetować                                                                              | M141         | Anulować nadzór układu impulsowego                                                             |
| M118                | Włączenie pozycjonowania kółkiem ręcznym w<br>czasie przebiegu programu:                     | M142         | Usunąć modalne informacje o programie                                                          |
|                     |                                                                                              | M143         | Usunięcie obrotu podstawowego                                                                  |
| M120                | Obliczanie wstępne konturu ze skorygowanym<br>promieniem LOOK AHEAD                          | M144         | Uwzględnienie kinematyki maszyny na pozycjach<br>RZECZ/ZAD przy końcu wiersza (opcia software) |
| M124                | Nie uwzględniać punktów przy odpracowaniu nie<br>skorygowanych wierszy prostych              | M145         | M144 wycofać                                                                                   |
| M126                | Przemieszczenie osi obrotu po<br>zoptymalizowanym torze ruchu                                | M148         | W przypadku NC-stop odsunąć narzędzie<br>automatycznie od konturu                              |
| M127                | M126 wycofać                                                                                 | M149         | M148 wycofać                                                                                   |
| M128                | Zachować pozycję ostrza narzędzia przy<br>pozycionowaniu osi nachylenia (TCPM) <sup>1)</sup> | M150         | Skasować komunikat o błędach końcowego<br>wyłącznika                                           |
|                     | (opcja software)                                                                             | M200         | Funkcje dodatkowe dla laserowych maszyn do                                                     |
| M129                | M128 zresetować                                                                              |              | cięcia                                                                                         |
| <sup>1)</sup> TCPM: | Tool Center Point Management                                                                 | ·<br>·       |                                                                                                |
|                     |                                                                                              | M204         | patrz Instrukcja obsługi dla operatora                                                         |
|                     |                                                                                              |              |                                                                                                |

124

# HEIDENHAIN

| DR. JOHANNES HEIDENHAIN GmbH<br>DrJohannes-Heidenhain-Straße 5<br>83301 Traunreut, Germany<br><sup>®</sup> +49 (8669) 31-0<br><sup>™</sup> +49 (8669) 5061<br>E-Mail: info@heidenhain.de                                                                                                    | APS<br>Husarska 19 B<br>02-489 Warszawa, Poland<br>℗ (22) 8639737<br>FAX (22) 8639744 |
|----------------------------------------------------------------------------------------------------|---------------------------------------------------------------------------------------|
| Technical supportEAX+49 (86 69) 32-1000Measuring systems***+49 (86 69) 31-3104E-Mail: service.ms-support@heidenhain.deTNC support***TNC support*********E-Mail: service.nc-support@heidenhain.deNC programming*******NC programming*************E-Mail: service.nc-pgm@heidenhain.dePLC programming********PLC programming****************E-Mail: service.plc@heidenhain.de**************Lathe controls***************E-Mail: service.lathe-support@heidenhain.de********** |                                                                                       |

www.heidenhain.de

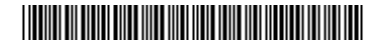